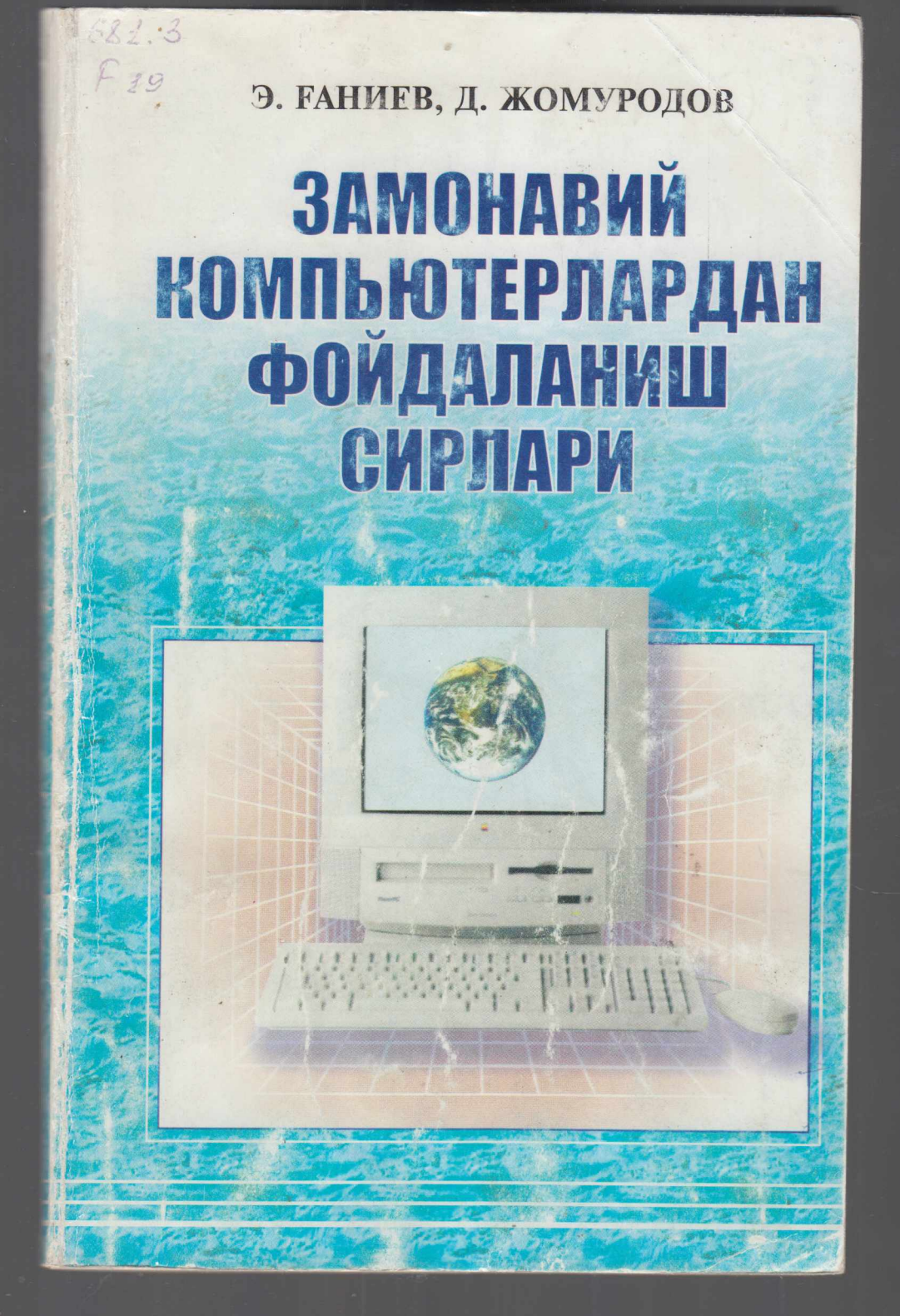

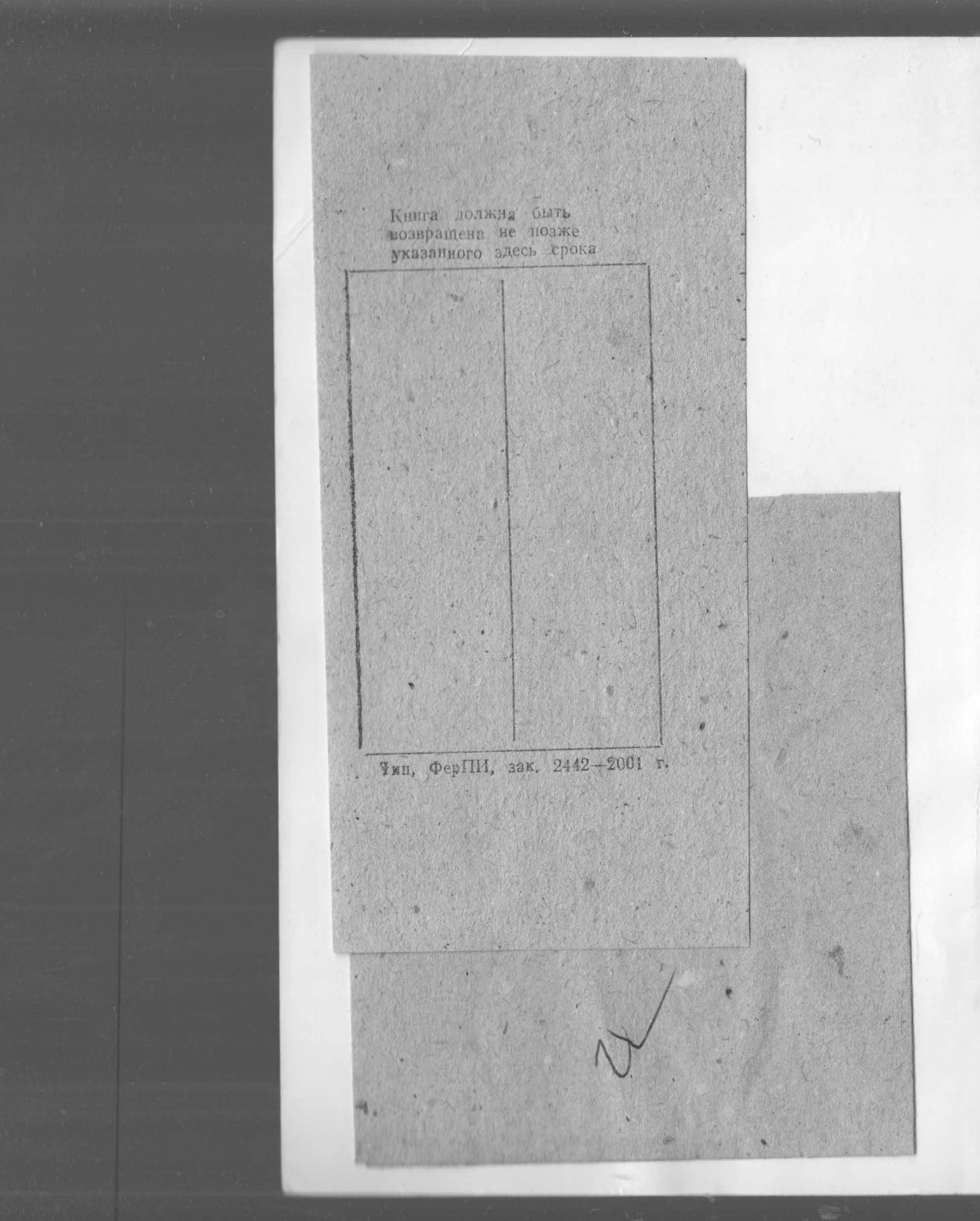

Ўзбекистон Республикаси Олий ва ўрта махсус таълим вазирлиги Ўзбекистон Республикаси Халқ таълими вазирлиги

681.3 F19

# ЗАМОНАВИЙ КОМПЬЮТЕРЛАРДАН ФОЙДАЛАНИШ СИРЛАРИ

қўлланма

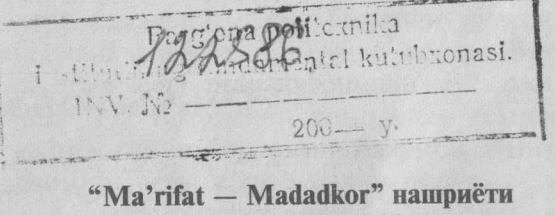

Тошкент — 2002

Тақризчилар —

иқтисод фанлари доктори, профессор Р.А.Убайдуллаев, иқтисод фанлари доктори, профессор А.А.Абдуғаффоров, иқтисод фанлари доктори, профессор М.И.Ирматов, иқтисод фанлари доктори, профессор Б.С.Салимов.

Мазкур ўқув қўлланмада шахсий компьютер қурилмалари, MSDOS операцион системаси, Norton Commander дастури ва Windows дастури баён қилинган. Бундан ташқари интранер ва интернет ҳақида маълумот берилган.

Ушбу қулланма олий уқув юртлари талабалари, коллеж ва лицей уқувчилари, мактаб уқитувчилари учун мулжаллаб езилган булса ҳам ундан замонавий компьютерлардан фойдаланувчилар, ахборотлар билан ишловчилар ва компьютер билан қизиқувчи ҳар бир китобхон фойдаланиши мумкин.

© "Ma'rifat — Madadkor"

Ушбу қўлланма Ўзбекистонда кибернетика фанининг асосчиси, Ўзбекистон Республикаси Фанлар Академиясининг академиги устозимиз Восил Қобулович Қобулов таваллудининг 80 йиллигига бағишланади.

# СЎЗ БОШИ

Ватанимиз мустақилликка эришган кунданоқ ҳаётимизда муҳим сиёсий, ҳуқуқий, иқтисодий ва маънавий у́згаришлар ру́й бермоқда. У́збекистон Республикасида чуқур, кенг ку́ламли ислоҳотлар амалга оширилар экан, узлуксиз таълим тизимини ривожлантиришга катта эътибор берила бошлади. Юртбошимиз И. Каримов таъкидлаганларидек: «Биз қийин шароитда келажагимиз пойдеворини қуриб олдик. Бунга у́рнимизга келадиган ёш авлод қандай баҳо беради, лойиҳаларимизни тарозига солиб ку́риб нима дейди? Ҳар биримиз ана шу саволни дилга тугиб, меҳнат қилишимиз лозим. Менинг ишончим комилки, У́збекистон ҳалқи фаровон турмуш кечирадиган буюк давлат бу́лади».

Келажаги буюк давлатни қуриш тафаккури, дунёқараши ўзгарган ходимларимиз, мутахассисларимизга кўп жиҳатдан боглиқдир. Янгича фикрлайдиган, бозор шароитида муваффақиятли хужалик юритадиган юксак малакали, чуқур билимли мутахассисларни тайёрлаш давр талаби булиб қолди. Ватанимиз ривожланган давлатлар қаторидан мустаҳкам урин эгаллаши учун замонавий компьютер технологияларини ҳаётимизнинг барча жабҳаларига, айниқса, таълим тизимига кенг жорий қилиш зарур.

Бу эса бизнинг келажагимиз булган ёш авлод он-

гида компьютер саводхонлигини шакллантиришда мухим ахамиятга эга булади. Шу сабабли олий укув юртларида «Информатика» фанини ўрганиш мухим ахамиятта эга. Ушбу фан доирасида «Информатика» фанининг услубий ва назарий асослари, унинг мазмуни ва усуллари ўрганилади, ахборот тушунчаси, унинг жамиятдаги ўрни, ахборотнинг техник ва дастурий таъминоти, замонавий ахборот технологияси, замонавий компьютерлар архитектураси, унинг дастурий таъминоти, амалий дастурлар пакети, алгоритмлаштириш ва дастурлаш, компьютер графикаси, дастурлаш технологияси каби масалалар ўз аксини топади. Мазкур фанни ўкитиш оркали ўкувчининг илмий дунёкараши хамда ахборотлар мажмуаси такомиллашувида компьютер саводхонлигини шакллантириш мухим омил булиб хизмат қилади. Кулланма юкоридаги талабларга жавоб берадиган, ўкувчилар осон тушунишлари учун содда ва кулай тарзда тайёрланган.

Кулланмани тайёрлашда узларининг маслаҳатлари ҳамда фикрлари билан иштирок этган академик В.Қ. Қобулов, Р.А. Убайдуллаев, Тошкент Иқтисодиёт университети агробизнес кафедраси мудири, и.ф.д. Б. Салимов, А. Қодирий номли Жиззах Давлат педогогика институти ректори, проф. Г. И. Муҳамедов, маркетинг буйича ректор уринбосари И. Муминовларга уз миннатдорлигимизни билдирамиз.

Муаллифлар

# ИНФОРМАТИКА ФАНИНИНГ ВУЖУДГА КЕЛИШ ТАРИХИ ВА ХОЗИРГИ КУНДАГИ ЎРНИ

Информатика, дастлаб, 60-йилларда Францияда электрон ҳисоблаш машиналари ёрдамида ахборотни қайта ишлаш билан шуғулланувчи соҳани ифодаловчи атама сифатида юзага келди. Информатика атамаси лотинча "informatic" су̀зидан олинган бу̀либ, тушунтириш, хабар қилиш, баён этиш деган маъноларни англатади. Французча "informatique" (информатика) су̀зи ахборот автоматикаси ёки ахборотни автоматик қайта ишлаш маъносини билдиради. Инглиз тилида су̀злашувчи мамлакатларда бу атамага "Computer science" (компьютер техникаси ҳақидаги фан) синоними мос келади.

Инсон фаолиятининг мустақил соҳаси сифатида информатиканинг ажралиб чиқиши биринчи навбатда компьютер техникасининг ривожланиши билан боглиқ. Бунда микропроцессорлар техникасининг кашф этилиши ҳал қилувчи рол ўйнади, унинг пайдо булиши 70-йиллар ўрталарида иккинчи электрон инқилобини бошлаб берди.

Шу даврдан бошлаб ҳисоблаш машиналарининг элемент негизини интеграл схема ва микропроцессорлар ташкил қилади. Информатика атамаси нафақат компьютер техникаси ютуқларини акс эттириш ва улардан фойдаланиш, балки ахборотни узатиш ҳамда қайта ишлаш жараёнлари билан ҳам боғлиқ.

Информатика ахборотни қайта ишлаш, қуллаш ва унинг ижтимоий амалиёт турли соҳаларига таъсирини ЭҲМ тизимларига асосланган ҳолда ишлаб чиқиш, лойиҳалаш, яратиш, баҳолаш каби жараёнларни ўрганувчи комплекс илмий муҳандислик фани соҳасидир.

Информатика бу жиҳатдан ахборот моделларини қуришнинг умумий методологик тамойилларини ишлаб чиқишга йуналтирилган. Шу боис ахборот услублари объект, ҳодиса, жараён ва ҳоказоларни ахборот моделлари ёрдамида баён этиш имкониятига эгадир.

Информатиканинг вазифалари, имкониятлари, восита ва услублари куп қиррали булиб, бу фанни урганишда куплаб тушунчалардан фойдаланилади. Уларни умумлаштириб, қуйидагича талқин этиш мумкин.

**ИНФОРМАТИКА** — компьютерлар ва уларни куллаш мухити воситасида ахборотни янгилаш жараёнлари билан боглик инсон фаолияти сохасидир.

Информатика ва кибернетика тушунчаларида купинча чалкашликлар учраб туради. Уларнинг ухшашлиги ва фаркини тушуниб олиш максадга мувофик.

Н. Веннер томонидан кибернетикага берилган таърифга кура, у инсон фаолиятининг турли соҳаларидаги мураккаб динамик тизимларнинг бошқариш назариясини ишлаб чиқиш билан боғлиқ. Кибернетика компьютерларнинг мавжудлиги ёки йуқлигига боғлиқ эмас.

КИБЕРНЕТИКА — техник, биологик, ижтимоий ва бошқа турли тизимларда бошқарувнинг умумий тамойиллари ҳақидаги фандир. Информатика янги ахборотни анча кенг, кибернетика каби турли объектларда бошқариш вазифаларини амалий ҳал этмай, уни ўзгартириш ва туплаш жараёнларини ҳам урганади. Шу боис информатика кибернетикага қараганда анча кенг фан соҳаси деган тасаввур ҳосил қилиш мумкин. Бироқ, бошқа жиҳатдан, информатика компьютер техникаси билан боглиқ булмаган муаммолар билан ифодаланмайди, бу шубҳасиз, унинг умумлаштирувчи хусусиятини чеклайди.

Информатика компьютер техникасининг ривожланиши натижасида юзага келди, унга асосланади ва усиз мавжуд була олмайди. Кибернетика компьютер техникасининг барча ютуқларидан унумли фойдаланса-да, объектларни бошқаришнинг турли моделларини яратган ҳолда, уз-узича ривожланаверади. Кибернетика ва информатика сиртдан қараганда бир-бирига жуда ухшаш булса ҳам, лекин:

— информатика — ахборот ва уни қайта ишловчи техника, дастурий воситаларга асосланиши;

— кибернетика эса объектлар моделининг концепцияларини ишлаб чиқиш ва қуришда ахборотлардан кенг фойдаланиши жиҳатдан алоҳида ажралиб туради.

Информатика, кенг маънода инсоният фаолиятининг барча соҳаларида, асосан, компьютерлар ва телекоммуникация воситалари ёрдамида ахборотни қайта ишлаши билан боглиқ фан булиб, у узида техника ва ишлаб чиқаришнинг хилма-хил тармоқлари бирлигини намоён этади.

Информатикани тор маънода ўзаро алоқадор уч қисм: техника воситалари (hardware), дастурий воситалар (software) ва алгоритмли воситалар (brainwave) сифатида тасаввур этиш мумкин. Уз навбатида информатикани ҳам умуман, ҳам қисмлари бўйича турли жиҳатларда: ҳалқ ҳўжалиги тармоги, фундаментал фан, амалий фан соҳаси сифатида кўриб чиқиш мумкин.

Информатика халқ хужалиги тармоғи сифатида компьютер техникаси, дастурий маҳсулотларни ишлаб чиқариш ва ахборотни қайта ишлаш, замонавий технологиялар яратиш билан шуғулланадиган турли шаклларидаги корхоналарнинг бир турда жамланишидан иборат булади. Информатиканинг ишлаб чиқариш тармоғи сифатидаги узига хослиги ва аҳамияти шундаки, бошқа тармоқлар анча юқори сурьатларда усиб бораёттан ҳозирги даврда жамиятда ахборот купроқ сунгги истеъмол предмети сифатида намоён булмоқда: одамларга дунёда руй бераётган воқеалар, уларнинг касбий фаолиятига доир ҳодисалар, фан ва жамиятнинг ривожланиши ҳақидаги ахборот зарур. Меҳнат самарадорлигининг бундан кейинги ўсиши ва халқ фаравонлиги даражасини кутариш катта ҳажмдаги мултимедиа ахборотини (матн, графика, видеотасвир, товуш, анимация) қабул қилиш ва қайта ишлаш, янги интеллектуал воситалар ва «инсон-машина» интерфейсларидан фойдаланиш билан куп жиҳатдан боғлиқ. Ҳозир дунёдаги барча иш жойларининг 50% га яқини ахборотни қайта ишлаш воситалари билан таъминланган.

Информатика фундаментал фан сифатида компьютер ва ахборот тизимлари негизида исталган объектлар ва бошқарув жараёнларини ахборот билан таъминлаш методологиясини ишлаб чикиш билан шугулланади. Шундай фикр хам мавжудки, мазкур фаннинг асосий вазифаларига ахборот тизими нима, улар қандай ўринни эгаллайди, қандай тузилишга эга булиши лозим, қандай ишлайди ва қандай қонуниятларга асосланади каби саволларга жавоб топиш хам киради. Бугунги кунда информатика сохасида куйидаги асосий илмий йўналишларни ажратиб кўрсатиш мумкин: тармоқ тузилмасини ишлаб чиқиш, компьютер билан интеграциялашган жараёнлар. иктисодий ва тиббий информатика, ижтимоий сугурта ва атроф-мухит информатикаси ахборот тизимлари.

Информатикада фундаментал тадқиқотлар мақсади исталган ахборот тизимлари ҳақида умумлаштирилган ахборотни олиш, уларнинг қурилиши ва ишлашининг умумий қонуниятларини аниқлашдир.

Информатика амалий фан соҳаси сифатида қуйидагилар билан шуғулланади:

а) ахборотлаштириш жараёнларидаги қонуниятларни ўрганиш (ахборотларни йигиш, қайта ишлаш, тарқатиш);

б) инсон фаолиятининг турли соҳаларида коммуникация-ахборот моделларини яратиш;

в) аниқ бир соҳаларда ахборот тизими ва технологияларни ишлаб чиқиш, лойиҳалаш босқичлари учун тавсиялар тайёрлаш. Информатиканинг асосий вазифалари куйидагиларни ўз ичига олади:

 исталган хусусиятдаги ахборот жараёнларини тадқиқ этиш;

 ахборот жараёнларини тадқиқ этишдан олинган натижалар негизида ахборотни қайта ишлайдиган ахборот тизимини ишлаб чиқиш ва янги технологияни яратиш;

— жамият ҳаётининг барча соҳаларида компьютер техникаси ва технологиясидан самарали фойдаланишнинг илмий ва муҳандислик муаммоларини яратиш, татбиқ этиш ва таъминлашни ҳал этиш.

Информатика ўз ўзича мавжуд бўлмай, балки бошқа соҳадаги муаммоларни ҳал этиш учун янги ахборот техникаси ва технологияларини яратишга қаратилган комплекс илмий-техник соҳадир. У бошқа, ҳатто жараёнлар ва ҳодисалар ноформаллашуви туфайли миқдорий услубларни қуллаш мумкин эмас деб ҳисобланадиган соҳаларга ҳам тадқиқот, услуб ва воситаларни тақдим этади. Информатикада компьютер техникаси шароити туфайли амалий руёбга чиқиши мумкин булган математик моделлаш усулларини ҳал қилинишини алоҳида ажратиб курсатиш лозим.

Ахборот технологиялари ривожланишининг замонавий жаҳон даражаси шундан иборатки, республикада жаҳон ахборот маконининг инфратузилмалари ва миллий ахборот-ҳисоблаш тармоги интеграциясига мос келувчи миллий тизимни яратиш, иқтисодиёт, бошқариш, фан ва таълим самарадорлигининг муҳим омили булмоқда. Бу муаммолар анча мураккаб ва айни пайтда республикамиз учун долзарбдир. Ҳозирда олиб борилаётган иқтисодий, тузилмавий ва бошқа узгаришларни амалга ошириш натижалари республикада ахборотлаштириш билан боглиқ муаммоларнинг қандай ва қайси муддатларда ҳал этилишига ҳам боғлиқ.

# I БОБ. ШАХСИЙ КОМПЬЮТЕР Қурилмалари

## 1.1. ШАХСИЙ КОМПЬЮТЕРНИНГ АСОСИЙ КУРИЛМАЛАРИ

Шахсий компьютер қуйидаги асосий қурилмалардан ташкил топади:

- процессор;
- монитор;
- клавиатура.

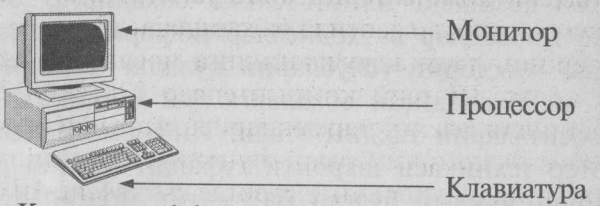

## Компьютер.lnk

Курилмада клавиатура белгиларни компьютерга киритиш, монитор эса маълумотларни тасвирлаш имкониятини беради. Процессор асосий қурилма булиб, унда микропроцессор, оператив хотира, қаттиқ диск, контролёр, дискетлар билан ишлаш учун қурилмалар ва ҳоказолар жойлашади.

# 1.2. ШАХСИЙ КОМПЬЮТЕРНИНГ ҚЎШИМЧА ҚУРИЛМАЛАРИ

Компьютер имкониятларини орттириш мақсадида унга қушимча қурилмалар: принтер, сичқонча, модем, сканер ва ҳоказолар уланади.

10

Принтер — маълумотни когозга чикаради;

Сичқонча — компьютерга маълумотлар киритишни енгиллаштирувчи манипулятор;

**Модем** — телефон тармоғи орқали бошқа компьютер билан маълумот алмашиш имкониятини беради;

Сканер — қоғоздаги маълумотларни компьютер экранига тасвирий равишда кучиришни таъминлайди.

Хар бир қурилма процессорда жойлашган махсус жойга уланади ёки ўрнатилади. *Қушимча қурилмани улашдан аввал компьютерни ўчириш зарур*, акс холда компьютер бузилиши мумкин.

# 1.3. ШАХСИЙ КОМПЬЮТЕРДАН ФОЙДАЛАНИШ КОИДАЛАРИ

Шахсий компьютерни ишга тайёрлаш ва ўчириш маълум тартиблар асосида бажарилади. Дастлаб, компьютернинг тармоқ кучланишига мослигини текшириш керак. Шахсий компьютерлар 220 ёки 110 вт. кучланишли электр тармоқларида ишлаши мумкин.

Шахсий компьютерлар учун кучланишнинг ўзгариши, айниқса, кескин ўзгаришлар хавфли. Шунинг учун махсус стаблизаторлардан ёки электр қуввати узлуксизлигини таъминловчи — UPS қурилмасидан фойдаланиш тавсия этилади. Махсус UPS қурилмаси электр қувватини ўзгармас холда ушлаб туради хамда электр манбаи ўчирилгандан кейин муайян вақт давомида компьютер ишлашини таъминлаб туради. Бу вақт эса компьютерда бажарилаёттан ишларни тутатиш учун етарли. Масалан, керакли маълумотларни дискка ёзиб қуйиш ёки дастурларлар ишини тутатиш учун ва хоказо.

## 1.4. КОМПЬЮТЕРНИ ИШГА ТАЙЁРЛАШ ТАРТИБИ

Компьютер қуйидаги тартиб билан ишга тайерланади:

• стабилизатор ёкилади;

- монитор ёкилади;
- процессор ёкилади.
- принтер керак булса, у ёкилади;

Шундан кейин экранда компьютернинг ишга тайёрлик даражасини текширувчи махсус дастур натижалари ҳамда операцион системани ишга туширувчи дастурлар ҳақида маълумотлар пайдо булади.

Операцион система ишга тушгач, у буйруқлар беришни таклиф қилади.

Компьютердан тартибли фойдаланиш, бажарилаётган иш якунлангандан сўнг уни тўгри ўчиришга ҳам боглиқ.

Бунинг учун қуйидагилар бажарилади:

- ишлаётган дастурлар тугатилади;
- монитор ўчирилади;
- процессор ўчирилади;
- принтер ёкилган булса, ўчирилади;
- стабилизатор ўчирилади.

## 1.5. ПРОЦЕССОР

Процессор асосан қуйидаги қурилмалардан иборат.

• Микропроцессор — компьютерни бошқариш ва барча ҳисоб ишларини бажаради. Микропроцессор турли амалларни жуда тез бажариш имкониятига эга. Унинг операцияларни бажариш тезлиги секундига 100 миллион амалгача ва ундан ортиқ ҳам булиши мумкин.

• Оператив хотира процессор учун зарур булган дастурлар ва маълумотларни сақлайди. Компьютер учирилиши билан оператив хотирадаги маълумотлар учирилади.

• Қаттиқ диск дастур ва маълумотларни ўзида сақлайди.

• Электрон схемалар (ёки контролерлар) компьютерга кирувчи (монитор, клавиатура ва ҳоказолар) турли қурилмалар ишини бошқаради.

• Кириш-чиқиш порти орқали ташқи қурилмалар билан маълумот алмашинади.

• Ички қурилмалар билан маълумот алмашуви учун махсус портлар ҳамда умумий портлар мавжуд.

• Умумий портларга принтер ва "сичконча" уланиши мумкин. Умумий портлар 2 хил булади: параллел — LPT1 — LPT4 билан белгиланади ва кетма кет — COM1 — COM3 билан белгиланади. Параллел портлар маълумотлар кириб-чикишини кетма кет портга нисбатан тезрок бажаради.

# 1.5.1. Микропроцессор

Микропроцессор компьютернинг асосий элементи булиб, дастурларнинг ишлашини таъминлайди ва компьютернинг бош қурилмалари ишини бошқаради. Унинг ёрдамида ҳисоблашлар ва маълумотлар алмашинуви бажарилади. Микропроцессор секундига юз милион операцияни бажариш имконига эга. Компьютерлар микропроцессор турлари билан фарқ қилади.

Микропроцессорларнинг Intel-8088, 80286, 80386SX, 80386, 80486, Репtium каби турлари мавжуд.

Дастлабки компьютерлар Intel-8088 асосида қурилган булиб, улар жуда секин ишлар эди. Intel-80286, 80386 микропроцессорларининг ҳам ишлаш тезлиги кейинги турларга нисбатан суст булганлиги сабабли, улар ҳозирги кунда ишлаб чиқарилмаяпти.

1993 йилдан бошлаб Intel фирмаси Pentium микро-процессорини ишлаб чиқара бошлади. Фирманинг Pentium асосидаги Pentium Pro микропроцессори урнатилган компьютерлар ҳам сотила бошланди. Pentium Pro нинг амаллар бажариш частотаси 150 Мгц (Pentiumда 133 Мгц) булиб, унинг Pentium га нисбатан ишлаш тезлиги 40 % ортиқ.

1991 йилдан бошлаб, IBM, Motorola, Fire Power ва бошқа фирмалар биргаликда Power PC микропроцессорини ишлаб чиқаришга киришиб, бу борада муваффақиятта эришилди. Шундай булсада, Pentium нархи арзонлиги ва жуда куп имкониятларга эга эканлиги билан фойдаланувчиларни ўзига кўпрок жалб кила бошлади. Notebookлар хам 120 Мгцли Pentium микропроцессори асосида ишлайди.

Pentium микропроцессоридан мураккаб ҳисоблар ва тасвирлар учун фойдаланиш мақсадга мувофиқ булади. Оддий ишлар учун эса микропроцессорларнинг дастлабки турларидан фойдаланиш мумкин.

### 1.5.2. Оператив хотира

Оператив хотирада компьютерда ишлаётган дастур ва маълумотлар сакланади. Маълумотлар доимий хотирадан оператив хотирага кучирилади, олинган натижалар зарур холда дискка кайта ёзилади.

Одатда Intel-8088 процессорли шахсий компьютер 1 Мбайт ҳажмдаги оператив хотирага эга. (Intel-80286 4 Мбайт, Intel-80386 16 Мбайтгача оператив хотира билан ишлайди.)

• Байт — ахборот ўлчами булиб, 1 Кбайт 2<sup>10</sup> байтга, 1 Мбайт 2<sup>10</sup> Кбайтга тенг. Оператив хотира 2 қисмдан иборат булади.

Биринчи қисми — 640 Кбайт ҳажмда булиб, операцион система ва амалий дастурлар учун мулжалланган. Иккинчи қисми эса ташқи хотира булиб, хизмат учун фойдаланилади.

Купгина дастурлар учун 640 Кбайт хотира етарли булмаганлиги сабабли, хотирани кенгайтириш муаммоси юзага келди. Бу муаммо хотирани қушиш ва кенгайтириш усуллари билан ҳал булди. Қушимча хотирали махсус хотира блоклари чиқарилди. Бу қушимча хотира билан ишлаш учун махсус дастурлар яратилди. Масалан, LIMEMS 4.0 дастури 32 Мбайтгача булган қушимча хотира билан ишлаш имконини беради.

Intel — 80286 нинг яратилиши билан хотирани кенгайтириш имкони тугилди. Бу микропроцессор оддий (real mode) ва химояланган (protected mode) тартибларда ишлаши мумкин.

Махсус QEMM дастурлари кенгайтирилган оператив хотира билан ишлаш имкониятини яратди.

Мураккаб ишлар учун 16 Мбайтли, оддий ишлар учун 4-8 Мбайтли оператив хотирадан фойдаланиш максадга мувофик.

# 1.5.3. Дискетлар

Дискетлар маълумотларни бир компьютердан иккинчисига ўтказиш ва маълумотларни сақлаш учун ишлатилади. Асосан 3,5 дюймли дискетлардан фойдаланилади.

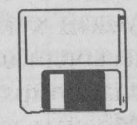

3,5 дюймли

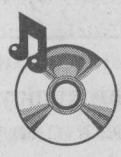

Лазерли CD-ROM дисклар

3,5 дюймли (89 мм) дискетлар ҳажми 0.72, 1.44, 2 ва 2.88 Мбайтгача булиши мумкин. Улар ишончлироқ, чунки қаттиқ пластмасса қобиқ ичида жойлашган. Ҳозирги кунда 3,5 дюймли дискетлардан купроқ фойдаланилмоқда.

Дастурлар кундан-кунга мураккаблашиши ва ҳажми ортиши билан уларни сақлаш учун махсус дисклар яратиш зарурати туғилди. Шунинг учун лазерли CD-ROM дисклари яратилди. Уларнинг ҳажми 650 Мбайтгача. Ҳозирги кунда улардан катта ҳажмдаги дастурларни, видео ва энциклопедик маълумотларни сақлашда кенг құлланила бошланди.

# 1.5.4. Қаттиқ диск

Қаттиқ магнит диск компьютердаги дастурлар ва маълумотларни доимий сақлаш учун ишлатилади. Жумладан, операцион система дастурлари, таҳрир дастурлар, дастурлаш системалари, амалий дастурлар, маълумотлар ва ҳоказолар. Қаттиқ дисклар турли ҳажмга эга булади: IBM PC XT да — 20 Мбайт, IBM PC AT да — 40 Мбайт, 80386SX, 80386DX, 80486SX микропроцессорли компьютерларда — 110-120 Мбайтгача, 80486DX да 120-540, 640, 850 Мбайттача булади.

Мураккаб ишлар учун, катта ҳажмли маълумотлар учун 1-2 Гбайтли ва бундан юқори ҳажмдаги қаттиқ дисклар мавжуд. Зарур ҳолда қаттиқ дискни каттароқ ҳажмдагисига алмаштириш ёки бир неча дискдан фойдаланиш мумкин.

# 1.6. МОНИТОРЛАР

Шахсий компьютернинг монитори (дисплей) экранга матнли ва графикли маълумотларни чиқариш учун хизмат қилади. У икки хил режимда ишлаши

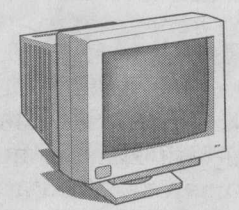

Монитор

мумкин: матнли ва графикли.

Матнли режимда дисплей экрани шартли равишда 80 та устун 25 сатрга булинади. Шу майдоннинг ихтиёрий жойида белгилар тасвирланади. Бу белгилар катта ва кичик лотин ёки кирилл ҳарфлари, сонлар ва ёрдамчи белгилар - ~!@#\$% ^&\*()-+`\_=/,;:"?\{} кабилардан иборат.

График режимда экранга матнли маълумотлардан ташқари расм ва график тасвирлар ҳам чиқарилади. Бунда белги ихтиёрий шрифт ва ўлчамга эга бўлади. Бу режимда экран нуқталар тўпламидан иборат. Масалан, 640 x 200 имкониятли монитор экранида горизонталига 640 ва вертикалига 200 нуқтани тасвирлайди. Нуқталар сони ошиши билан тасвирлар сифати ошади. Қуйида мониторнинг баъзи бир турлари келтирилади:

| Адаптер          | Ранги    | Матили               | Графикли              |
|------------------|----------|----------------------|-----------------------|
| MDA<br>640 x 200 | Оқ-қора  | 80 х 20, 2 та ранг   | 640 х 200, 2 та ранг  |
| CGA              | Рангли   | 80 х 25, 16 та ранг, | 640 х 200, 2 та ранг  |
|                  | de Ester | 20 х 200, 4 та ранг  |                       |
| Hercules         | Оқ-қора  | 80 х 25, 2 та ранг   | 720 х 348, 2 та ранг  |
| EGA              | Рангли   | 80 х 25, 16 та ранг, | 640 х 350, 16 та ранг |
|                  |          | 80 х 43, 16 та ранг  |                       |
| VGA              | Рангли   | 80 х 25, 16 та ранг  | 640 х 480, 16 та ранг |
| SVGA             | Рангли   | 80 х 25, 16 та ранг  | 800 х 600, 16 та ранг |

### 1.7.КЛАВИАТУРА

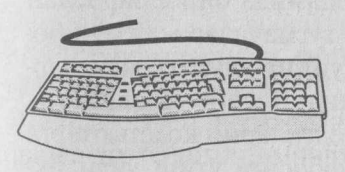

Клавиатура.lnk

Клавиатура фойдаланувчи томонидан маълумотларни компьютерга киритиш учун мулжалланган қурилмадир.

Тугмачалар сони ва жойлашиши турли хил компьютерларда ҳар хил булиши

1225860

мумкин, лекин уларнинг вазифаси ўзгармайди.

# 1.7.1. Катта ва кичик харфларни киритиш тартиби

Катта ҳарфларни ҳамда юқори регистрдағи белгиларни киритиш учун [Shift] тугмачасидан фойдала-

17 INV. M

нилади. Масалан, кичик «а» ҳарфини киритиш учун «А» тасвирланган тугмача босилади. Катта «А» ҳарфини киритиш учун эса [Shift] тугмачасини босиб ушлаб турган ҳолда, «А» тугмачасини босиш керак.

l [Caps Lock] тугмачаси бош ҳарфларда ишлашни таъминлайди. Бош ҳарфли матнларни киритишда бу жуда қулайдир. [Caps Lock] такрор босилса, бош ҳарфларда ишлаш режими бекор қилинади.

l [Caps Lock] режимида [Shift] тутмачаси кичик харфлар тартибини беради.

## 1.7.2. Компьютерда кирилл ва лотин алифбоси

Компьютерларда бир алифбодан бошқа алифбога ўтишни махсус клавиатура драйверлари (киритишчиқаришни бошқарувчи дастурлар) бажаради.

Бу дастур одатда, компьютер иши бошланаётганда қуйилади ва оператив хотирада жойлашган булади. Дастурнинг вазифаси — клавиатурадаги тугмачалар босилишини қайд қилиш ва мос белгиларни MS DOS операцион системасига узатишдан иборат.

Клавиатура драйверлари ёрдамида бир алифбодан бошқасига ўтиш учун маълум тугмачалар мажмуи босилиши назарда тутилган. Шунинг учун тугмачаларни маълум мажмуи босилгандан сўнг клавиатура драйвери бошқа алифбодаги белгиларни компьютерга узата бошлайди. Кирилл алифбосига ўтиш учун иккала [Shift] дан ёки [Ctrl] ёки [Alt] тугмачаларидан фойдаланади.

# 1.7.3. Клавиатуранинг махсус тугмачалари

Клавиатурада алифбо, рақамли ва тиниш белгили тугмачалардан ташқари махсус тугмачалар мавжуд. • [Enter] тугмачаси (баъзи бир клавиатураларда [Return] ёки [CR]) сатр киритилишининг тухтатилганини билдиради. Масалан, MS DOS буйруқлари киритилиши учун ҳар бир буйруқ [Enter] тугмачасининг босилиши билан тугалланиши керак. «Enter» сузи киритиш деган маънони билдиради.

• [Del] тугмачаси, тўлиқ «delete» сўзидан олинган булиб, *олиб ташлаш* деган маънони билдиради ва курсор кўрсатаётган белгини олиб ташлаш учун ишлатилади.

• [Ins] тугмачаси (тўлиқ «insert» сўзидан олинган булиб, *суриш* деган маънони билдиради) белгиларни киритишда суриш режимидан алмаштириш режимига ўтишни таъминлайди.

• [Back Space] (ёки [Enter] устидаги чапга йўналган [—] тугмачаси курсордан чапдаги белгини ўчиради.

• [←], [→], [↑], [↓], [Home], [End], [PgUp], [PgDn] тугмачалари курсорни бошқариш тугмачаларидир. Қоидага кура, бу тугмачаларни босилиши курсорнинг мос йуналишда ([Home] сатр бошига, [End] сатр охирига) сурилишига ва матнни "варақлашга" ([PgUp]орқага, [PgDn]-олдинга) олиб келади.

• [Num Lock] (рақамлар режими) тугмачаси босилган ҳолда, клавиатура ўнг томонида жойлашган 1-9,0 рақамларидан фойдаланиш мумкин, акс ҳолда [Home], [↑], [PgUp], [←], [→], [End], [↓], [PgDn], [Ins] ва [Del] тугмачалари ишлатилади. [Num Lock] режими рақамли маълумотларни киритишда жуда қулай имконият яратади.

• [Esc] тугмачаси ("escape" сўзи қочиш маъносини билдиради) буйруқни бекор қилиш, дастурдан чиқиш учун фойдаланилади.

• [F1]-[F12] функционал тугмачалар (айрим клавиатураларда [F1]-[F10]) турли махсус амалларни бажариш учун зарур. Уларнинг вазифасини бажараётган дастур белгилайди.

• [Ctrl], [Alt] махсус тугмачалар [Shift] каби бошқа тугмачалар вазифасини узгартиради. Бу тугмачалар

бошқа тугмачалар билан биргаликда дастур ишига таъсир курсатади. Масалан, дастур тавсифида маълум бир амал бажарилиши учун [Alt]+[X] ни киритинг дейилса, сиз [Alt] тугмачасини босиб ушлаб турган ҳолда, [X] тугмачасини босишингиз керак.

• [Prtscr] — тугмачаси экрандаги тасвирни принтерга чиқаради.

• [Break] — тугмачаси дастур ишини тухтатиш имкониятини беради.

# 1.7.4. Тугмачаларнинг махсус мажмуилари

[Ctrl] + [Break] ишлаётган дастур ёки буйруқ тугатилишини таъминлайди.

[Ctrl] + [Alt] + [Del] MS DOS системасини қайта ишга туширади, яъни операцион системани хотирага қайта юклайди.

[Shift] + [Prtscr] экрандаги ахборот нусхасини принтерга чиқариш режимини улаш ва ўчиришни таъминлайди.

[Ctrl] + [Num Lock] дастур ишини тухтатиб туради. Давом эттириш учун ихтиёрий тутмача босилади. MS DOS системаси буйруқ ва дастурлари учун бу вазифани [Ctrl] + [S] бажаради. MS DOS системаси билан мулоқот учун қуйидаги махсус тутмачалар мажмуидан фойдаланиш мумкин.

[Ctrl] + [C] дастур ёки буйрук ишини тугатади.

[Ctrl] + [P] экрандаги маълумот нусхасини принтерда босиш имконини беради.

[Ctrl] + [S] дастур бажарилишини тухтатиб туради.

[F6] файл охири белгисини киритади. (Бу символ [Ctrl] + [Z] билан белгиланади.)

#### 1.8. ПРИНТЕРЛАР

Принтер — маълумотларни когозга чикарувчи курилма.

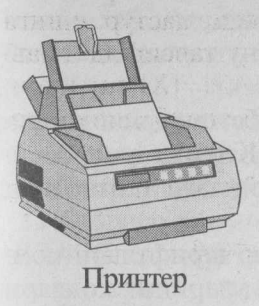

Барча принтерлар матнли маълумотни, купчилиги эса расм ва графикларни когозга чикаради. Рангли тасвирларни чикарувчи махсус принтерлар хам бор. Принтерларнинг куйидаги турлари мавжуд: игнали, сиёхли ва лазерли. Игнали принтерлар кенг таркалган принтерлар тури. Бу принтер куйидаги коила

буйича ишлайди: принтернинг ёзиш бошчасида вертикал тартибда игналар жойлашган. *Бошча* ёзув сатри буйлаб ҳаракатланади ва игналар керакли лаҳзада буялган тасма орқали қогозга урилади ва натижада қогозда белги ёки тасвир пайдо булади. Игналар сонига қараб, бу принтерлар бир неча турларга булинади: 9 игнали, 24 игнали, 48 игнали.

• 9 игнали принтерда ёзув сифати пастрок. Сифатни орттириш учун ёзишни 2 ёки 4 юришда бажариш керак.

• 24 игнали принтер сифатли ва тезрок ишлайди.

• 48 игналиси эса ёзувни жуда сифатли чикаради.

Игнали принтерлар бир бет матнни 10 секунддан 60 секундгача булган вақт ичида қоғозга чиқаради.

Сиёхли принтерда тасвир когозга махсус курилма оркали пуркалаётган сиёх томчиларидан хосил булади.

Сиёҳли принтер сифати лазерли принтерга яқин ва нархи ҳам арзон. Сиёҳли принтер шовқинсиз ишлайди. Шунинг учун ҳозирги кунда купчилик ундан фойдаланаяпти. Ишни бажариш тезлиги бир бет учун 15 дан 100 секундгача булади.

Лазерли принтерлар босмахона сифат даражасига яқин сифатли ёзувни таъминлайди. У ишлаш нуқтаи назаридан нусха кучирувчи ксероксга яқин, бунда фақат босувчи барабан компьютер буйруги ёрдамида электрланади. Буёқ доначалари зарбланиб, барабанга ёпишади ва тасвир хосил булади. Тезлиги бир бет матн учун 3 дан 15 секундгача. Расм учун купрок, катта расмлар учун 3 минутгача вакт талаб қилади.

Хозирги кунда минутига 6-20 бетгача чоп этадиган лазерли принтерлар мавжуд. Кирилл алифбосидаги матнларни чоп этишнинг қуйидаги тартиблари мавжуд:

• Кирилл алифбосидаги ҳарфлар шрифтлари компьютерда булиши мумкин. Агарда уларнинг кодлари компьютерники каби булса, у ҳолда DOS нинг Print ёки Сору буйругларидан фойдаланиш мумкин. Акс ҳолда махсус дастурни (Beta, rk) киритиб қуйиш керак.

• Кирилл алифбосидаги ҳарфлар билан ишлаш учун махсус дастурни киритиш керак. Масалан, Windows, Microsoft Word зарур шрифтларни ўзи юклайди.

• Русча матн фақат график режимда чиқарилиши мумкин. График режимда ихтиёрий шрифтни олиш мумкин. Лекин бу ҳолда принтер секинроқ ишлайди.

## 1.9. ЁРДАМЧИ ҚУРИЛМАЛАР

Куйида биз компьютерга уланиши мумкин булган баъзи бир қурилмалар тавсифини келтирамиз.

• Сичконча — компьютер билан фойдаланувчи му-

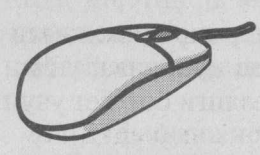

нипулятор. Унинг "сичқонча" номи ташқи қуринишидан келиб чиққан. "Сичқонча" қулга бемалол жойлашувчи бир неча тугмали қутича.

лоқотини енгиллаштирувчи ма-

Сичқонча. lnk

Сичконча стол ёки махсус юза (гиламча)да харакати нати-

жасида экрандаги курсорни мос равищда ҳаракатлантиради. Менюнинг бирортасини бажариш учун "сичқонча"нинг мос тугмачаси босилади. Бир хил амалий дастурлар фақатгина "сичқонча" билан ишлашга мослашган.

• Плоттер — чизмаларни қогозга чиқарувчи қурилма. Плоттерлар икки хил — барабанли ва планшетли булади. Плоттерлардан асосан чизма лойиҳаларни автоматлаштиришда фойдаланилади.

• Сканер — компьютерга матнли ёки тасвирли маълумотни киритувчи қурилма. Сканерлар белгиларни ҳам англайди, шунинг учун қўлёзмаларни ҳам компьютерга киритиши мумкин. Сканерлар икки хил булади: автоматик ва автоматик булмаган. Биринчиси маълумотни варақлаб уқийди, иккинчиси сатрлаб, бунинг учун сканерни керакли сатрга қул билан суриб туриш керак.

• Тармоқ картаси — компьютерни маҳаллий тармоққа улаш имконини беради. Бунда фойдаланувчи тармоқдаги бошқа компьютер маълумотларидан фойдаланиш имкониятига эга булади.

• Мултимедиа — компьютер ёрдамида мусиқа ижро этилишини таъминловчи қурилма. Одатда у колонка ва микрофон билан биргаликда булади. Унинг ёрдамида мусиқани таҳрир қилиш, инсон нутқини ёзиб олиш ҳам мумкин.

• **CD-ROM** — компакт дискларни ўқувчи қурилма бўлиб, маълумотларни махсус CD-ROM компакт дисклардан ўқиш имкониятини беради. Бу компакт дисклар ишончлирок, 650 Мбайт ҳажмдаги маълумотни сақлайди.

• Трекбол — "сичқонча" каби, шар шаклидаги манипулятор. Шар бурилган томонга экрандаги тасвир ҳам мос равишда бурилади.

• Модем — телефон тармоги орқали бошқа компьютер билан маълумот алмашинувини таъминлайди. Модемлар бир-биридан маълумот узатиш тезлиги билан фарқ қилади.

етноли Альнонное зароргализе базана у ичкончо"нили мос тутунчаси безовати. Бао

23

# II БОБ. MS DOS ОПЕРАЦИОН системаси

MS DOS операцион системаси 1981 йилда Microsoft фирмасида IBM фирмаси таклифи билан яратилди.

Операцион система (ОС) компьютер билан фойдаланувчи ўртасида мулоқотни ўрнатади, компьютернинг асосий ва қушимча қурилмалари ишини бошқаради.

ОС дастурларни оператив хотирага кучиради, уларнинг талабларини бажариб, ишини таъминлайди. Дастур вазифасини бажариб булгандан кейин оператив хотирани ундан тозалайди, яъни фойдаланувчи ишлаши учун оператив хотирада кенг майдон яратади.

Бу буйруқлар асосида фойдаланувчи дискни номлаш, файллар нусхасини кучириш, экранда каталоглар кетма-кетлигини олиш, ихтиёрий дастурлар, принтерлар, дисплей билан бевосита ишлаш имкониятига эга булади. Операцион система компьютер ишга туширилиши билан юкланувчи шундай бир дастурдирки, бу дастур фойдаланувчига ЭХМ билан мулоқот қилиш воситаси булиб хизмат қилади, унинг барча қурилмалари ишни бошқариш имконини беради. Операцион система ёрдамида тезкор хотирадан фойдаланиш, дисклардаги ахборотларни ўкиш ёки ахборотларни дискларга йигиш, амалий дастурларни ишга тушириш ва шу каби турли ишларни амалга ошириш мумкин. Унинг асосий вазифаси фойдаланувчини бажариши ва умуман билиши керак бўлмаган зерикарли хамда жуда мураккаб ишлардан халос этиш, компьютер билан мулоқот қилишда қулайликлар яратишдан иборат. Бундан ташқари, ОС файлларни кучириш ёки босмага чиқариш, керакли

дастурларни тезкор хотирага юклаб ишга тушириш ва бошқарувни уларга узатиш, оператив хотирани дастур иши сўнгида бўшатиб, бошқарувни яна ўзига олиш каби ишларни ҳам бажаради.

## 2.1. MS DOSHИНГ ТАРКИБИ

Киритиш-чиқариш системаси (BIOS) ЭҲМнинг доимий хотирасига «жойлаштирилган» булиб, ОСнинг ахборотни киритиш ва чиқариш амаллари билан боғлиқ хизматларини бажаради.

Операцион системани юкловчи дастур (IPL) дискнинг махсус биринчи секторига жойлашган булиб, асосий вазифаси DOSни ЭҲМ тезкор хотирасига юклаш.

IO.SYS ва MSDOS.SYS дастурлари дискда жойлашган булиб, мураккаб киритиш-чиқариш амалларини бажаради. (Мазкур файлларнинг номлари ОС версиясига кура узгача булиши ҳам мумкин, масалан, IBMBIO.COM ва IBMDOS.COM)

Буйруқ процессори COMMAND.COM дискда жойлашган булиб, DOS ишини бошқариш учун хизмат қилади. Фойдаланувчининг бир қанча буйруқларини (break, cd, cls, copy, ..., ver, verify, vol) буйруқ процессорининг узи бажаради. Бундай буйруқлар COMMAND.COMнинг узида жойлашганлиги учун ички буйруқлар деб аталади.

MS DOS ташқи буйруқлари ОС билан биргаликда тавсия этиладиган алоҳида-алоҳида файл куринишидаги дастурлардир. Мазкур дастурларнинг ҳар бири фойдаланувчи учун зарур булган DOSнинг қушимча амалларини бажаради. Фойдаланувчининг ташқи буйруғига мос булган дастурни COMMAND.COM излаб топгач, тезкор хотирага юклайди ва бошқарувни унга узатади. Дастур иши тугагач, буйруқ процессори дастурни тезкор хотирадан учиради ва фойдаланувчининг навбатдаги буйруғини кутиб туради (A:> ёки C:>). Қурилмалар драйверлари дискда жойлашган булиб, ШЭҲМ ва ташқи қурилмалар уртасида «мулоқот» воситасини утайди. Масалан, драйверлар ёрдамида «Электрон диск» билан ишлаш мумкин. ШЭҲМ хотирасининг бирор қисми ҳисобига ҳосил қилинган бундай дискдан оддий диск каби фойдаланиш мумкин.

### 2.2. DOSHИ ЮКЛАШ АЛГОРИТМИ

ШЭҲМ электр тармогига уланиши билан BIOS компьютер хотираси ва қурилмаларининг ишга яроқли ёки яроқсиз эканлигини махсус тест ёрдамида текшириб чиқади. Қурилмаларда бирор бузулиш мавжуд булиб, ана шу бузилишни четлаб утиш мумкин булсагина, DOSни юклаш давом эттирилади ёки бузилишига оид хабар экранга чиқарилади.

Мазкур тест муваффақиятли якунланиши билан BIOS "А:" номли диск юритувчида эгилувчан магнитли диск (ЭМД) бор ёки йуқлигини текширади. Агар диск мавжуд булса, DOS ЭМДдан, аксинча булса, қаттиқ магнитли диск (ҚМД) — "винчестер"дан юкланади.

ВІОЅ бошқарувни DOSни юкловчи IPLга узатади ва IPL ўз навбатида ЭҲМни созлаб, тезкор хотирага IO.SYS ва MSDOS.SYS диск файлларини юклайди.

Бошқарув буйруқ процессори COMMAND. СОМга берилади.

DOS юкланиб булгач, DOS олинган ЭМД ёки ҚМДда CONFIG.SYS ва AUTOEXEC.BAT файллари (бундай файлларни фойдаланувчининг узи аввалдан матн муҳаррирлари ёрдамида тайёрлаши мумкин) мавжуд булса, COMMAND. COM аввал CONFIG. SYShu, су́нгра AUTOEXEC. ВАТни ишга туширади. Яъни бу икки файл ёрдамида фойдаланувчи баъзи драйвер ва дастурларни автоматик равишда ишга тушириш имкониятига эга булади.

## 2.3.MS DOS ОПЕРАЦИОН СИСТЕМАСИНИНГ АСОСИЙ БУЙРУКЛАРИ

### 2.3.1. Матнли файл ташкил этиш

Матнли файлни ташкил этиш учун

сору соп <файл номи>

буйруги киритилади ва файл сатрлари клавиатурадан киритилади. Ҳар бир сатр [Enter] тугмачаси босилгандан, охиргиси эса, [F6]-[Enter] тугмачалари босилгандан сунг тугатилади. Натижада экранда қуйидаги жавоб ҳосил булади.

1 file (s) copied

(1 та файл нусхаси кучирилди) ва дискда файлнинг номи хосил булади.

Масалан,

C:\>copy con xxx.doc

Men Jomurodov Do'stmurod Mamasoliyevich 1977 yil 28 oktyabrda tug'ilganman. 1994-99 yillarda A. Qodiriy nomli Jizzax Davlat pedagogika institutining Fizika-Matematika fakultetida taxsil olganman.^Z

1 файлов скопировано

 $C: \geq$ 

С дискнинг ўзак каталогида ххх.doc номли файл хосил бўлади.

## 2.3.2. Файлни ўчириш

Файлни доимий хотирадан ўчириш учун del (delete ўчириш) буйруги қуйидаги форматда берилади:

del [Диск:] [йул\] [файл номи]

файлнинг номида «\*», «?» белгиларидан фойдаланиш мумкин.

Масалан, агар каталогнинг барча файлларини

27

ўчирмоқчи бўлсангиз, del \*.\* буйруғи киритилади. Компьютер бунга қуйидагича жавоб беради: Are You sure (Y/N)? (Ишончингиз комилми ?)

C:\SHAXLO>del \*.\* Будет удалены все файлы в папке! Продолжить [Y(да)/N(нет)]?

Файлларни ўчириш учун «Ү», акс холда «N» киритилади.

Ёки del xxx.doc буйругини киритсангиз, жорий каталогдаги xxx.doc файли ўчирилади.

#### 2.3.3. Файлни қайта номлаш

Файлни қайта номлаш буйруғи ren (rename — қайта номлаш) ҳисобланади. Бу амал қуйидагича бажарилади:

ren [Диск:] [йўл\] [файл номи] [файлнинг янги номи]

Масалан,

ren xxx.doc xxx.txt — буйруги жорий каталогдаги xxx.doc файлининг номини xxx.txt га ўзгартиради.

## 2.3.4. Файлнинг нусхасини кўчириб ўтиш

Файлнинг нусхасини кўчириш буйруги номи сору (сору — нусха кўчириш) бўлиб, унинг формати:

**сору** *<файлнинг номи> <файлнинг номи>* ёки

сору <файлнинг номи> <Каталог номи>

Биринчи буйруқда номи курсатилган файлнинг нусхаси курсатилган ном билан кучирилади. Иккинчи буйруқда эса файлнинг нусхаси курсатилган каталогга кучирилади. Файлнинг нусхасини принтерга олиш учун сору *<файлнинг номи>* ргп

буйругини киритиш етарли булади.

Масалан: copy xxx.doc xxx.txt — жорий каталогда xxx.doc файлининг нусхаси — xxx.txt ни ҳосил қилади.

сору а: \\*.\* — А дискнинг туб каталогидаги барча файллар нусхасини жорий каталогга кучиради.

## 2.3.5. Дискда файлни кидириб топиш

ff (file find — файлни топиш) — дастури дискда файлни топишга ёрдам беради. Бунинг учун файлнинг номини беришингиз лозим, яъни

ff <файлнинг номи>

Масалан, ff xxx.doc-буйруги дискдаги барча каталоглардан xxx.doc файлини топиб беради.

### 2.3.6. Файл матнини экранга чиқариш

Файл матнини экранга чиқариш учун type *<файл номи>* 

буйругини киритиш зарур. Натижада экранда файл матни хосил булади. Маълумот чикишини тухтатиш учун [Ctrl]+[S] тугмачалари босилади.

Масалан,

#### C:\>type xxx.doc

Men Jomurodov Do'stmurod Mamasoliyevich 1977 yil 28 oktyabrda tugʻilganman. 1994-99 yillarda A. Qodiriy nomli Jizzax Davlat pedagogika institutining Fizika-Matematika fakultetida taxsil olganman.

C: >

Монитор экранини тозалаш учун Cls буйруги киритилади. Натижада, MS DOSнинг таклифи экраннинг биринчи сатрига кучади.

# жорий дискни ўзгартириш

Жорий дискни ўзгартириш учун диск номидан кейин (:) қуйилади, яъни

а: - А: дискка ўтиш учун;

b: - В: дискка ўтиш учун;

с: - С: дискка ўтиш учун амалга оширилади.

## 2.3.7. Жорий каталогни ўзгартириш

Жорий каталогни ўзгартириш учун cd (change directory — каталогни ўзгартириш) буйругидан фойдаланилади. Унинг формати қуйидагича:

## сd [Диск:][Йўл\]

Масалан: cd\exe\dos — Каталогни exe\dos каталогига ўзгартиради.

cd\ — жорий диск туб каталогига ўтишни таъмин-лайди.

cd.. — олдинги босқичдаги каталогга қайтаради.

## 2.3.8. Каталогни кўздан кечириш

Каталог руйхатини чиқариш учун dir буйруғидан фойдаланилади. Унинг формати:

## dir [Диск:]/Йул\][файл номи][/p][/w]

Агар файл номи берилмаса, каталогнинг мундарижаси чиқади. Бунда дискдаги ҳар бир каталог ва файллар номи, ҳажми, ёзилган кун ва вақти ҳақидаги маълумот экранда пайдо бÿлади. C:\SEA>dir Том в устройстве С имеет метку DISK1 Серийный номер тома: 2930-19D3 Содержимое папки C:\SEA

|          |     | <ΠΑΠΚΑ>   | 09.04.01 | 18:00 |
|----------|-----|-----------|----------|-------|
|          |     | <ПАПКА>   | 09.04.01 | 18:00 |
| ARJ      | EXE | 83 997    | 20.10.95 | 15:30 |
| SEA      | ARJ | 1 176 012 | 09.04.01 | 0:51  |
| DOS4GW   | EXE | 269 420   | 22.09.94 | 14:07 |
| SEA      | BAT | 23        | 27.10.98 | 19:38 |
| SEA      | DAT | 131 335   | 15.12.96 | 10:53 |
| SEA      | DOC | 29 602    | 22.04.97 | 22:16 |
| SEA      | EXE | 968 369   | 23.06.97 | 15:18 |
| SEA      | ICO | 766       | 16.06.97 | 2:36  |
| SEA      | INI | 164       | 22.04.01 | 13:31 |
| SEA      | OLD | 968 369   | 05.05.97 | 20:54 |
| SEA      | PIF | 967       | 11.04.01 | 14:07 |
| SEA1     | ICO | 766       | 11.06.96 | 16:14 |
| SEA13CRK | EXE | 35 744    | 23.06.97 | 16:24 |

 13 файлов
 3 665 534 байт

 2 папок
 1 505 865 728 байт свободно

C:\SEA>

Бунда:

/р белгиси мундарижани экранга варақлаб чиқаради; /w белгиси файллар руйхатини қисқа форматда бир неча устунда чиқаради.

Microsoft(R) Windows 98 (C)Copyright Microsoft Corp 1981-1999.

C:\>dir/w

Том в устройстве С имеет метку DISK1 Серийный номер тома: 2930-19D3 Содержимое папки С:\

| [TEMP]                                                           | [ARH]        | [UTIL]         | SCANDISK.LOG | [DOS]         |  |  |  |
|------------------------------------------------------------------|--------------|----------------|--------------|---------------|--|--|--|
| [TEST]                                                           | [VC]         | AUTOEXEC.DOS   | AUTOEXEC.TTZ | TEST.OK       |  |  |  |
| CONFIG.DOS                                                       | [TALKTOME]   | SETUPLOG.OLD   | COMMAND.PIF  | CONFIG.SYS    |  |  |  |
| NETLOG.TXT                                                       | [WINDOWS]    | COMMAND.COM    | [PROGRA~1]   | AUTOEXEC.BAT  |  |  |  |
| [READIRIS]                                                       | [МОИДОК~1]   | ANAFCJAG       | [ACROREAD]   | SETUPLOG.TXT  |  |  |  |
| ANAFCIAM                                                         | ANAFCIBB     | [QUANTENG]     | [UNZIPPED]   | [SEA]         |  |  |  |
| [SHAXLO]                                                         | ASQAR.DOC    | CONFIG.WIN     | [AMERIC~1.0] | УЗБЕКГ~1. ДОС |  |  |  |
| ТАКЛИФ~1.DOC                                                     | ХУРШИД~1.DOC | ТАКЛИФ~2.DOC   | DOC1.DOC     | TREEINFO.NCD  |  |  |  |
| ТУЛОВТ~1. ДОС                                                    | ШАМСИЕВ. ДОС | IIIAMCHE~1.DOC | OKILIOM.DOC  | EAXOP.DOC     |  |  |  |
| 28 файлов 1 193 432 байт<br>17 папок 1 496 731 648 байт свободно |              |                |              |               |  |  |  |
| C:\>                                                             |              |                |              |               |  |  |  |

Руйхат охирида файллар сони, эгаллаган ҳажмлари ва буш жой келтирилади.

## 2.3.9. Каталог ташкил қилиш

Каталог ташкил қилиш учун md (make directory - каталог очиш) буйруғидан фойдаланилади. Унинг формати.

md [Диск:][Йул\]<Каталог номи>

Масалан,

md XXX- XXX каталогини жорий каталогда хосил килади.

md a:\WORK -A: дискда WORK каталогини хосил килади.

## 2.3.10. Каталогни ўчириш

Каталогни ўчириш учун rd (remove directory - каталогни ўчириш) буйругидан фойдаланилади.

rd [Диск][йўл\]<каталог номи>

Каталогни ўчиришдан аввал унинг файл ва каталоглари ўчирилади, яъни каталог бўш бўлиши лозим. Акс холда

C:\>rd sea Путь задан неправильно, либо папка непуста

C:\>

каби хатолик юз бериши мумкин.

### 2.4. ДИСКЕТЛАР БИЛАН ИШЛАШ

Дискетни ишлатишдан олдин уни форматлаш зарур. Бунинг учун MS DOS нинг махсус Format буйругидан фойдаланилади. Бу буйруқ формати:

format a:

Буйруқ киритилгандан кейин қуйидаги хабар экранда пайдо булади.

*Insert new diskette to drive x: and strike Enter when ready* (Дискетни қуйинг ва [Enter]тугмачани босинг).

Агар дискет яроқсиз бўлса, қуйидаги хабар чиқади. Track O-bad-disk unusable (О чи йўл яроқсиз, дискетани ишлатиш мумкин эмас) Форматлаш тугатилгандан сўнг, савол берилади. Format another (Y/N) ? (Яна форматлайсизми (ҳа, йўқ)?)

Агар дискетда бирор маълумот бўлса, форматлаш натижасида у ўчирилади.

• Агар "format a: /S" буйруқ киритилса, форматлаш натижасида «системали» дискет хосил булади. Ундан MS DOS OC ни юклашингиз мумкин.
## III БОБ. NORTON COMMANDER Дастури билан ишлаш

Norton Commander дастури "Peter Norton Computing" фирмасининг маҳсулоти булиб, унинг вазифаси MS DOS OC билан ишлашни енгиллаштиришдан иборат. Бу дастур файллар ва директориялар билан боглиқ асосий амаллар — қидириш, нусха кучириш, қайта номлаш, учириш кабиларни соддароқ, қулайроқ равишда бажаради.

Шундай қилиб, NC операцион система вазифаларини бажаради ва унинг имкониятларини кенгайтиради. MS DOS буйруқлари билан тўгридан-тўгри, яъни NC дан чиқмасдан туриб ишлаш мумкин.

NC каби QDOS, Path Minder, XTree, Windows дастурлари мавжуд.

#### 3.1. NC ИМКОНИЯТЛАРИ

NC турли функцияларни бажаради, хусусан:

• Дискдаги каталоглар руйхатини батафсил курсатади.

• Дискдаги каталоглар дарахтини кўрсатиш, каталогларни яратиш, қайта номлаш, ўчириш имкониятларига эга.

• Файллар устида нусха кучириш, қайта номлаш, жойни узгартириш ва учириш буйруқларини қулайроқ бажаради.

• Турли матнли файллар, ҳужжатлар, арҳив файллар, маълумотлар базаси матнларини кўриш, матнли файлларни таҳрир қилиш имкониятига эга.

• MS DOSга тегишли ихтиёрий буйрукларни ва хоказоларни бажаради.

## 3.2. NC ДАСТУРИНИ ИШГА ТУШИРИШ

NC дастурини ишга тушириш учун DOSнинг буйруқлар сатрида клавиатурадан қуйидагини териш керак:

NC (Volkov Commander учун VC)

Натижада экраннинг юқори қисмида икки қаватли ҳошия билан чегараланган иккита туғри бурчакли дарчалар ҳосил булади. Бу дарча одатда «панел» деб аталади. Панеллар тагида DOSнинг буйруқлар сатри жойлашади. Ундан DOSнинг ихтиёрий буйруқларини киритишингиз мумкин. Охирги сатрда эса NC функционал тугмачаларининг вазифасини эслатувчи сатр жойлашади.

| Name                                                                                                    | C. VC<br>Name                                   | Name | Info<br>The Volkov Commander, Version 4.0                                                                                                    |
|----------------------------------------------------------------------------------------------------|-------------------------------------------------|------|----------------------------------------------------------------------------------------------------|
| uc com<br>vesetup com<br>register doc<br>ventro doc<br>ventro doc<br>verves doc<br>verves doc<br>verves doc<br>ver ext<br>vectit ext<br>vectit ext<br>vect | vc pif<br>vcinfo rus<br>vcnews rus<br>vcvar txt |      | 655 360 Bytes Memory<br>585 136 Bytes Free<br>Volume in drive C: has no label<br>2 147 155 968 bytes free on drive C:<br>21 147 155 968 bytes free on drive C:<br>21 files use 884 736 bytes in<br>C:VVC<br>No 'dirinfo' file in this directory |
|                                                                                                    | ►UP-DIR= 2.0                                    |      |                                                                                                    |

#### 3.3. NCДАН ЧИКИШ

NC дан чиқиш учун [F10] тугмачаси босилади. Экраннинг ўртасида қуйидаги савол хосил булади:

Do you want to quit the Norton Commander ? (Yes, No)

(Сиз Norton Commander дан чикмокчимисиз?)

Агар чиқмоқчи булсангиз [Enter] ёки "Ү"ни, ако холда [Esc] ёки "N" ни киритасиз.

#### 3.4. DOS БУЙРУКЛАРИНИ ИШГА ТУШИРИШ

DOS буйругини бажариш учун у клавиатурадан киритилиб. [Enter] тугмачаси босилади. Буйруқлар сатрида буйруқларни тахрир қилиш тартиби юқорида кайд килинган эди.

NC панелидаги жорий файлни буйруклар сатрига [Ctrl] + [Enter] тугмачалари чиқаради.

Аввалги бүйрүкни бүйрүклар сатрига қайтариш [Ctrl] + [Е] тугмалар орқали амалга оширилади.

Аввал киритилган бүйрүкни чикариш учун унинг биринчи уч харфи киритилиб, [Ctrl] + [Enter] тугмачалари босилади.

#### 3.5. NC ПАНЕЛЛАРИ ТАРКИБИ

NC панелида бирор диск ёки каталогнинг каталог файллари хакидаги маълумотлар ёки дискдаги каталоглар дарахти кабилар тасвирланиши мумкин. Бунда панелнинг юқори қисмида жорий диск ёки каталог номи кўрсатилади.

#### 3.6. NC ПАНЕЛЛАРИНИ БОШКАРИШ

NC панелларини бошқариш учун қуйидаги тугмачалар мажмуидан фойдаланиш мумкин:

[Tab] ёки [

[Ctrl] + [O] — экрандаги панелларни ўчиради ёки аксинча.

[Ctrl] + [P] — жорий булмаган панелни ўчиради ёки аксинча.

[Ctrl] + [U] — панеллар ўрнини алмаштиради.

[Ctrl] + [F1] — чап панелни ўчиради ёки аксинча.

[Ctrl] + [F2] — ўнг панелни ўчиради ёки аксинча. [Alt] + [F1] — чап панелда дисклар руйхатини чикарали.

[Alt] + [F2] — ўнг панелда дисклар руйхатини чиқаради.

#### 3.7. ПАНЕЛДАГИ КАТАЛОГЛАР РЎЙХАТИ

Агар NC панелида каталог руйхати келтирилса, у холда панелнинг юқори қисмида каталог номи келтирилади. NC файллар номини кичик харфларда, каталог номларини бош харфлар билан курсатади.

Системали файлларнинг эса биринчи ҳарфи бош ҳарфда булиб, файл номи билан кенгайтгич уртасида файлга атрибут урнатилганлигини билдирувчи белги булади.

NC файллар ҳақидаги маълумотни қисқа ва тула тарзда бериши мумкин. Қисқача маълумот фақатгина файллар номини курсатади. Тула маълумот файллар ҳажмини (байтларда), у ёзилган кун ва вақтни ҳам курсатади.

Панелнинг пастки қисмида ажратилган ёки танланган файллар ҳақида маълумот келтирилади. NC файллар ҳақидаги маълумотларни қуйидаги тартибда чиқариши мумкин: номлар, кенгайтгичлар буйича алфавит тартибида, ёзилган куни, вақти ва ҳажмининг камайиб бориши тартибида.

Маълумот чиқиш тартибини ўзгартириш қуйидаги тугмачалар мажмуини босиш ёрдамида амалга оширилади:

[Ctrl] + [F3] - ном бўйича тартиблайди.

[Ctrl] + [F4] - кенгайтма буйича тартиблайди.

[Ctrl] + [F5] - вақт бўйича тартиблайди.

[Ctrl] + [F6] - ҳажм бӱйича тартиблайди.

[Ctrl] + [F7] - каталогларнинг тартибланмаган руйхатини беради.

#### 3.8. АЖРАТИЛГАН ФАЙЛ ЁКИ КАТАЛОГ

Ранг билан бошқалардан фарқланувчи экрандаги бирор файл ёки каталогни ажратилган, деб атаймиз.

Курсорни — [←], [→], [↑], [↓], [PgUp], [PgDn] сурувчи тугмачалар ёрдамида ажратилган файлни ўзгартириш мумкин.

Файлни тезрок ажратиш учун [Alt] тугмачаси босилган холда керакли файлнинг биринчи харфлари босилали.

#### 3.9. ФУНКЦИОНАЛ ТУГМАЧАЛАРДАН ФОЙДАЛАНИШ

Функционал тугмачалар тавсифи куйидагича:

[F1] — Help — NC билан ишлаш жараёнида тутмачалар вазифаси хакидаги кискача маълумотни берали.

[F2] — Menu — фойдаланувчи руйхатда курсатган буйруқлар ишини таъминлайди.

[F3] — View — файл матнини экранга чикаради. Матнли файлларнинг маълумотларини куриш имконини беради.

[F4] — Edit — файлни тахрир қилиш имконини берали.

[F5] — Сору — файлнинг нусхасини кучиради. Экран ўртасида файл нусхасини каерга кўчириш хақидаги савол хосил булади. Каталог номи курсатилмаса, файл нусхаси иккинчи панелдаги жорий каталогга кучирилади. Каталог номини узгартириш зарур булса, каталог номи киритилиб, [Enter] босилади. Буйруқни [Esc] тугмачасини босиб бекор қилиш хам мумкин.

[F6] — Renmov — файлни қайта номлайди ёки бошқа каталогга кучиради. Бу файлнинг янги номи ёки каталог номи курсатилгач амалга оширилади. Буйруқни қайтариш учун [Esc]тугмачаси босилади.

[F7] — MkDir — янги каталог ташкил қилади.

[F8] — Delete — файл ёки каталогни ўчиради. [F9] — PullDn — NC ишлаш тартибларини ўзида акс эттирувчи менюни чиқаради.

[F10] — Quit — NC дан чикишни таъминлайди.

Агар [Alt] босилса, экраннинг охирги сатри ўзгаради ва [Alt] + [F1] — [Alt] + [F10] тугмачалар мажмуи ёрдамида бажариш мумкин бўлган вазифалар келтирилади.

Қуйида уларнинг вазифаси қисқача келтирилган.

[Alt] + [F1] — Left — чап панелда курсатилган дискни танлайди.

[Alt] + [F2] — Right — ўнг панелда курсатилган дискни танлайди.

[Alt] + [F3] — View — матнли файлни тезроқ экранга чиқаради.

[Alt] + [F4] — Edit — файлни ташқи таҳрирлагич ёрдамида таҳрир қилишни таъминлайди.

[Alt] + [F5] — Сотр — ажратилган файлларни архивга жойлайди.

[Alt] + [F6] — DeComp — архивдаги файлларни қайта тиклайди.

[Alt] + [F7] — Find — дискда файлни қидиради.

[Alt] + [F8] — History — киритилган буйруқлар руй-хатини чиқаради ва буйруқни қайта бажаради.

[Alt] + [F9] — Еда Ln — экрандаги сатрлар сонини 25 тадан 43 тагача (EGA ва VGA монитори учун 50 га) ўзгартиради.

[Alt] + [F10] — Тгее — бошқа каталогга тезроқ утишни таъминлайди.

## 3.10. ФАЙЛЛАР ГУРУХИНИ ТАНЛАШ

Файллар гурухини танлаш улар гурухи устида баъзи бир амаллар бажариш имкониятини беради. Танланган файллар рангли дисплейда равшанрок тасвирланади. Панелларнинг охирги сатрида файллар гурухи сони ва хажми хакидаги маълумот келтирилади. Бирор файлни танлаш учун [Ins] тугмачасини босиш керак. Бу тугмачанинг кайта босилиши танлашни бекор килади. Файллар гурухини уларнинг турига караб ажратиш учун [+], [Enter] тугмачасини босиб, гурухлар тури «\*» ва «?» белгилари ёрдамида киритилади. Бекор қилиш учун [-], [Enter] тугмачаси босилади.

Файллар гуруҳи устида нусха кучириш, қайта номлаш, учириш, кучириш, архивга жойлаш, архивдан тиклаш амаллари бажарилиши мумкин.

#### 3.11. ФАЙЛ МАТНИНИ ЭКРАНДА КЎРИШ

Norton Commander матнли файлларни, архивли файлларни, жадвалларни ўқиш имкониятига эга. Бунинг учун курсорни файл устига келтириб, [F3] тугмачаси босилади. Файл матни буйлаб ҳаракатланиш учун [←], [→], [↑], [↓], [PgUp], [PgDn] тугмачаларидан фойдаланилади. [Home] матн бошини, [End] охирини курсатади. Маълумотлар базаси ёки жадвалларда белгини қидириш учун [F7] дан фойдаланиш мумкин.

Бу буйруқ ёрдамида экрандаги матнни фақатгина уқиш мумкин.

#### 3.12. ФАЙЛНИ ТАХРИР КИЛИШ

Файлни таҳрир қилиш учун курсорни файл устига келтириб, [F4] босилади. Натижада экранда файл матни ҳосил булади. Экраннинг биринчи сатрида маълумот сатри жойлашади. Унда файл номи, сатр ва устун тартиб рақами, буш хотира ҳажми, жорий белги коди берилади. Бу таҳрирлагич фақатгина айрим белгиларни узгартириб, мураккаб амалларни бажара олмайди. Шунинг учун мураккаб ишлар учун махсус таҳрирлагичлардан фойдаланиш мақсадга мувофиқ.

Norton Commander тахрирлагичининг қисқача тавсифи қуйида келтирилган.

• Матн буйлаб ҳаракатни йуналиш тугмачалари амалга оширади.

• Курсор матннинг бошига [Ctrl] + [Home] ва охирига [Ctrl] + [End] тугмачалари ердамида утказилади.

• [Alt] + [F8] эса, кўрсатилган рақамли сатрга ўтказшини таъминлайди.

• Курсордан сатр охиригача булган белгилар [Ctrl] + [K] тугмачалари ёрдамида ўчирилади.

• [Ctrl] + [Y] сатрни тулик учиради.

• Файлни хотирага [F2]тугмачаси ва янги ном билан [Shift] + [F2]тугмачаси ёзади.

• [F10] ёки [Esc] — таҳрирлагичдан чиқишни таъминлайди. Агар файл дискка ёзилмаган булса, таҳрирлагич Сизни огоҳлантиради. Ёзиш зарур булса, "Save" буйруги берилади. Акс ҳолда - "Don't save".

## 3.13. ФАЙЛ ВА КАТАЛОГ НУСХАСИНИ ОЛИШ

Файл ёки файллар гурухи нусхасини олиш учун [F5] босилади. Натижада экранда файл нусхасини кучириш манзили суралади.

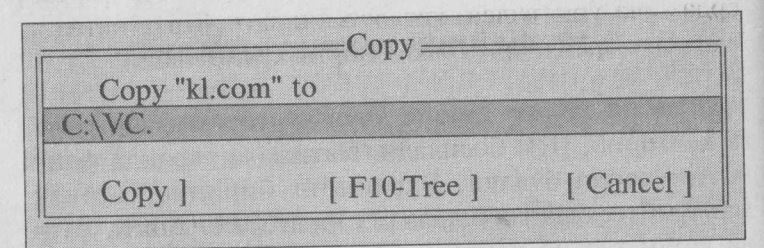

Одатда, иккинчи панел манзили кўрсатилади. Шунинг учун аввал панелларнинг бирида нусха олиниши зарур булган файл каталоги ва иккинчи панелда эса манзилли диск ёки каталог ўрнатилгани қулай. Бу холда [Enter]тугмачаси босилиши лозим. Акс холда файл кучирилиши зарур булган каталог номи ёки файлнинг янги номи курсатилади ва [Enter] тугмачаси босилади. Экранда файл кучирилаётганлигини акс эттирувчи тасвир хосил булади. Агар манзилда файл номи булса, экранда савол хосил булади.

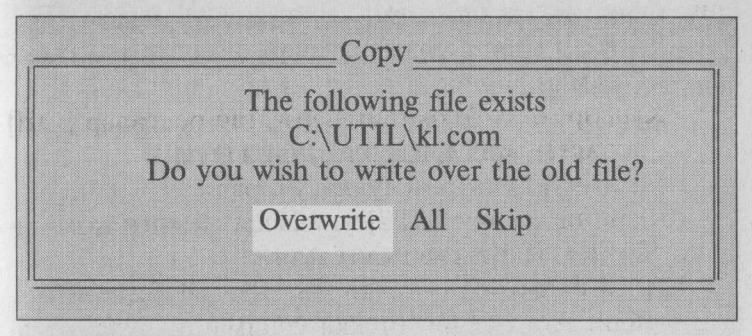

#### Бунда

**Overwrite** — ёзишга рухсат этилади.

Skip — ёзишга рухсат этилмайди.

**All** — ушбу ва барча кейинги файлларни ёзишга рухсат этади.

Каталог нусхасини олиш учун ҳам [F5] тугмачаси босилади. Бунда каталог ва барча файллар кучирилади. Arap "Include sub directories" режими [Space] ёрдамида урнатилса, каталог ичидаги барча каталоглар ҳам файллари билан бирга кучирилади.

#### 3.14. Файл ва каталогни қайта номлаш ва кўчириш

Файл ва файллар гурухи ёки каталог номини ўзгартириш учун [F6] тугмачаси босилади. Экранда савол хосил бўлади.

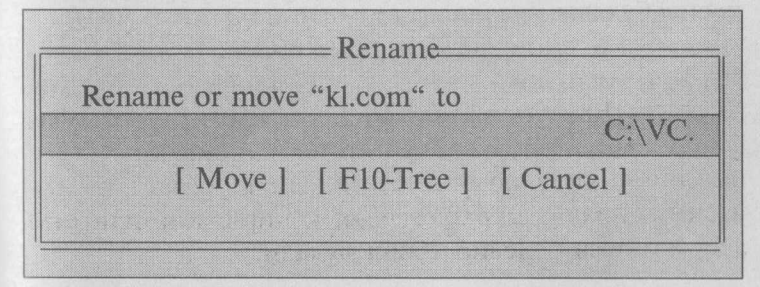

Саволга жавобан янги ном киритилади ва [Enter] тугмачаси босилади.

• Файл ва каталогларни кучириш учун ҳам [F6] тугмача босилади. Бунда файллар аввалги манзилидан учирилади.

## 3.15. КАТАЛОГ ТАШКИЛ ЭТИШ

Каталог ташкил этиш учун [F7] тугмачаси босилади. Экранда каталог номи сўралади.

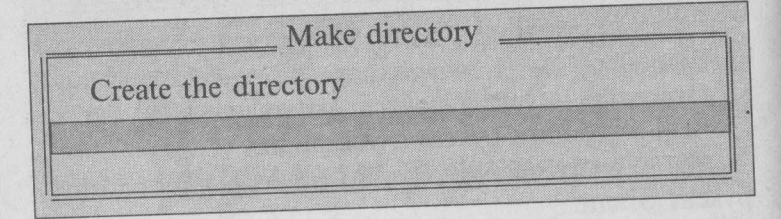

Бунга жавобан каталог номи киритилади ва [Enter] тугмачаси босилади. Буйруқни [Esc] тугмачаси ердамида бекор қилиш мумкин.

Агар шу номдаги каталог ёки файл булса, "Can't create directory" деган ёзув хосил булади ва каталог очилмайди.

## 3.16. ФАЙЛ ВА КАТАЛОГНИ ЎЧИРИШ

Файл ва каталогни ўчириш учун керакли файл, каталогни ёки файллар гурухини белгилаб, [F8] тугмачаси босилса, экранда қуйидаги тасвирдаги савол хосил булади.

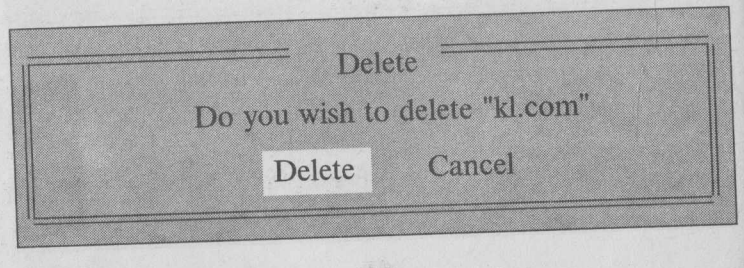

44

Саволга жавобан "Delete" ни танлаб, [Enter] тугмачаси босилади.

• Агар "Include sub directories" режими ўрнатилса, каталоглар файллари билан бирга ўчирилади.

• Файллар гурухи ўчирилганда хар бир файлни ўчиришдан аввал қуйидаги савол хосил булади.

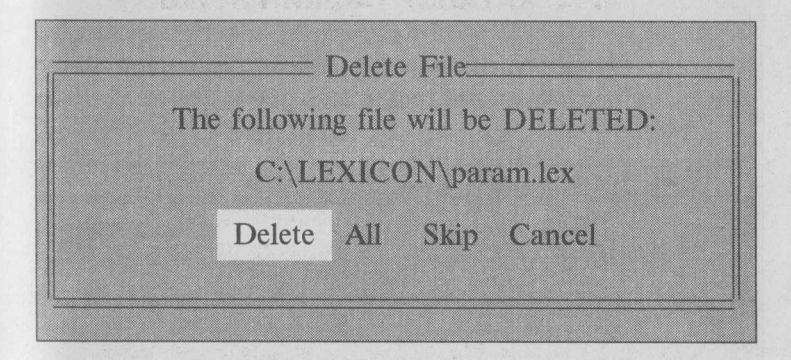

Бунда, қуйидагилардан бирини танлашингиз мумкин.

**Delete** — жорий файлни ўчиради.

All — барча (жорий ва кейинги) файлларни учиради.

Skip — жорий файлни ўчирмай кейингисига ўтади.

**Cancel** — жорий файл ва кейингиларини ўчирмайди.

#### 3.17. ФАЙЛНИ ТЕЗ ТОПИШ

Агар Сиз файлни тез топмоқчи булсангиз, [Alt] + [F7] тугмачаларини босасиз. Натижада экранда файл номи ва файлда булиши шарт булган белгилар суралади. Бунга жавобан файл номи киритилиши зарур. "Contuining" сатрида белгилар курсатилади ва ОК танланади. Қидириш натижасида экранда қуйдаги тасвир ҳосил булади.

| C:\VIDEO<br>videocd.mls<br>klip.mls | 598<br>596 | 21.07.99<br>25.08.01 | 8:56<br>11:31 |
|-------------------------------------|------------|----------------------|---------------|
| C:\TARIX<br>tarix.mls               | 600        | 25.08.01             | 16:05         |
| 3 files found.<br>*.mls             |            |                      |               |
| Contuining:                         |            |                      |               |

Хосил булган руйхатдаги файллар матнини куриш учун — "View", файл каталогига утиш учун — "Chdir", жорий дискни узгартириш учун — "Change Drive" танланади, режимдан чикиш учун [Esc] тугмачаси босилади.

# 3.18. ФАЙЛ АТРИБУТЛАРИНИ ЎЗГАРТИРИШ

Norton Commander файл атрибутларини ўзгартириш имконига эга. Бунинг учун [F9], [F] ва [A] тугмачалари босилади.

Агар файллар гурухи белгиланган булса, уларнинг атрибутларини, акс холда фақат жорий файлнинг атрибутларини узгартириш мумкин.

Файллар қуйидаги атрибутларга эга.

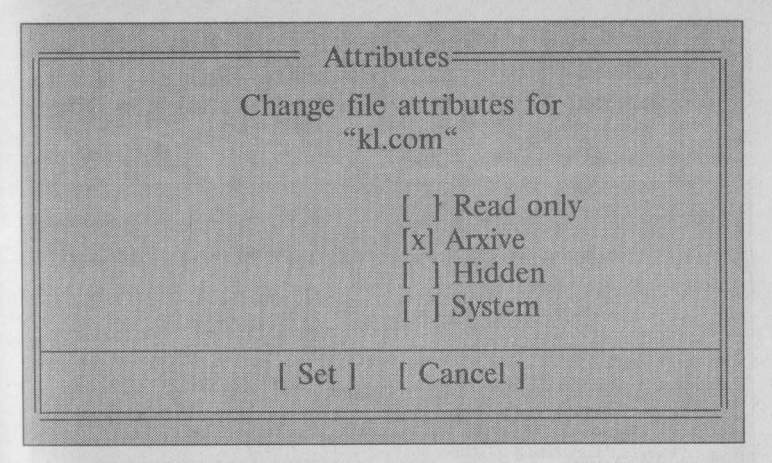

Read only — фақат ўқиладиган.

Arxive — архивга киритилган. Hidden — бекитилган файл.

System — системали файл.

• Керакли атрибут [Space] тугмачаси ёрдамида ўрнатилади ва "Set" да [Enter] тугмачаси босилади.

• Файллар гурухи учун "Set" (ўрнатиш), "Clear" (бекор қилиш) лардан бирида [Space] тугмача босилали.

#### 3.19. ПАНЕЛДА ФАЙЛЛАРНИ КИСМАН КЎЗДАН КЕЧИРИШ

Файлларнинг муайян қисми билан ишлаганда панелга файлларнинг керакли қисмини чиқариш кулай. Бунинг учун [F9], [L]/[R], [F] киритилади. Натижала "Filter" буйругининг менюси хосил булали.

Бу ерда:

All files — барча файллар.

Executable Files — бажарилувчи файллар.

Database files — маълумотлар базаси файллари.

Spreadshect files — электрон жадвал файллари.

Word processor files — тахрирлагичлар файллари.

Graphics files — графикли файллар.

Compressed files — архивли файллар.

**Customised** — ном ва кенгайтгич тусига мос файллар.

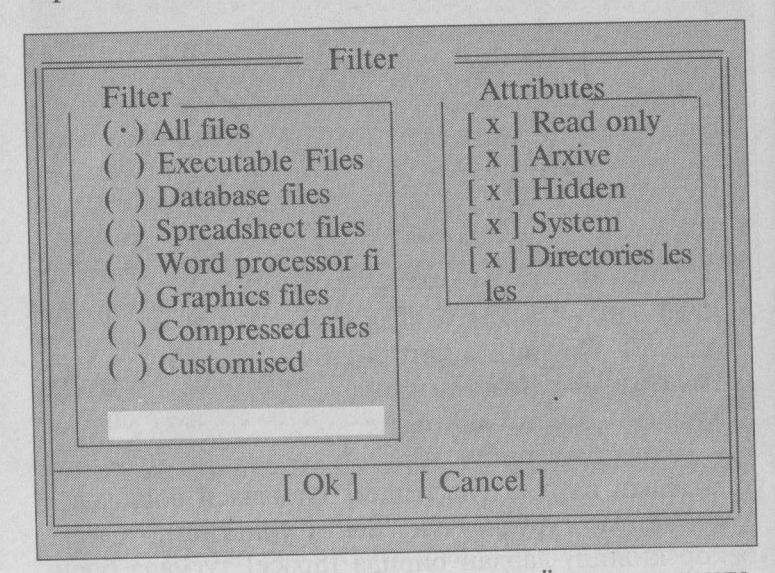

Керакли меню [Space] тугмачаси ёрдамида танланади ва [OK]тугмачаси босилади.

#### 3.20. NC МЕНЮСИ

NC менюси ёрдамида маълумотнинг экранда кулайрок хосил булишини таъминлаш ва иш режимини узгартириш мумкин. Менюга кириш учун [F9] тугмачасини босиш керак. Натижада экраннинг юкори кисмида куйидаги пунктларга эга булган сатр хосил булади: "LEFT", "FILES", "COMMANDS", "OPTIONS", "RIGHT". Керакли бандни [←], [↑], [→], [↓] тугмачалари оркали танлаш мумкин. [Enter]тугмачаси босилгандан кейин жорий банднинг менюси хосил булади. Керакли бандни танлаш учун [↑], [↓] дан фойдаланилиб, [Enter] тугмачаси босилади. Менюдан чикиш учун [Esc] тугмачаси босилади. Куйида меню бандлари тавсифи келтирилади. Урнатилган режимлар 🖌 билан белгиланади.

#### 3.20.1. "Left" ва "Right" бўлимлари

"Left" ва "Right" бўлимлари мос равишда чап ва ўнг панелда маълумот чикариш режимларини ўрнатади. Режимни ўрнатиш ёки бекор қилиш учун уни суриш тугмачалари билан танлаб, [Enter] тугмачаси босилали.

Бунда:

Brief — панелда файллар ҳақида қисқача маълумот хосил булади (фақат файл номлари).

Full — панелда файллар ҳақида тула маълумотлар чиқади (файлларнинг номи, ҳажми, ёзилиши ва охирги ўзгартириш муддати).

Info — панелда бошка панелдаги каталог ва диск хақидаги маълумот чиқади.

Tree — панелда дискдаги каталоглар дарахтини тасвирлайди.

Quick View — панелда бошқа панелда курсатилган файл матни хосил булади.

Link — компьютерларни боглаш режимини ўрнатади ёки бекор қилади.

**On/off** — панел экранга чиқарилади ёки аксинча.

Name — панелдаги файллар алифбо буйича тартибланали.

Extension — панелдаги файллар кенгайтгичлар алифбоси буйича тартибланади.

Time — файллар ёзилиш муддатининг камайиши тартибида келтирилади.

Size — файллар ўлчамлари камайиши тартибида келтирилади.

Unsorted — панелда файллар каталогга ёзилиш тартибида чиқарилади.

**Re-read** — каталог руйхатини қайта уқийди.

Filter — панелга файлларни қисман чиқаради. Drive — бошқа дискка утказади.

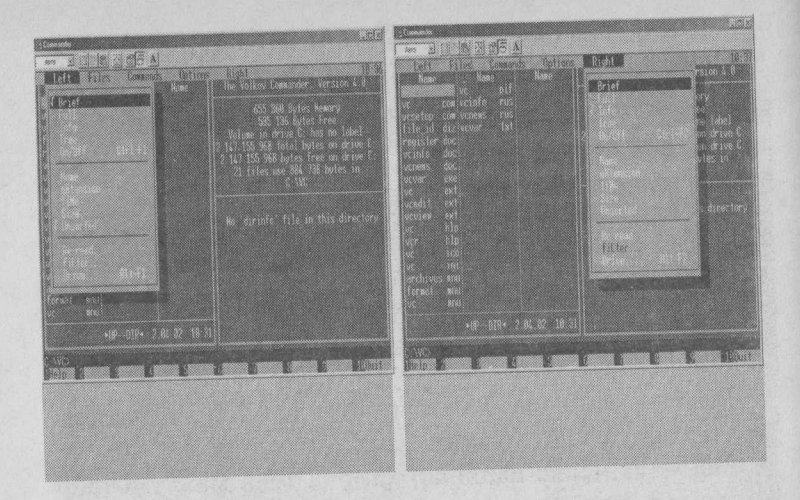

## 3.20.2. Менюнинг "Files" бўлими

Менюнинг "Files" бÿлими файллар устида турли амаллар бажариш имконини беради. Бу амалларнинг кÿпчилиги функционал тугмачаларга бириктирилган.

Help (F1) — кўрсатма олиш.

User menu (F2) — фойдаланувчи буйруқлар менюсини чикариш.

View (F3) — файл матнини экранга чиқариш.

Edit (F4) — файл матнини тахрир қилиш.

Сору (F5) — файл ёки файллар гурухи нусхасини олиш.

**Renmov** (F6) — файл ёки каталог номини ўзгартириш, файлни бошқа каталогга кучириш.

Mkdir (F7) — каталог ташкил қилиш.

**Delete** (F8) — файлни, файллар гуруҳи ёки каталогни ўчириш.

File Attributes — файл атрибутларини урнатиш.

Select Group — файллар гурухини белгилаш.

**Unselect Group** — файллар гурухини ажратишни бекор қилиш.

Invert selection — файллар ажратилишини бекор қилиб, ажратилмаган файлларни ажратади. Restore selection — ажратишни қайта ўрнатади. Quit (F10) — NC дан чиқиш

| me           | FILES COMMENTES OFFICE                                                                                          | The Volkov Commander, Version 4.0                                                                                                    |
|--------------|----------------------------------------------------------------------------------------------------|----------------------------------------------------------------------------------------------------|
| p<br>d<br>er | Heip F1<br>User menu F2<br>View F3<br>Edit F6<br>Copy F6<br>Rename or move F6<br>Make directory F7<br>Balete F8 | 655 360 Bytes Memory<br>585 136 Bytes Free<br>Volume in drive C: has no label<br>2 147 155 968 total bytes on drive<br>2 147 155 968 bytes free on drive<br>21 files use 884 736 bytes in<br>C:VVC |
|              | file Attributes                                                                                                 | No 'dirinfo' file in this directo                                                                                                    |
|              | select Group Grav -<br>uNselect group Grav -<br>Invert graup Grav -<br>resfore selection M                      |                                                                                                    |
|              | Duri + F10                                                                                                    |                                                                                                    |

3.20.3. Менюнинг "Commands" бўлими

Менюнинг "Commands" булими NCнинг қуйидаги буйруқларини бажаради:

NCD tree — экранда каталоглар дарахтини хосил килади.

Find file — дискда файлни қидиради.

**EGA lines** — экранда сатрлар сонини 25 дан 43 га ўтказади ёки аксинча.

System information — компьютер ва оператив хотира хакида маълумот беради.

Swap panels — NC панеллари ўрнини алмаштиради.

**Panels on/off** — панелни экрандан ўчиради ёки ўрнатади.

**Compare directories** — панеллардаги каталогларни солиштириб, фарқли файлларни ажратиб курсатади.

**Menu file edit** — фойдаланувчи менюсини таҳрир қилади.

Extension file edit — nc.ext файлини тахрир қилади.

#### 3.20.4. Менюнинг "Options" бўлими

"Options" булими NC конфигурациясини, NC ишлаш режимларини, файлларни таҳрир қилиш учун таҳрирлагич турини киритади.

**Configuration** — файл нусхасини кучириш, учириш, кучириш жараёнлари саволларини урнатади ёки бекор қилади.

**Compression** — файлларни архивга сиқиш усулларини беради.

Auto menus — фойдаланувчи менюсидаги буйруқ бажарилгандан сунг экранда фойдаланувчи менюсини яна чиқаради.

**Path promt** — бу режимда экран пастки қисмидаги таклиф жорий диск ва каталог ҳақидаги маълумотни, акс ҳолда фақатгина жорий диск ҳақидаги маълумотни беради.

**Key bar** — экраннинг охирги сатрида функцио-

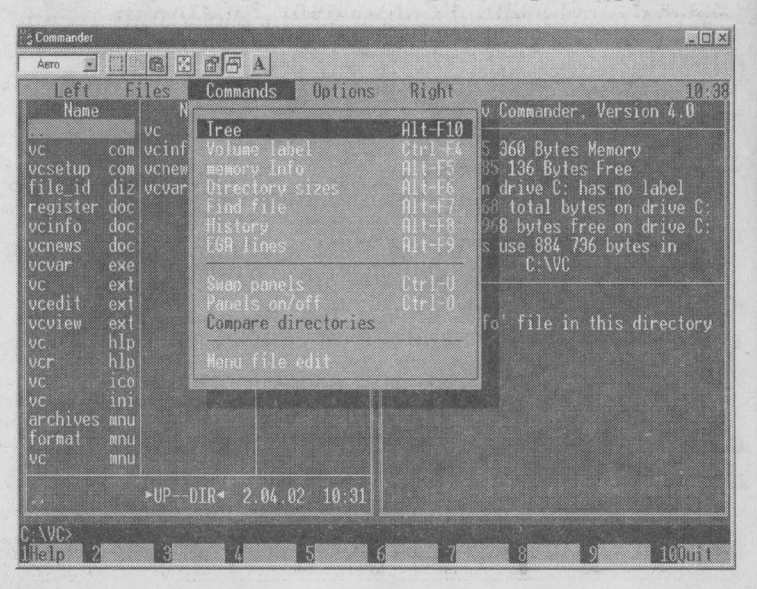

нал тугмачалар вазифаси ҳақидаги курсатмани беради.

**Full screen** — NC панелларини экран улчамида ва акс холда экраннинг ярми улчамида чиқаради.

**Mini status** — бу режимда панел пастки қисмида жорий файл ёки ажратилган файллар сони ва ҳажми ҳақидаги маълумот келтирилади.

**Clock** — экраннинг юқори ўнг бурчагида жорий вақтни курсатади.

## 3.20.5 NC конфигурациясини ўрнатиш

NC конфигурациясини ўрнатиш учун "Options" булимида "Configuration" га кириш ёки [F9], [O] ва [C] ларни киритиш керак, натижада экранда дарча хосил булади.Режимларга ўтиш учун йуналиш тугмачаларидан фойдаланилади. Режимлар [Space] тугмачаси ёрдамида ўрнатилади. Барча режимларни ўрнатгандан сўнг [Ctrl]+[Enter] тугмачаларини босиш керак ёки курсорни "OK"га келтирилиб, [Enter] тугмачаси босилади. Режимларни ўрнатишни бекор қилиш учун [Esc] тугмачаси босилади. Ўрнатилган режимни хотирада сақлаш учун [Shift]+[F9], [Enter]

| Commander                  |                                                      |                                                                                         | 1_101×         |
|----------------------------|------------------------------------------------------|-----------------------------------------------------------------------------------------|----------------|
| Asto \star 📋               |                                                      | Name The Volkov Commander, Version                                                      | 10:39<br>1.4.0 |
| vc<br>vcse<br>file<br>regi |                                                      | - Configuration<br>Panel options<br>  [V] Instances down<br>  [x] Auto change directory | 0              |
| vcne<br>vcVa<br>vc<br>vced | Screen blank delay<br>() 40 minutes<br>() 20 minutes |                                                                                         |                |
| VC<br>VC<br>VC             |                                                      |                                                                                         | or y           |
| arch<br>form               | Press Space<br>to                                    | to change on option, <b>1</b> and <b>1</b><br>move between options                      |                |
| VC                         |                                                      |                                                                                         |                |
| CAVCS<br>Help 2            | 3 4                                                  | 5 6 7 8 9                                                                               | 10705          |

тугмачалари босилади ёки "Auto save setup" режими урнатилади.

Режимлар тавсифини келтирамиз:

Экран рангини урнатиш учун "Screen Colors" хошиясида қуйидагилардан бирини танлаш керак:

Black&White — оқ қора экран учун.

Lapton — суюқ кристалли экран учун.

Color 1 — рангли экран учун.

Color 2 — рангли экран учун, ранг бошқа усулда урнатилади.

"Screen blank delay" булимидан фойдаланиб, экранни қанча вақтдан кейин тозалаш кераклигини курсатиш мумкин. Компьютер тугмачалари босилмаса, курсатилган вақтдан кейин экранда "юлдузли осмон" ҳосил булади. Бу экранни тез ишдан чиқишидан сақлайди. "On" режимида "Minutes"да курсатилган вақтдан сунг экран тозаланади.

NСнинг бошқа режимлари чапдан «х» белгиси билан белгиланади.

Show hidden files — "Бекитилган" файлларни курсатади.

Бундай файллар номи ва кенгайтгичи орасида «тегишли» белги булади.

| S Commandet                                                                                             | R E EE                 | A Name                                                                                                    | The Volkov ( | Info -<br>Commander, | Version 4.0                                                                     |
|----------------------------------------------------------------------------------------------------|------------------------|----------------------------------------------------------------------------------------------------|--------------|----------------------|---------------------------------------------------------------------------------|
| vc com<br>vcsetup com<br>file_id diz<br>register doc<br>vcnews doc<br>vcnews doc<br>vcvar exe<br>vc ext |                        | Choose 01<br>COREL<br>CORELD 1<br>CORELD 1<br>CORELD 1<br>III<br>IIII<br>IIII<br>CORELD 1<br>IIII<br>IIIII<br>CORELD 1<br>IIIII<br>IIIIII<br>CORELD 1<br>IIIIIIIIIIIIIIIIIIIIIIIIIIIIIIIIIIII |              |                      | Memory<br>Free<br>as no label<br>es on drive C:<br>ee on drive C:<br>6 bytes in |
| vcedit ext<br>vcview ext<br>vc hlp<br>vcr hlp<br>vc ind<br>archives mnu<br>format mnu                   |                        | VC<br>-REEVELED<br>-ROPELU 1<br>-CORELU 1<br>-PROGINT 1<br>-COMMON 1<br>-COMMON 1                                                                                                    |              |                      | this directory                                                                  |
| CAVC>                                                                                                   | 1 50<br>+U 50<br>Kan 3 | WC<br>eed search                                                                                                    | 6 2          | 8                    | 9 <b>10</b> 0uit                                                                |

54

Ins moves down — [Ins] тугмачаси ёрдамида жорий файлдан кейинги файлни ажратади.

Select Directories — бу режимда [Ins] тугмачаси каталогларни ҳам ажратади ва бу каталоглар устида нусҳа кучириш, учириш ва ҳоказо амаллар бажарилади.

Auto change directory — бу режимда панелда каталоглар дарахти қаралаётганда бошқа панелда жорий каталог руйхати чиқарилади.

Menu bar always visible — бу режимда экраннинг юкори сатрида NC меню сатри доимо куринади.

Auto save setup — бу режим ўрнатилган режимларни автоматик сақлаш имкониятини беради.

Left-handed mouse — бу режим "сичконча" нинг чап ва ўнг тугмачалари вазифасини алмаштиради.

Fast mouse reset — бу режим баъзи бир компьютерларда (Масалан, IBM PS/2 да) зарур. У NC панеллари чикишини тезлаштиради.

# 3.21. КАТАЛОГДАН КАТАЛОГГА ЎТИШ

NCD дастури ёрдамида дискда каталоглар руйхатини чиқариш, бошқа каталогга ўтиш мумкин. Буйруқнинг формати:

ncd [r]

Бунда, /r — режими курсатилса, маълумот дискда укилади, акс холда TREEINFO.NCD файлида укилади.

Агар буйруқдан аввал DS NE\ /S буйруғи берилса, дарахт алифбо тартибида чиқарилади. Керакли каталогни танлаш учун йуналиш тугмачаларидан фойдаланилади ёки клавиатурадан каталогнинг биринчи ҳарфлари киритилади. Дастурдан [Esc] тугмачани босиш орқали чиқилади. NCD дастури каталог ташкил қилиш - [F7], каталогни учириш-[F8], каталогни қайта номлаш [F6], бошқа дискка ўтиш - [F3], жорий каталог файлларининг руйхатини олиш - [F4],

| Name | Name                 | Name        | The V  | Volkov Command | o<br>er, Versi | ion 4.0 |
|------|----------------------|-------------|--------|----------------|----------------|---------|
|      |                      |             |        |                |                |         |
|      |                      |             |        |                |                |         |
|      |                      |             |        |                |                |         |
| 0.5  | LEF1<br>структ~1.doc | 36 352      | A      | 12.03.95       | 9:49           |         |
|      |                      | sarch 1 [ G | o to l | E Quit 1       |                |         |

каталоглар дарахтини қогозга ёки файлга кучириш - [Alt]+[P], каталог ҳақидаги маълумотни дискдан уқиш - [F2] имкониятларига эга.

## 3.22. ДИСКЛАР РЎЙХАТИ БИЛАН ИШЛАШ

[Alt]+[F1] — чап панелда дисклар руйхатини хосил қилишни таъминлайди.

[Alt]+[F2] — ўнг панелда дисклар рўйхатини хосил килишни таъминлайди.

Бу амалларни менюнинг "Left" ва "Right" булимларининг Drive буйруги ёрдамида ҳам бажариш мумкин. Керакли диск номи танланиб, [Enter] босилганда курсатилган панелда курсатилган диск, каталог ва файллари руйхати ҳосил булади. Бунда:

А ва В диск юрутувчи дискет, С ёки D қаттиқ диск, Е компакт-диск маълумотларини ўқийди.

## 3.23. ТАХРИРЛАГИЧНИ КЎРСАТИШ

[F4] тугмачаси босилганда қандай таҳрирлагич чиқарилишини қурсатиш лозим. Таҳрирлагични танлаш учун [F9], [O], [E] тугмачаларини босиш, яъни ме-

| Commander                                                                                                    | <u>Lox</u>                                                                                                    |
|----------------------------------------------------------------------------------------------------|----------------------------------------------------------------------------------------------------|
| Name Name Name                                                                                                    | Info<br>The Volkov Commander, Version 4.0                                                                                                    |
| 14 tit<br>RECVCLED RAVYBOOK<br>DN<br>2<br>Choose left drive:<br>A C D E<br>WUSIK<br>DCLEPARTS LEFT<br>VCD LIPARTS LEFT<br>ILFTSOL Cdr<br>LIPARTS LEARNY<br>0LD backup cdr<br>DFSHARE INFORM 1<br>19 eps | 655 360 Bytes Memory<br>585 136 Bytes Free<br>Volume in drive D: has no label<br>2 147 155 968 total bytes on drive D:<br>2 147 155 968 bytes free on drive D:<br>11 files use 822 444 032 bytes in<br>D:\<br>No 'dirinfo' file in this directory |
| 1. ►SUB-DIR◀ 6.02.95 9:50                                                                                                    |                                                                                                    |
| D: V><br>Thelp 2 8 4 5                                                                                                    | 6 7 8 9 100uit                                                                                                    |

нюнинг "Options" булимида "Editor" бандига кирилади. NC тахрирлагичини ёки бошқа таҳрирлагични курсатиш мумкин. Бунда мазкур таҳрирлагични чақирувчи файл номини буйруқлар сатрида курсатиш керак.

[Alt] + [F4] тугмачаларини босиш натижасида альтернатив тахрирлагич чақирилади.

#### 3.24. ФОЙДАЛАНУВЧИ МЕНЮСИ

Фойдаланувчи [F2] тугмачасини босганда NC экранга фойдаланувчи менюси буйруқларини чиқаради. Суриш тугмачалари ёрдамида кераклигини танлаб, мос буйруқни [Enter] тугмача ёрдамида бажариши мумкин. Бу файлни NC тахрирлагичида таҳрирлаш мумкин. Ёки "Commands" булимининг "Menu file edit" бандига кирилади. Натижада экранда савол ҳосил булади. Бунга жавобан "Main" — асосий ва "Local" — локал менюларнинг бири танланади. Кейин меню бандлари киритилади.

Масалан:

F2:Format a: — Дискетни форматлаш C:\DOS\format a:

# 3.25. ФАЙЛНИ ДИСКДА КИДИРИШ д 🔒

Файлни дискда қидириш учун filefind дастуридан фойдаланиш мумкин.Бу дастур қуйидагича умумий қуринишга эга:

filefind файлнинг номи [сатр ёки белги][режим]

Агар файл номида каталог номи курсатилмаган булса, файл барча дискларда кидирилади.

• Агар /С режими курсатилса, файл жорий каталогда кидирилади.

• Агар /С ва /S киритилса, файл жорий каталог ва унинг барча каталогларидан қидирилади.

• Агар бирор белги ёки сатр курсатилган булса, дастур шу белгили файлни қидиради.

• Агар белгилар сатрида бош ва кичик ҳарфлар ҳисобга олиниши зарур бÿлса, /СЅ режими ўрнатилади. Бўш жой ҳисобга олиниши учун белгилар сатри <"> билан, қавслар учун эса <'> белги билан чегараланади.

Масалан:

filefind \*.txt - .txt кенгайтгичли барча файлларни . топади.

filefind \*.txt "Жадвал" - .txt кенгайтгичли "Жадвал"ли файлларни топади.

• Агар қидирилаётган файл дискда бўлмаса, экранда No files found mathching *<файлнинг номи>* containing *<белги ва сатр>* жавоби ҳосил бўлади. Ундан чиқиш учун [Esc] тутмачаси босилади.

• Агар файл дискда булса, файллар руйхати орасидан кераклигини танлаб, [Enter] тугмача ёрдамида матнни куриш мумкин.

• Топилган файлга чикиш учун [Tab] тугмача ёрдамида [Goto] га ўтиб, [Enter] тугмачаси босилади.

• Бошқа файлни топиш учун [Tab] тугмача ёрдамида файл номи, белгилар сатри курсатилади ва [Start] да [Enter] тугмачаси босилади.

• Топилган файллар руйхатини [Ctrl] + [Р] тугмачалари ёрдамида принтерга чикариш мумкин. • Дастурдан чиқиш учун [Esc] тугмачаси босилади.

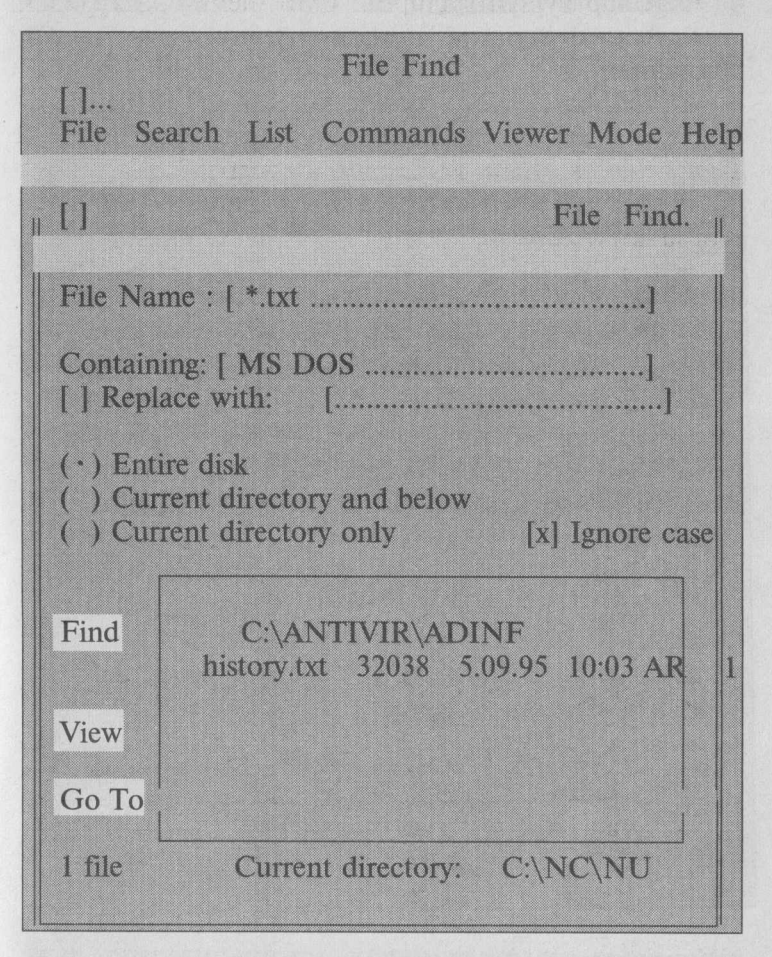

## 3.26. ЎЧИРИЛГАН ФАЙЛНИ ТИКЛАШ

Эҳтиётсизлик натижасида ўчиб кетган файлни қайтадан тиклаш мумкин. Бундай имкониятта файлнинг дискдаги жойига бошқа "маълумот" ёзилмаган ҳолдагина эришиш мумкин. Файл Unerase буйруги ёрдамида тикланади. Буйруқнинг умумий куриниши: Unerase [файлнинг номи]

Агар файлнинг номи курсатилмаса, дискдаги барча файллар тушунилади.

• Агар файлнинг номи аник курсатилса, файл тикланади.

| Erased F | iles in | D:\ABC\PC  | GA       |            |
|----------|---------|------------|----------|------------|
| Name     | Size    | Date       | Time     | Prognosis  |
|          |         |            |          |            |
| ?ad_u_m  | prn     | 8 565 007  | 24.09.96 | 18:30 poor |
| ?ad_u_y  | prn     | 15 223 033 | 8.09.96  | 17:45 good |
| ?ad u y  | prn     | 8 565 007  | 24.09.96 | 18:32 poor |
| ?ad uz   | exe     | 238 475    | 8.09.96  | 17:57 good |
| ?d sm tx | г01     | 24 159     | 17.10.96 | 18:00 good |
| ?em r u  | exe     | 449 431    | 8.09.96  | 17:59 good |
| ?ext     | r00     | 1 213 952  | 8.09.96  | 18:05 good |
| ?k       | prn     | 7 606 849  | 17.10.96 | 11:02 poor |
| ?m       | prn     | 7 606 849  | 17.10.96 | 10:58 poor |
| ?y       | prn     | 7 606 849  | 17.10.96 | 11:16 poor |
| ?у       | prn     | 7 606 849  | 17.10.96 | 11:00 poor |
| In       | fo      | View       |          | Unerase    |

Учирилган файллар руйхатида қуйидаги тиклаш даражалари ҳосил булади:

роог — файл тикланмайди;

overage — файлни тикласа булади;

- good файл қисман тикланади;
- excellent файл тўлик тикланади.
- Руйхатдаги файлни куриш учун [V], файл

хақидаги маълумотни олиш учун — [I] ва тиклаш учун — [U] тугмачаси босилади.

• Ёки "View", "Info" ва "UnErase" буйруқларида [Enter] тугмачаси босилади.

Файл тикланаёттанда "UnErase" унинг биринчи харфини сўрайди. Агар ушбу номли файл бўлса, Сизни огоҳлантиради. Файлларни тиклаш учун улар [Space] тугмача ёрдамида тикланади. Сўнгра "UnErase" буйругида [Enter] тугмача босилади. Дастур файл номининг биринчи ҳарфини ҳар бир тикланаётган файл учун алоҳида сўрайди. Агар [Space] ёки [Enter] тугмача босилса, файллар номини ўзи урнатади. Бунда А ёки В ва ҳоказо ҳарфлар қўйилади.

• Дастурдан чиқиш учун [Esc] тугмачаси босилади.

Масалан:

**unerase** \*.txt — Жорий каталогдаги .txt кенгайтгичли файлларни тиклайди.

#### 3.27. КОМПЬЮТЕР ХАКИДА МАЪЛУМОТ

Компьютер ҳақида маълумот олиш учун

Sysinfo

Буйругини киритинг. Натижада экранда компьютер ҳақидаги маълумот ҳосил булади.

"Next" да [Enter] тугмачани босиш натижасида компьютер ҳақидаги турли маълумотларни олишингиз мумкин. Аввал видеосистема, локал тармоқ, дисклар, оператив хотира, қушимча хотира, драйверлар ҳақидаги маълумотлар берилади. Кейин процессорнинг IBM PC XT га нисбатан тезлиги ҳисобланади ва autoexec.bat ва config.sys файллари матни чиқарилади.

• Маълумотларни принтерда чиқариш учун [Print] тутмачасини танлашингиз кифоя.

| S                                                                                                    | ystem Summary.                                                                                            |
|----------------------------------------------------------------------------------------------------|----------------------------------------------------------------------------------------------------|
| Computer<br>Computer Name: IBM AT or<br>Built-in BIOS: AWARD, Mor<br>Main Processor: Cyrix 486, 10<br>Math Co-Processor: Non-Intel<br>Video Adapter: Vesa-compat<br>Mouse Type: Serial Mouse, V | r compatible<br>aday, November 20, 1995<br>00 MHz<br>1 80387<br>ible VGA, Secondary: None<br>/ersion 8.20 |
| Disks<br>Hard Disks: 416M<br>Floppy Disks: 1.2M, 1.44M                                                                                                    | Other Info<br>Bus Type: ISA (PC/AT)<br>Serial Ports: 2<br>Parallel Ports:                                 |
| Memory<br>Dos Memory: 640K<br>Extended Memory: 15,360K<br>Expanded Memory: 15,680K                                                                                                    | Keyboard Type: 101-Key<br>Operating System: DOS 6.20                                                      |
|                                                                                                    | Denvious o Print                                                                                          |

• Дастурдан чиқиш учун [Esc] тугмачаси босилади.

#### **IV БОБ. WINDOWS ДАСТУРИ**

#### 4.1. WINDOWS ХАКИДАГИ БОШЛАНГИЧ МАЪЛУМОТЛАР

WINDOWS фойдаланувчи учун қулай булган купгина имкониятларга эга булган дастурдир. У MS DOS имкониятларини сезиларли даражада кенгайтиради. WINDOWS ишлаш натижасида фойдаланувчи купгина қулайликларга эга булади. Бунда файл ва каталогларнинг нусхасини олиш, кучириш, қайта номлаш, учириш ва ҳоказо амаллар тезда ва қулай бажарилади. Шу билан бирга, бир пайтнинг узида бир неча каталог билан ишлаш имкониятига эга булади.

Бу дастур бир пайтнинг ўзида бир неча масалаларни ечиш, ихтиёрий принтер ва дисплей билан, MS DOS дастурлари билан ишлаш имкониятига эга.

Унинг ягона интерфейсга, яъни турли версиялари ва дастур иловалари билан ишлашнинг стандарт коидаларига эгалиги мухимдир. Хозирги кунда WINDOWS миллионлаб фойдаланувчилар эътиборини узига жалб этди. Microsoft фирмаси WINDOWSни такомиллаштириш борасида тинмай изланиш олиб бормокда. Шу билан бирга турли дастур иловаларининг яратилиши WINDOWSнинг имкониятларини янада оширмокда. Бу MICROSOFT WORD, PAGE MAKER, EXCEL, COREL DRAW ва хоказолардир. WINDOWS 1983 йилда яратилганига қарамасдан, у биринчи бор 1985 йилнинг ноябрида сотила бошланган.

## **4.2. WINDOWSHИНГ ИМКОНИЯТЛАРИ**

WINDOWS операцион мухити куйидаги имкониятларга эга.

• Универсал графика — WINDOWS дастурларининг қурилмаларга ва дастур таъминотига боғланиб олмаслигини таъминлайди.

• Ягона интерфейс — WINDOWSда фойдаланувчининг мулоқоти ягона, яъни турли дастурлар билан ишлаш қоидалари умумий. Шунинг учун янги дастур билан ишлаганингизда бу қоидалардан фойдаланишингиз мумкин.

• Мавжуд дастур таъминоти билан мувофиклиги — WINDOWS MS DOSнинг барча амалий пакетлари, тахрирлагичлари, электрон жадваллари ишини тула таъминлайди.

• Кўп масалага эгалиги — WINDOWS бир пайтнинг ўзида бир неча масалани, хисоблайди, бир дастурдан бошқасига ўтишни таъминлайди.

• Маълумотлар алмашинуви — WINDOWS дастурлараро маълумот алмашиш имкониятига эга. Бу махсус Clipboard (маълумотлар буфери) ёки DDE (маълумотларнинг динамик алмашинуви, яъни бошка дастур натижаларидан фойдаланиш), ёки OLE (маълумотлардан уларни таҳрир қилган ҳолда фойдаланиш) ёрдамида амалга оширилади.

# 4.3. АСОСИЙ ДАСТУРЛАР

WINDOWS қуйидаги дастурларга эга:

**Task list** (масалалар руйхати) — экранда тезкор дастурлараро алоқани таъминлайди;

**Clipboard** (буфер) — бир дарчадан иккинчи дарчага маълумотни кучиришни, нусхасини олишни таъминлайди;

**Programm Manager** (дастурларни бошқарувчи (ДБ)) — дастурларни бошқаришнинг енгил усулларини ташкил қилади; **File Manager** (файлларни бошқариш (ФБ)) — дискда файллар ва каталоглар билан ишлашни таъминлайди;

**Control Panel** (контрол панел (КП)) — рангни ва шрифтни ўзгартириш, принтерни ўрнатиш имконини беради;

Print Manager (чоп этишни бошқариш (ПЧБ)) — чоп этишни ташкил қилади ва амалға оширади.

#### 4.4. WINDOWS ГА КИРИШ

WINDOWS га кириш учун DOS нинг буйруқлар сатрига

Win

буйруги киритилиб, [Enter] тугмачаси босилади.

Натижада, экранда аввал WINDOWSнинг тасвири, кейин ПБнинг асосий файллар гурухи хосил булади. ПБ дарчасининг пастки кисмида кушимча дастурлар пиктограммалар шаклида тасвирланади.

, WINDOWS экрани қуйидаги кўринишга эга бўлади:

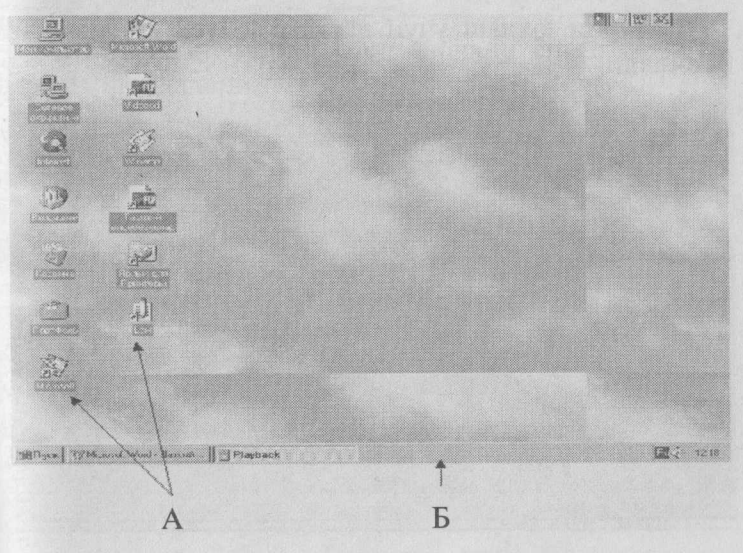

65

Бунда:

А — "Ярлык"лар

Б — Буйруқлар панели

Буйруқлар панели қуйидаги қисмлардан ташкил топади:

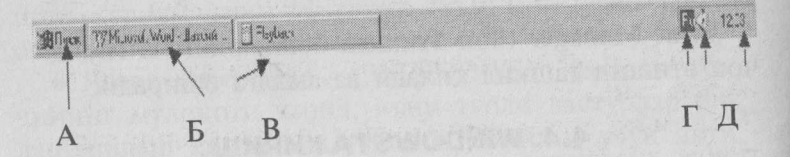

#### Бунда:

А — Дастурларнинг юклаш тугмачаси.

Б — айни пайтда буйруқлар панелига туширилган, фойдаланилаётган дастурлар.

 В — Шрифт тилини курсатувчи (ёки узгартирувчи) индикатор.

Г — Товуш созлагич.

Л — Вақт курсаткичи.

## 4.4.1. Дастурларни юклаш

Дастурни юклаш учун дастлаб «Пуск» тугмачаси босилади.

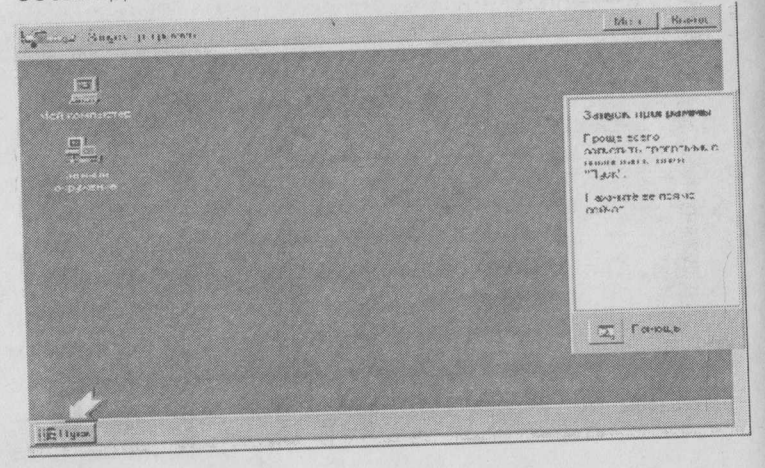

Macaлaн, WordPad дастурини ишга тушириш кетма-кетлигини келтирайлик:

«Пуск» тугмачаси босилгандан сўнг хосил бўлган менюнинг «Программы» бўлимини танланг.

Купгина WINDOWS таркибига кирувчи дастурлар «стандартные» гурухида жойлашган булади. «Стандартные» булимини танланг.

WordPad матн муҳарририни юклаш учун уни менюдан танланг.

Бу матн муҳаррири турли маълумотларни киритишда қўлланади.

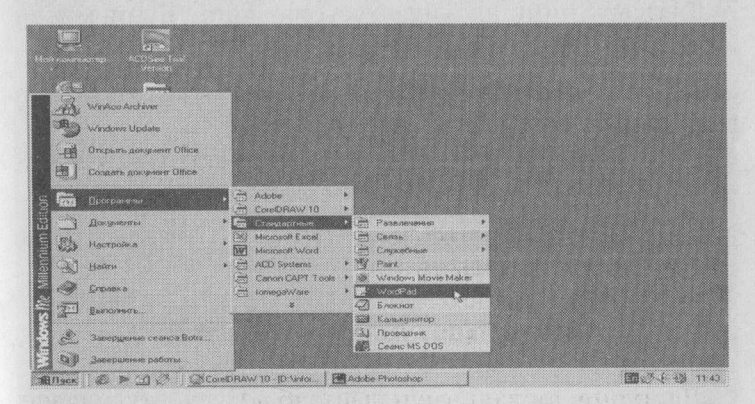

WordPadдaн чиқиш учун дарчани ёпиш тугмачасидан фойдаланинг.

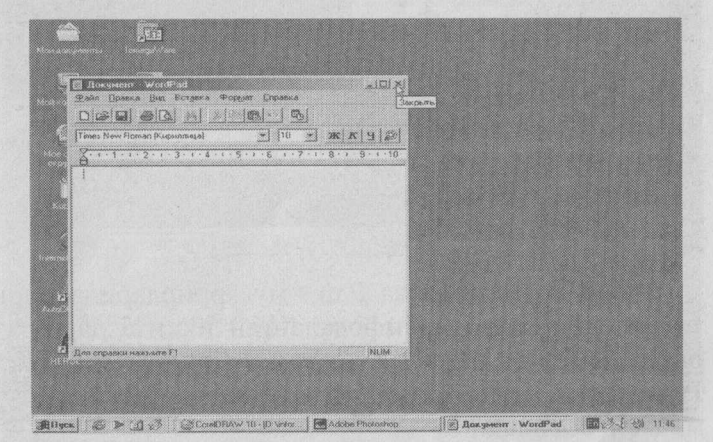

67

## Мустахкамлаш учун машк

Paint график муҳарририни ишга туширинг ва ундан чиқинг (Тартиби юқоридаги кетма-кетликда бажарилади).

## 4.4.2.Буйруклар панели билан ишлаш

Жорий дарчадан бошқасига ўтиш, яъни бир пайтнинг ўзида бир неча дастур билан ишлаш — WINDOWSнинг алохида хусусиятидир. Буни мисол ёрдамида куриб чиқайлик.

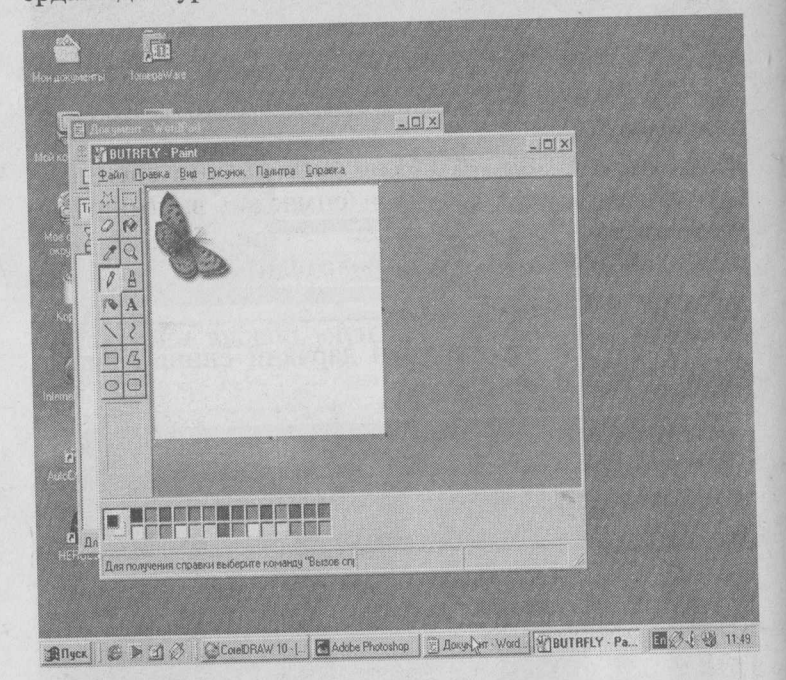

Экранда WordPad ва Paint муҳаррирларида киритилаётган ҳужжатлар ифодаланган иккита дарча турибди. Жорий ойна (устидаги) Paint булсин. Word Padra утиш учун буйруқлар панелидаги WordPad тугмачаси босилади.

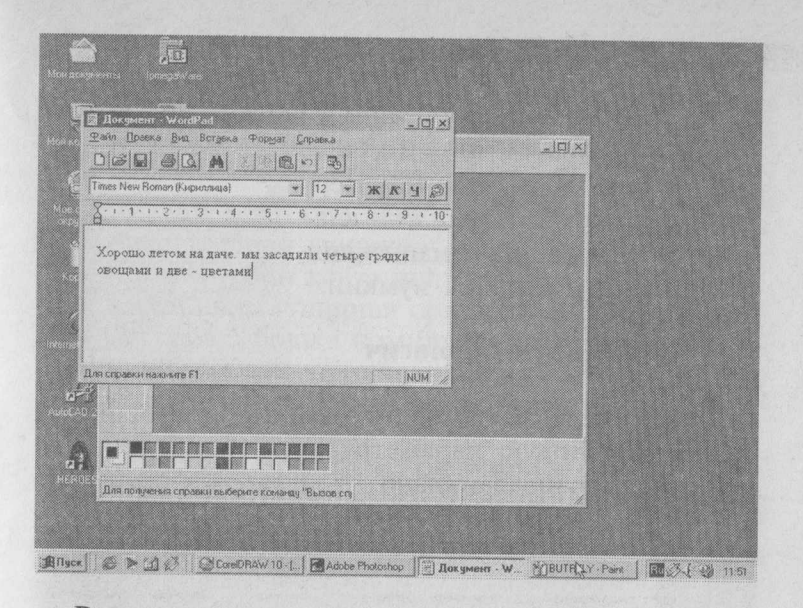

Расмга қайтиш учун Раіпt тугмачасини босинг.

Баъзан жорий дастурни ёпмасдан вақтинча экрандан олиб қуйишга турри келади. Бунинг учун «свернут окно» тугмачаси босилади.

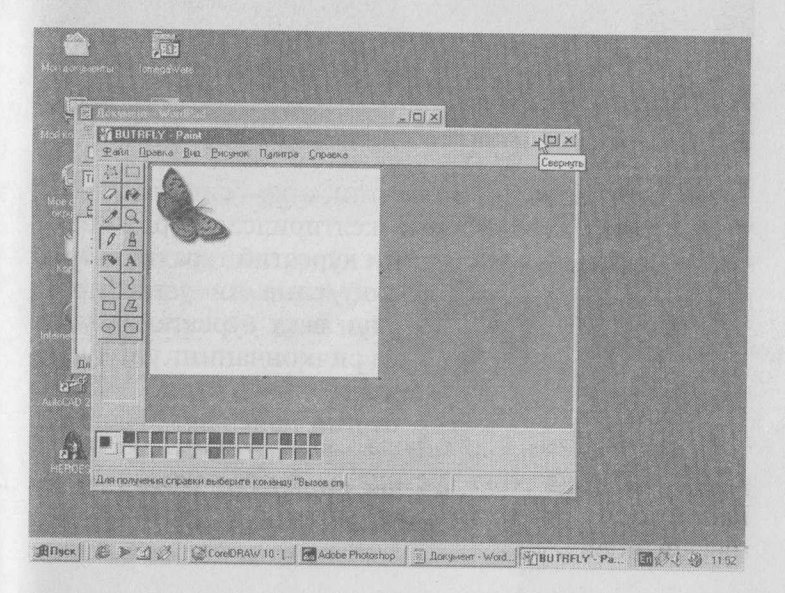

69

# 4.4.3. Шрифт тилини ўзгартириш

Клавиатура орқали критилаётган жорий шрифт тилини курсатиб турувчи индикатор Ru ёрдамида уни узгартириш ёки клавиатура тугмаларига алмаштириш вазифасини белгилаш мумкин.

|                                           |                           | Parenteen S    |
|-------------------------------------------|---------------------------|----------------|
| ja.e.<br>Contractoria                     |                           | Car DO Commo   |
| Русский                                   |                           | Pgroxan        |
|                                           |                           |                |
| That an one                               | Congerror                 | BRANNE         |
| Horacia 2983 CH -00 -                     | pagan page in an analysis | an (CEA)       |
|                                           |                           | o www.come.ex  |
| 2160P                                     |                           |                |
| Nerve an main po                          | SLAND #                   |                |
| Base<br>Representation<br>G. (68 ogenese) | anatos<br>anatos          | a Cardieranden |
| Dependenter po<br>G. (48 ogenetiet)       | anan<br>anan              | e a secon      |

## 4.4.4. Товуш созлагич

Мультимедиа ёрдамида ўкиладиган товушли дастурларнинг товуш параметрларини ўзгартириш ва ўрнатишда фойдаланилади.

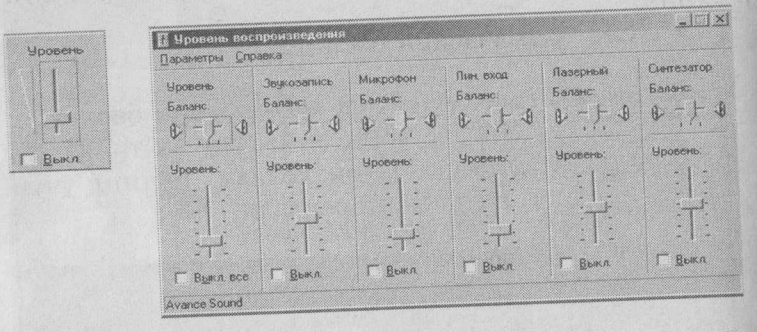

#### 4.4.5. Вакт кўрсаткичи

Бу курсаткич жорий вақтни, агар "сичқонча" белгисини вақт курсаткичига келтирилса, жорий сана-

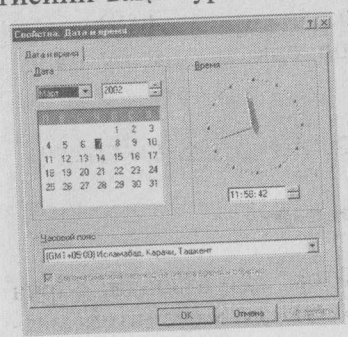

ни курсатиб туради. Жорий вақт/сана ни узгартириш учун вақт курсаткичи устида сичқончанинг ўнг тугмачаси босилади. Ҳосил булган панелдан "Настройка даты и времены" булими танланади. Натижада экранда "Свойства: Дата/время" панели хосил булади.
Бу панелда йил, ой, кун, соат, минут ва секундлар узгартирилгач, «ОК» босилади.

#### 4.5. WINDOWSДАН ЧИКИШ

WINDOWS дан бир неча усулда чиқиш мумкин:

- Компьютерни ўчириш;
- Компьютерни қайта ишга тушириш;
- Қайта ишга тушириш орқали MS DOS га ўтиш;

• Системага бошка ном билан кириш.

- WINDOWS дан чиқишдан олдин:
- Ишлаётган дастурингиздан чиқинг.
- «Пуск» тугмачасини босинг.
- «Звершение работы» тугмачасини босинг.

 Хосил булган панелда керакли булимга белги куйинг.

• "ОК" тугмачасини босинг.

| аверш | ение работы Windows                                                                                                    | × |
|-------|----------------------------------------------------------------------------------------------------|---|
|       | Сейчас следует:<br>приостановить работу компьютера<br>выключить компьютер<br>перезагрузить компьютер<br>перезагрузить компьютер в режиме MS-DOS |   |
|       | ОК Отмена <u>С</u> правка                                                                                                    |   |

Ишлаётган дастурдан чиққандан сўнг [Alt] + [F4] тугмачалар мажмуини босиш орқали ҳам бу панелни ҳосил қилиш мумкин.

## 4.6. WINDOWSHИНГ АСОСИЙ ЭЛЕМЕНТЛАРИ

#### 4.6.1. Дастур дарчаси

WINDOWS да экран "desktop" деб аталади. Барча амаллар унда бажарилади. WINDOWS сузининг маъноси «дарчалар». Шунинг учун WINDOWS га кирганда дастурлар дарчаларда бажарилади. Дарчаларнинг жойини ва улчамларини узгартириш мумкин. Агар бир нечта дастур бажарилаётган булса, дарчаларни пиктограммаларга кичрайтириш мумкин. Бу эса экрандан унумли фойдаланиш имкониятини беради.

# 4.6.2. Дарча кисмлари

Хар бир дарча умумий қисмларга эга булиши мумкин.

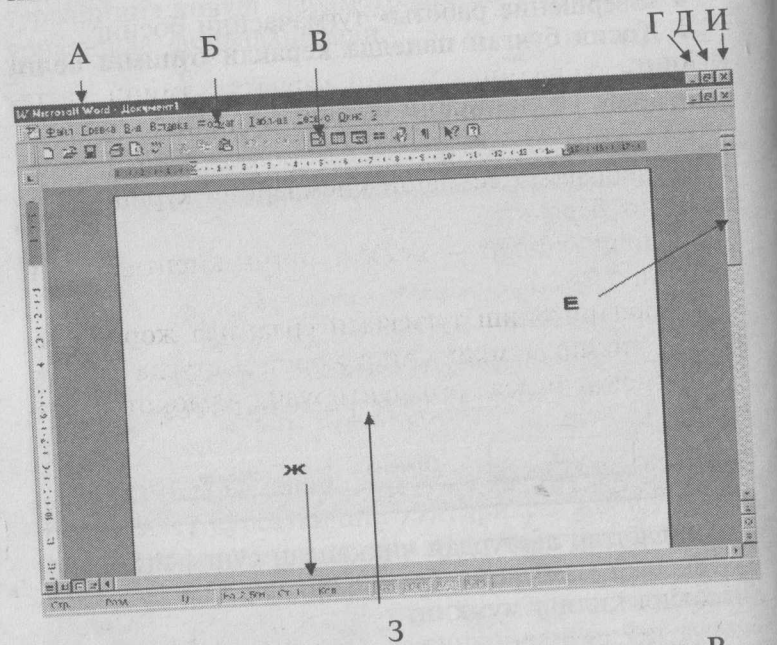

Бунда А — Дарча номи. Б — Меню сатри. В — Асбоблар панели. Г — Жорий дарчани буйруклар панелига жойлаш тугмачаси. Д — Дарчани катталаштириш ва кичиклаштириш тугмачаси. Е — Вертикал ўтказгич. Ж — Горизонтал ўтказгич. З — Ишчи майдон. И — Дарчани ёпиш тугмачаси. • Дарча номи — унинг турига боглиқ булиб, дастур ёки ҳужжат номи, гуруҳ, каталог номидан иборат булиши мумкин. Агар ҳужжат ҳотирага ёзилмаган булса, одатда унда "untitled" (номсиз) ёки Документ (номер) ёзуви туради.

• Меню сатрида мавжуд меню руйхати келтирилади. Одатда дастурлар File (Файл), Edit (Правка), Help (Справка) ва бошка махсус менюларга эга булали.

• Асбоблар панели — жорий дастурнинг бирор буйругини бажарувчи махсус тугмачалар мажмуи.

• Жорий дарчани буйруқлар сатрига жойлаш тугмачаси билан юқорида танишдик.

 Дарчани катталаштириш ёки кичиклаштириш тугмачаси ёрдамида жорий дарча ўлчамини катталаштириш ёки кичиклаштириш мумкин.

• Вертикал ўтказгич ёки горизонтал ўтказгич ҳужжатнинг дарчага сигмаган қисмларини кўриш имкониятини беради.

• Ишчи майдон — ҳужжат матни киритиладиган майдон.

• Дарчани ёпиш тугмачаси ёрдамида жорий дастурдан чиқиш мумкин. Агар жорий дастурда ҳужжат сақланмаган булса, огоҳлантирувчи мулоқот дарчаси хосил булади.

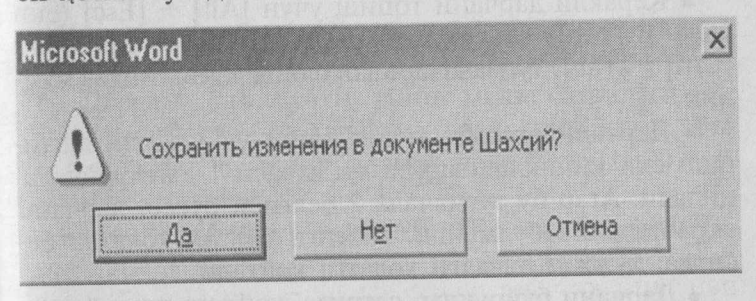

Бунда "Да" — ҳужжатни сақлаб чиқиш, "Нет" — ҳужжатни сақламасдан чиқиш, "Отмена" — дастурдан чиқмасликдир.

# 4.7. МУЛОКОТ ДАРЧАЛАРИ БИЛАН ИШЛАШ

WINDOWS ишлаш жараёнида мулоқот учун мулоқот дарчаларидан фойдаланади. Мулоқот дарчалари бирор параметрнинг қиймати ёки буйруқ ҳақидаги қушимча маълумот суралганда хосил булади.

Масалан:

File (Файл) менюсида Open (открыть) ни танласангиз, мулоқот дарчасида очилиши зарур булган файлнинг номи суралади.

Бундан ташқари WINDOWS мулоқот дарчаси ёрдамида Сизни буйруқнинг бажарилмаслиги ёки бунинг сабаблари хакида огохлантиради.

• Мулокот дарчасида керакли жавобни "сичконча" билан танлаш мумкин. Ёки [Tab] ва [Shift] + [Tab] тугмачаларидан фойдаланилади.

• Мулоқот дарчасини бекор қилиш учун [Esc] ёки х тугмачасида "сичконча" нинг чап тугмаси босилади.

# 4.8. ДАРЧАЛАР БИЛАН ИШЛАШ

• Дарчанинг жойини ўзгартириш учун сарлавха сатрида "сичконча" тугмачасини босган холда янги жойга келтирилади. Дарча керакли жойга жойлашганда, "сичконча" тугмачаси куйиб юборилади.

• Керакли дарчани топиш учун [Alt] + [Esc] (ёки [Alt] + [Tab]) ва хужжатлар учун [Ctrl] + [F6] (ёки [Ctrl] + [Tab]) тугмачаларидан фойдалан ишингиз мумкин.

• Дарчани экранга тўлик ёйиш учун катталаштириш ёки кичиклаштириш тугмачаси 1 дан фойдаланилади. Агар бу тугмачада 2 белгиси булса, дарчани экранга ёйиб булмайди. 2 белги булган холатда босилса, ҳужжат аввалги ҳолатга ҳайтади.

• Дарчани буйруклар сатрига жойлаш учун "свернуть" тугмачаси босилади (бу хакда юкорида расмли изох берилган). THE REFERENCE TO THE PARTY OF THE OWNER AND THE PARTY OF THE PARTY OF

## 4.9. ДАРЧА ЎЛЧАМИНИ ЎЗГАРТИРИШ

Дарча ўлчамини "сичконча" ёрдамида куйидагича тартибда ўзгартириш мумкин:

• Улчами ўзгартирилиши зарур бўлган дарчани танланг. Бунинг учун "сичконча" тугмачасини дарчанинг ихтиёрий жойида босинг.

• "Сичқонча" белгисини ўзгартирилиши зарур булган бурчак ёки ҳошияга келтиринг.

• "Сичқонча" тугмачасини босган ҳолда бурчакни керакли ўлчамгача суринг.

• "Сичконча" тугмачасини куйиб юборинг.

Дарча ўлчамини клавиатура ёрдамида қуйидагича тартибда ўзгартириш мумкин:

• Улчами ўзгартирилиши зарур булган дарчани [Alt] + [Esc] тугмачалари ёрдамида танланг. (Хужжат дарчаси учун [Ctrl] + [F6] (ёки [Ctrl] + [Tab]).)

• Системали менюни [Alt] + [Space] тугмачалари ёрдамида очинг.

• Size (Размер) менюсини танланг.

 Йуналиш тугмачалари ёрдамида дарчани керакли улчамга суринг.

• [Enter] тугмачасини босинг.

## 4.10. ДАРЧАНИ ЁПИШ

Дастур дарчасидан фақатгина дарчани ёпгандан сунг чиқиш мумкин.

• Дарчани ёпиш учун унинг меню сатридаги File (Файл) менюсида Exit (дастур дарчасини ёпиш "Выход", ҳужжат дарчасини ёпиш учун "Закрыть") буйругини танланг.

•Ёки "сичконча" ёрдамида "Х" тугмачасини босинг.

#### 4.11. МЕНЮ БИЛАН ИШЛАШ

WINDOWS буйруклари менюларда қайд этилади.

Хар бир дастур ўзининг менюсига эга. Меню билан ишлаш тартиблари барча дастурлар учун ягона.

• Менюга кириш учун курсорни керакли бандга келтириб, "сичқонча" тутмачаси босилади. Натижада бандга мос буйруқлар руйхати ҳосил булади.

• Менюдаги бирор банднинг буйругини танлаш учун, "сичқонча" белгисини унга келтириб, тугмачани босиш зарур. Ёки банднинг белгиланган ҳарфини клавиатурадан териш керак.

• Тугмачалар ёрдамида менюга кириш учун аввал [Alt] тугмачаси босилади, йуналиш тугмачалари ёрдамида кераклиси танланиб, [Enter] тугмачаси босилали.

• Менюдан чиқиш учун меню номида ёки менюдан ташқари ихтиёрий жойда "сичқонча" тугмачасини босинг.

• Ёки [Alt] ва [F10] тугмачаларидан бирини босинг.

WINDOWS да барча дастурларнинг меню ёзувлари белгиланган қоидага амал қилади.

| Ёзув тартиби                                  | Ёзув мазмуни                                                           |
|-----------------------------------------------|------------------------------------------------------------------------|
| Буйруғ хирароқ кўринишда                      | Айни пайтда бу буйрукни<br>бажариб булмайди.                           |
| Буйруқдан кейин <><br>жойлашган               | Бу буйруққа жавобан зарурий<br>параметрларнинг қийматлари<br>суралади. |
| Буйруқдан кейин жой-<br>лашган учбурчак « 🕨 » | Бу буйруқдан сўнг яна меню хосил бўлади.                               |
| Буйруқдан чапдаги « 🗸 »<br>белгиси            | Айни пайтда бажарилаётган<br>буйруқни белгилайди.                      |
| Буйруқдан чапдаги (•)<br>белгиси              | Айни пайтда бажарилаёттан<br>альтернатив режимлардан бири              |

#### 4.12. СИСТЕМАЛИ МЕНЮДАН ФОЙДАЛАНИШ

Дастур ва ҳужжат дарчалари системали менюга эга.

• Системали менюни очиш учун юқори чап бурчақдаги тугмачада "сичқонча" босилиши зарур.

• Ёки клавиатурадан [Alt] +[Space] тугмачалари киритилади.

• Системали меню [Alt] тугмачаси ёрдамида ёпилади.

| sentropolisistications (desired)                                                                                  | жа Форејат Сер                                                                                                    | вик Даблица Дюно Справка                                                                                                    | бандите вопр                                                                                                    | × • |
|----------------------------------------------------------------------------------------------------|----------------------------------------------------------------------------------------------------|----------------------------------------------------------------------------------------------------|----------------------------------------------------------------------------------------------------|-----|
| Steveorus M                                                                                                    | 11680                                                                                                    |                                                                                                    | B A 100% - D.                                                                                                    |     |
| вернять                                                                                                    | zbek + 14                                                                                                    | - X X Y = = =                                                                                                    | it. E E E E E I                                                                                                    |     |
|                                                                                                    |                                                                                                    |                                                                                                    |                                                                                                    |     |
| Ракрыть Ан-б-<br>Тупроклад<br>ўсимликк,<br>онтогониз<br>Na-26<br>Шур<br>бўлинади.<br>цисобга о<br>Шур<br>бир неча | 4 рости при<br>ринг таркиби<br>а захарлилик<br>хим дейилади.<br>СО <sub>3</sub> + CaSO <sub>4</sub> с<br>оланган тупро<br>линади (3 – жо<br>оланган тупро)<br>хилга булина, | ко условнования и туздал<br>таъсири кам бўлади.<br>Бунга кимёвий реакц<br>- Na <sub>2</sub> SO <sub>4</sub> + CaCO <sub>3</sub><br>кулар шўрланиш дара<br>бўлицда тузларнинг<br>адвал).<br>клар таркибидаги ион<br>ци (4 – жадвал). | н иборат булса, уларнинг<br>Бу ходисага тузаарнинг<br>ция сабаб булади.<br>цжасига қараб 5 гурухга<br>умумий миқдори ва хлор<br>ларнинг миқдорига қараб |     |
|                                                                                                    | 3 Tympo                                                                                                    |                                                                                                    | Lanawaru                                                                                                    |     |
| Tv                                                                                                    | 3.Тупро                                                                                                    | <b>қларнинг ш ўр</b> ланиш<br>  Тупрок таркибила                                                                                                    | даражаси<br>ги умумий туздар %                                                                                                    |     |
| Ty                                                                                                    | <b>З.Тупро</b><br>проклар                                                                                                    | қларнинг ш ўрланиш<br>Тупроқ таркибида<br>Умумий тузлар<br>(қуруқ золдиқ)                                                                                                    | даражаси<br>ги умумий тузлар, %<br>Хлор                                                                                                    |     |
| Туг<br>Шўрлані                                                                                                    | 3.Тупро<br>проқлар<br>маган                                                                                                    | кларнинт и ўрлании<br>Тупрок таркибида<br>Умумий тузлар<br>(курук золдик)<br><0,3                                                                                                    | даражаси<br>ги умумий тузлар. %<br>Хлор<br><0.02                                                                                                    |     |
| Тул<br>Шўрлані<br>Кучсиз і                                                                                        | 3.Тупро<br>проқлар<br>маган<br>цўрланган                                                                                                    | қларниң шўрланни<br>Тупроқ таркибида<br>Умумий тузлар<br>(қуруқ қолдиқ)<br><0,3<br>0,3-0,5                                                                                                    | Ааражаси<br>ги умумий тузлар, %<br>Хлор<br><0,02<br>0,02-0,04                                                                                           |     |
| Тул<br>Шўрлані<br>Кучсиз і<br>Уртача п                                                                            | 3.Тупро<br>проқлар<br>маган<br>пўрланган<br>пўрланган                                                                                                    | кларнинг ш ўрланиш<br>Тупрок, таркибида<br>Умумий тузлар<br>(курук, золанк)<br><0,3<br>0,3-0,5<br>0,5-1,0                                                                                                    | <u>Ааражаси</u><br>ги умумий тузлар. %<br>Хлор<br><0,02<br>0,02−0,04<br>0,04−0,1                                                                        |     |
| Тул<br>Шўрланн<br>Кучсиз і<br>Уртача ц<br>Кучли ш                                                                 | 3.Тупро<br>проқлар<br>маган<br>пўрланган<br>цўрланган<br>ўрланган                                                                                                    | кларнинг ш ўрланиш<br>Тупрок таркибида<br>Умумий тузлар<br>(курук, золдик)<br><0,3<br>0,3-0,5<br>0,5-1,0<br>1,0-2,0                                                                                                    | Адражаси<br>ги умумий тузлар. %<br>Хлор<br>0,02 — 0,04<br>0,04 — 0,1<br>0,1 — 0,2                                                                       |     |
| Тул<br>Шўрланн<br>Кучсиз і<br>Уртача п<br>Кучли ш                                                                 | 3.Тупро<br>проқлар<br>маган<br>пўрланган<br>цўрланган<br>ўрланган<br>лар                                                                                                    | кларнинг ш ўрланиш           Тупроқ таркибида           Умумий тузлар<br>(қуруқ қолдиқ)           <0,3                                                                                                    | Адражаси<br>ти умумий тузлар. %<br>Хлор<br>0,02−0,04<br>0,04−0,1<br>0,1−0,2<br>>0.1                                                                     |     |

## 4.13. СИСТЕМАЛИ МЕНЮНИНГ БУЙРУКЛАРИ

Системали меню асосан дарчанинг ўлчамларини ўзгартириш, ёпиш, жойини ўзгартириш каби вазифаларни бажаради. Системали меню буйруқлари "сичқонча" ёрдамида, ёки [й],[к] тугмачалари ёрдамида танланади.

Қуйида буйруқлар тавсифини келтирамиз.

| Буйруқ                    | Буйруқ мазмуни                                                        |
|---------------------------|-----------------------------------------------------------------------|
| Restore<br>(Восстановить) | Дарчани аввалги холатига қайтаради.                                   |
| Move<br>(Переместить)     | Клавиатура ёрдамида дарчани экран-<br>нинг ихтиёрий қисмига кучиради. |
| Size<br>(Размер)          | Клавиатура ёрдамида дарча ўлчам-<br>ларини ўзгартиради.               |
| Minimize<br>(свернуть)    | Дарчани пиктограммага кичрайтиради.                                   |
| Махітігі<br>(Развернуть)  | Дарчани максимал ўлчамгача<br>катталаштиради.                         |
| Close<br>(Закрыть)        | Дарчани ёпади.                                                        |

#### 4.14. ДАСТУРЛАР БИЛАН ИШЛАШ

Дастурлар бошқарувчиси Windows дастурларининг ишини бошқаради. Яъни дастурларни ишга туширади ва зарур ҳолда уларнинг ишини туҳтатади ёки ундан чиқади, дастурларни гуруҳларга бириктиради. Дастурлар бошқарувчисини Windowsнинг муҳити деб атаса булади.

Дастурларни ишга тушириш учун унга мос пиктограммада "сичқонча" тугмачаси икки марта босилади. Бошқа дастурга ўтиш учун унга мос дарчанинг ихтиёрий жойида "сичқонча" тугмачаси босилади ва керакли дастурга ўтилади.

#### 4.15. ФАЙЛЛАР БИЛАН ИШЛАШ

File Manager (проводник) файллар билан ишлайди. У файлларни ва каталоглар нусхасини кучириш, ўчириш, қайта номлаш, диск рўйхатини экранга чиқариш каби имкониятларга эга. Дискетларни форматлаш, нусхасини кўчириш билан бирга графикли интерфейсга ҳам эгадир.

## 4.15.1. Файллар бошқарувчисини ишга тушириш

Файллар бошқарувчиси (проводник) га кириш учун қуйидаги кетма-кетликдан фойдаланиш мумкин:

- "Пуск" тугмачаси босилади.

 — Ҳосил булган дарчада "Программы" булими танланади.

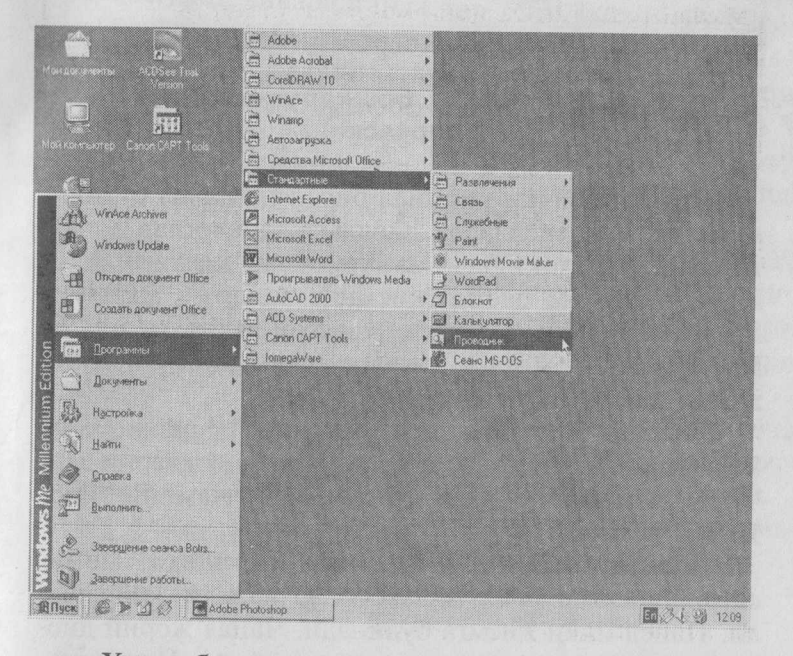

— Ҳосил булган дарчада "Проводник" (ёки "Стандартные" — "Проводник") устида "сичқонча"нинг чап тугмачаси босилади ва файллар бошқарувчисининг дарчаси ҳосил булади.

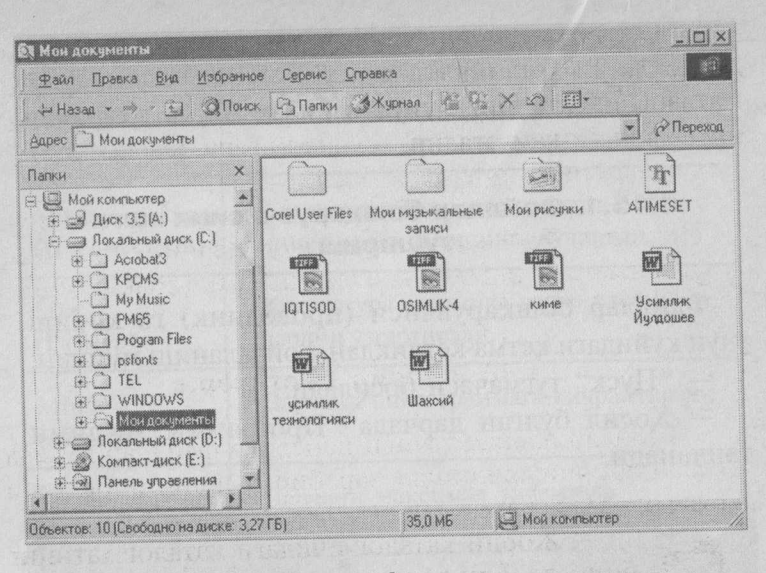

# 4.15.2. Файллар бошқарувчисининг дарчаси

Дарчанинг ички қисмида бир неча панел булиши мумкин. Бу панелларда дискдаги каталоглар дарахти, файллар ҳақидаги маълумотлар келтирилади. Дарча-нинг ҳам пастки қисмида чапда — ажратилган файллар ёки дискдаги буш жой ҳақидаги маълумот, унгда — жорий каталог, файллар, уларнинг ҳажми ҳақидаги маълумот берилади.

Файллар бошқарувчисининг панеллари диск ва каталог ҳақидаги маълумотларга эга. Панелларни дарчалар каби жойини алмаштириш ёки улчамини узгартириш мумкин.

Панелнинг юқори қисмида сарлавҳа, меню сатри, дисклар руйхати, асбоблар панели жойлашади. Панел икки қисмга булинади. Чапда жорий дискнинг каталоглар дарахти тасвирланади. Унгда жорий каталогдаги файллар руйхати тасвирланади.

• Windows бир пайтнинг ўзида зарур бўлган бир неча панелни очиш имкониятига эга.

• Панелда дискнинг руйхатини очиш учун "сич-

конча" тугмачасини панелдаги дискнинг пиктограммасида 2 марта босиш керак.

• Панелни ёпиш учун системали меню белгисида 2 марта "сичконча" тугмачасини ёки [Alt]+[F4] тугмачаларини биргаликда босиш керак.

Панелларни ажратиб турувчи чизиқни куриш учун "сичқонча" белгисини чегарада жойлаштириб, унинг чап тугмачасини босган ҳолда чизиқни керакли жойга утказиш лозим.

# 4.15.3. Файл белгилари

Файллар бошқарувчиси панелида файллар ҳақида маълумот чиқарилганда ҳар бир файлнинг белгиси булади. Масалан:

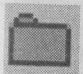

— Жорий каталог ичидаги каталог хатнинг бошида алифбо тартибида каталоглар ва кейин файллар келтирилади. "Сичқонча" тугмаси белгида 2 марта босилса, каталог ҳақидаги маълумот берилади.

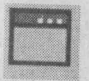

— Бирор дастурни ишга туширувчи, бажарилувчи файл. Бу ехе, сот ва bat кенгайтгичли файллар. "Сичконча" тугмачаси 2 марта босилиши натижасида дастур ишга туширилади.

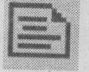

 Бирор дастур томонидан ишланувчи файл. Унда "сичқонча" тугмачасининг 2 марта босилиши мос дастурни ишга туширади.

 Одатдаги, бажарилиши мумкин булмаган ва химоясиз файллар.

# 4.15.4. Файлларни ажратиш

Norton Commander каби файллар бошқарувчиси ҳам панелдаги файллар ва каталогларнинг нусхасини кўчириш, жойини ўзгартириш, ўчириш имкониятига эга.

Бунинг учун аввал уларни ажратиш зарур.

• Битта файлни ажратиш учун файл белгисида "сичконча" тугмачаси бир марта босилади. Клавиатурадаги йўналиш тугмачаларидан фойдаланиш ҳам мумкин.

Бир неча файлни ажратиш қуйидагича бажарила-

• Аввал биринчи файлни белгилаб, кейин [Ctrl] ли: тугмачасини босган холда кетма-кет қолган файлларда "сичконча" тугмачасини босинг.

• Кетма-кет жойлашган файллар гурухини белги-

лаш учун аввал гурухнинг биринчи файлини белгилаб, кейин [Shift] тугмачани босган холда гурухнинг охирги файлини белгиланг.

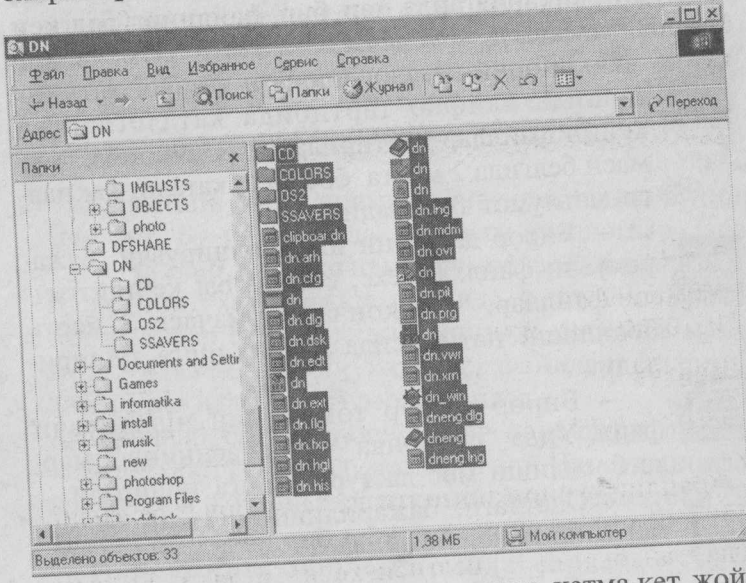

• Ажратилган файлларга панелда кетма-кет жойлашган файллар гурухини қушиш учун [Ctrl] ни босган холда гурухнинг биринчи файлида "сичконча" тугмачаси босилади. Кейин [Shift] тугмачаси хам босилиб, охирги файл белгиланади.

• Каталогнинг барча файлларини белгилаш учун [Ctrl] + [ф] тугмачалари босилади.

• Ажратишни бекор қилиш учун [Сtrl] тугмачани босган ҳолда, "сичқонча" тугмачаси файл номила босилади.

 Файллар гурухи белгиланишини бекор қилиш учун файллар руйхати бошидаги белгида "сичқонча" тугмачаси босилади.

# 4.15.5. Файллардан нусха кўчириш

Файл ёки файллар гурухи нусхасини кучириш куйидагича бажарилади:

• [Ctrl] тугмачасини босган ҳолда нусҳаси кучирилаётган файлда "сичҳонча" чап тугмачасини босинг ва "сичҳонча" белгисини кучириш жойига келтириб, "сичҳонча" тугмачаси ва [Ctrl] тугмачасини қуйиб юборинг.

| Копирование                          | ×      |
|--------------------------------------|--------|
| Ч<br>И<br>И<br>Вз "ОПАСНА~1" в "С:\" |        |
| Осталось 7 мин.                      | Отмена |

Агар кўчирилаётган файл кўчирилаётган каталогда мавжуд бўлса, бундан огоҳлантирувчи мулоқот дарчаси ҳосил булади:

| Подтвер | ждение замены файла                                  | × |
|---------|------------------------------------------------------|---|
| P       | Папка уже содержит файл "Шахсий".                    |   |
|         | Заменить имеющийся файл                              |   |
|         | 19,5 КБ<br>дата изменения: 7 марта 2002 г., 12:01:58 |   |
|         | следующим файлом?                                    |   |
|         | 19.5 КБ<br>дата изменения: 7 марта 2002 г., 12.01:58 |   |
|         | <u>A</u> a <u>H</u> er                               |   |

• Файл нусхасини Файллар бошқарувчисининг асбоблар панелидаги 
тугмачаси орқали олиб, керакли каталогга тугмачаси орқали ўрнатиш ҳам мумкин. Ёки керакли файл устида "сичқонча"нинг ўнг тугмачаси босилганда ҳосил булган дарчадан "Копировать" буйруги орқали файл нусхаси олиниб, "Вставить" буйруги ёрдамида ўрнатиш мумкин.

## 4.15.6. Файлларни кўчириб ўтиш

Файлларни кучириш нусха кучириб утиш амали каби бажарилади. Фақаттина бунда [Ctrl] тугмачасини босмаслик керак. Бунда "сичқонча" белгисига белгиси қушилади, бу битта файл учун. Файллар гуруҳи учун **Г**.

Файлларни кучириб утиш файллар бошқарувчисининг асбоблар панелида ёрдамида бажарилади.

## 4.15.7. Файлларни ўчириш

• Файлни ёки файллар гурухини ўчириш учун

уларни белгилаб, [Delete] тугмачаси босилади. Экранда қуйидаги савол хосил булади:

| Подтвер | ождение удаления файла                                                                    | × |
|---------|-------------------------------------------------------------------------------------------|---|
| 3       | Файл "An48" доступен только для чтения. Вы действительно<br>хотите переместить в корзину? |   |
|         |                                                                                           |   |
|         | Да Нет                                                                                    |   |

Тасдиқ учун «Да»ни, ўчиришни бекор қилиш учун «Нет»ни босилади. Натижада файллар «корзина»га ўтказилади (агар файл корзинада ёки дискетда булса, бутунлай учирилади).

## 4.15.8. Файлни қайта номлаш

Файл ёки файллар гурухини қайта номлаш учун файллар бошқарувчисидаги «Файл» менюсидан «Переименовать» (Rename) буйругини танланг. Натижада файл номи устига ҳарфли-рақамли курсор тушиб, файл номини ўзгартириш мумкин булади:

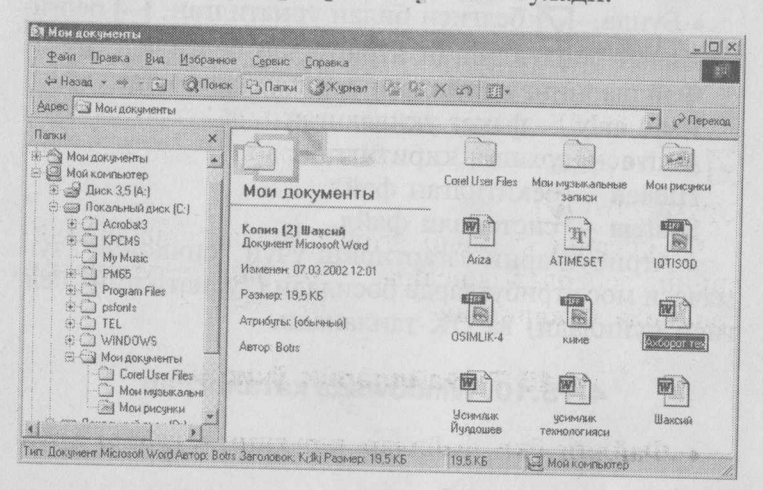

# 4.15.9. Файл атрибутларини ўзгартириш

• Файл ёки файллар гурухи атрибутларини ўзгартириш учун улар ажратилиб, [Alt] + [Enter] тугмачалари босилади.

• Ёки Файллар бошқарувчиси "Файл" менюсининг "Свойства" буйруғидан фойдаланилади. Натижада экранда қуйидаги савол (мулоқот дарчаси) ҳосил бүлади:

| Turt      | Все типа Документ Microsoft Word |
|-----------|----------------------------------|
| Размещени | е. Все в папке С. Мон документы  |
| Разиер    | 1.51 ME [1 589 248 6aPr]         |
| На диске: | 1,51 M6 (1 593 344 6aйr)         |
| Атрибулы: | Только утение                    |
|           | Г Скрытый                        |
|           | Г Арилный                        |

• Бунда, 🗹 белгиси билан ўрнатилган, 🔲 белгиси билан ўрнатилмаган атрибутлар белгиланган. Файлларнинг қуйидаги атрибутлари мавжуд:

Read only — фақат ўқиладиган.

Arxive — архивга киритилган.

Hidden — бекитилган файл.

System — системали файл.

• Атрибутларни ўзгартириш учун "сичконча" тугмачаси мос атрибутларда босилади ("ўрнатилган" белгиси қуйилади) ва ОК танланади.

## 4.15.10. Windowsда каталоглар

Файллар бошқарувчисида каталоглар дарахти

расмдагидек куринишда булиб, каталогларнинг чап томонидаги белгилар қуйидаги маънони билдиради:

+ каталог очилиши мумкин булган каталогларга эга.

— каталог очилган (қисм каталоглар куриниб турибди).

Бу икки белги булмаса, каталог қисм каталогларга эга эмас деган маънони тушуниш мумкин.

Каталог қисм каталогларини куриш учун "+" белгисида, бекор қилиш учун "-" белгисида "сичқонча" тугмачаси босилади.

## 4.15.11. Каталог ташкил этиш

Каталог қуйидаги тартибда ташкил этилади:

• Файл менюсида "Создать" буйруги ва "Папка" булимини танланг. Натижада файллар бошқарувчиси панелида янги каталог ташкил булади ва бу каталогга ном киритиш зарур булади. Каталог номини

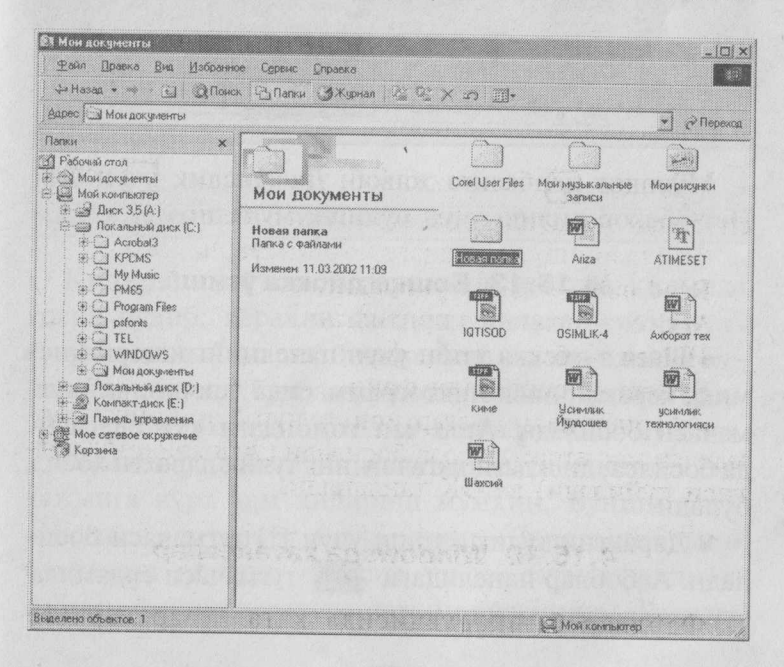

клавиатурадан териб, [Enter] тугмачаси босилади. Каталог ташкил этилгандан кейин унга нусха кучириш ёрдамида файлларни кучириш мумкин:

#### 4.15.12. Каталоглар билан ишлаш

• Каталогларнинг нусхасини кўчириш, қайта номлаш, кўчириб ўтиш ва ўчириш амаллари ҳам файллар сингари бажарилади.

Каталог ўчирилаётганда Файллар бошқарувчиси Сиздан каталогдаги файлларни ўчиришга рухсат сўрайди.

| Вы действительно хотите удалить папку "kikobot" и отправить все<br>ее содержимое в корзину? |                                                                                                    |
|---------------------------------------------------------------------------------------------|----------------------------------------------------------------------------------------------------|
|                                                                                             |                                                                                                    |
| Да Нет                                                                                      | 1                                                                                                    |
|                                                                                             | Вы действительно хотите удалить папку "kikobot" и отправить все<br>ее содержимое в корзину?<br>Да <u>Н</u> ет |

Мулоқот дарчасига жавоб: Да—тасдиқ учун ёки Нет—бекор қилиш учун булиши мумкин.

#### 4.15.13. Бошқа дискка ўтиш

• Бошқа дискка ўтиш учун панелнинг юқори қисмида керакли диск пиктограммасида "сичқонча" тугмачаси босилади. Агар чап томондаги «+» белгисида босилса, дискдаги каталогнинг тулиқ дарахти ҳосил булади.

• Дарахтни тулиқ куриш учун [\*] тугмачаси босилади. Асбоблар панелидаги тугмачаси ёрдамида туб каталогга қайтиш мумкин.

# 4.15.14. Файлларни топиш

Файлни тез топиш учун буйруқлар сатридати «Пуск» тугмачаси босилади ва хосил булган руйхат дан « Поиск » — « Ф Файлы и папки...» буйрук лари танланади. Натижада экранда мулоқот дарчаси хосил булиб, бу дарчада қидирилаётган файл ёки файлнинг белгилари курсатилади:

| Имя:     ексе!       Искать текст:                                                                                                    |                                      | южение Дата Дополнительно                               | 1     |          |                    |                             |
|----------------------------------------------------------------------------------------------------|--------------------------------------|---------------------------------------------------------|-------|----------|--------------------|-----------------------------|
| Гав иокать:       С.)         Включая вложенные папки       Обдор         Ма       Папка         Excel       С.WINDOWS Vapplication         Microsoft Excel       C.WINDOWS Vapplication         Excel       C.WINDOWS Vapplication         Excel       C.WINDOWS Vapplication         Excel       C.WINDOWS Vapplication         Excel       C.VProgram Files Microsoft         St55       Rpuroxe         Excel       C.VProgram Files Microsoft         St55       Rpuroxe         Microsoft Excel       C.VProgram Files Microsoft         St55       Rpuroxe         Microsoft Excel       C.VProgram Files Microsoft         St55       Rpuroxe         Microsoft Excel       C.VProgram Files Microsoft         St55       Rpuroxe         Microsoft Excel       C.VProgram Files Microsoft         St55       Rpuroxe         Microsoft Excel       C.VProgram Files Microsoft         St55       Rpuroxe         Microsoft Excel       C.VProgram Files Microsoft         St55       Rpuroxe         Microsoft Excel       C.VProgram Files Microsoft | <u>И</u> мя<br>Искать <u>т</u> екст: | excel                                                   |       |          | *                  | <u>Н</u> айти<br>Дотензвити |
| Ima         Папка         Разм.         Тип         Изменен           J Excel         C:W/INDOWS Vapplication         Папка с 24.03.02 15:57           Microsoft Excel         C:W/INDOWS Vinaehoe 3 K5         Ярлык         24.03.02 15:57           Excel         C:Wrindows Finaehoe 3 K5         Ярлык         24.03.02 15:57           Excel         C:Wrindows Finaehoe 3 K5         Ярлык         24.03.02 15:57           Excel         C:VProgram Files/Microsoft         8 955         Приложе         11.04.01 22:00           Excel         C:VProgram Files/Microsoft         2 K5         Microsoft 22.09.00.32         3 K5           Microsoft Excel         C:VProgram Files/Microsoft         3 K5         Ярлык         24.03.02 13:36                                                                                                    | Гаё искать.<br>Г Вк                  | <ul> <li>(С:)</li> <li>почая вложенные папки</li> </ul> |       |          | <u>.</u><br>Обзор. | Новый поис                  |
| I Excel C:WINDOWS Vapplication Папка с 24.03.0215:57<br>Microsoft Excel C:WINDOWS V лавное 3 КБ Ярлык 24.03.0215:57<br>Excel C:VProgram Files/Microsoft 8 955 Приложе 11.04.0122:00<br>Excel C:VProgram Files/Microsoft 2 КБ Microsoft 22.09.00.032<br>Microsoft Excel C:VProgram Files/Microsoft 3 КБ Ярлык 24.03.0213:36                                                                                                    | Тыя                                  | Папка                                                   | Pasm. | Тип      | Изаненен           |                             |
|                                                                                                    |                                      | 1 Church Courses                                        |       | flanka o | 24.03.03.15.53     |                             |

Қидириш натижаси дарчанинг пастки қисмида ҳосил булиб, керакли файлни танлаш "сичқонча" тугмачасини 2 марта босиш ёки унг тугмачаси босилганда ҳосил булган руйхатдан «Открыть» буйругини танлаш орқали файлни экранда очиш мумкин.

Файлни уни ташкил қилувчи матн қисмига ёки ҳажмига кура ҳам қидириш мумкин. Бунинг учун «Найты:...» мулоқот дарчасининг «Допольнительно» булимини танланг. «Искать текст» сатрида қидирилаётган файлга тегишли матнни курсатинг. «Размер»

| Збщие Серенс До                                                             | ergn                                                                                |                          | Общне Серенс Доступ                                                                                                    |
|-----------------------------------------------------------------------------|-------------------------------------------------------------------------------------|--------------------------|----------------------------------------------------------------------------------------------------|
| Матка тонк<br>Тик<br>Разпорал<br>система<br>Зенито<br>Сеободно.<br>Емикость | s Jines, 3.5<br>FAT<br>1.295.175 (sain 1,<br>131.499 (sain 1,<br>1.457 654 (sain 1, | 20 ME<br>187 K5<br>38 ME | Состояние проверки диска<br>Время послешей проверки диска неизвестно<br>Виполнить проверку<br>Состояние декрагментации<br>Состояние декрагментации<br>Время последне декрагментации диска<br>неизвестко:<br>Выполнить проредки |
|                                                                             | Auer A                                                                              |                          |                                                                                                    |

«Сервис» дарчасида дискетдаги турли камчиликларни текшириш (Scandisk ёрдамида дискни текшириш) мумкин.

| 3                                                   | -         |
|-----------------------------------------------------|-----------|
| 2                                                   |           |
| иберите диски, которые следует проверить:           |           |
| Диск 35(А)                                          |           |
| Покальный диск (С:)                                 |           |
| шэ локальный диск (U:)                              |           |
| Проверка                                            |           |
| Станцартная                                         |           |
| (проверка папок и файлов на наличие ошибок)         |           |
| С Полная                                            |           |
| (стандартная проверка и проверка поверхности диска) | Настройка |
| Исправлять ошибки автоматически                     |           |
|                                                     |           |
|                                                     |           |
|                                                     |           |
| Запуск Закрыть Дополните                            | льно      |

and a second second second second second second second second second second second second second second second and a second second second second second second second second second second second second second second second s and a second second se

# V БОБ. МАТНЛАРНИ ТАХРИР Килиш

Шахсий компьютердан фойдаланувчиларда турли ҳужжат ва матнларни тайёрлаш эҳтиёжи туғилиши табиий. Шахсий компьютерларнинг бу ишга жалб қилиниши фойдаланувчи учун купгина қулайликлар яратди ва ҳужжатларнинг сифатини оширди. Фойдаланувчи ҳужжатни киритиб, уни экранда ҳоҳлаганча узгартириб, макетини ҳосил қилади. Принтер бу макетнинг нусҳасини қоғозга кучириб беради. Бу қулайликларни матн таҳрирлагичлари деб аталувчи маҳсус дастуралар беради. Мазкур дастурлар имкониятларига қараб, қуйидаги турларга булинади.

- Матн таҳрирлагичлари.
- Ҳужжат тахрирлагичлари.
- Матбуот системалари.

Матн таҳрирлагичлари дастур матнларини киритиш, ўзгартириш, кўчириш, нусхасини қоғозга кучириш каби имкониятларга эга. Улар дастурлаш системалари таркибида булади. Масалан, Turbo C, Turbo Paskal каби дастурлар.

Хужжат таҳрирлагичлари ҳужжатларни таҳрирлаш, турли шрифтлардан фойдаланиш, сатрлар орасидаги интервални ўрнатиш, саҳифалаш, формулаларни ёзиш, жадвал, диаграммаларни ташкил қилиш ва ҳоказо имкониятларга эга. Бу таҳрирлагичларга Лексикон, Chiwriter, WD, Microsoft Word ва ҳоказолар мисол була олади.

## 5.1. WORD ТАХРИРЛАГИЧИ ЁРДАМИДА МАТНЛАРНИ ТАЙЁРЛАШ

Word тахрирлагичи Microsoft фирмасининг маҳсулотидир. Бу таҳрирлагич Windows муҳитида ишлайди. Word таҳрирлагичига кириш учун буйруқлар сатридаги «Пуск» тугмачаси босилади. Ҳосил булган руйхатдан «Программы» — « Д Microsoft Word» кетма-кетлиги киритилади. Ёки Word ёрлиги устида "сичқонча" тугмачаси икки марта босилади. Натижада экранда Word нинг дастур дарчаси ҳосил булади. Word нинг экран элементлари қуйидагича:

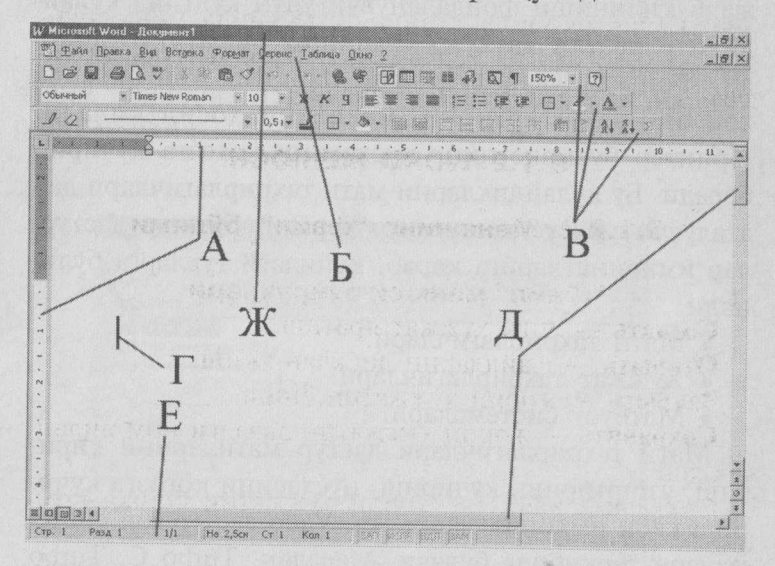

#### 5.1.1. Microsoft Word дарчаси элементлари

**А** — Линейка — ишчи майдон чегарасини белгилайди.

**Б** — Сарлавҳа сатри — жорий ҳужжат ва дастур номи.

**В** — Воситалар панели — буйруқ тугмачалар мажмуи.

Г — Ҳарфли-рақамли курсор — айни вақтда матн киритилаётган позицияни курсатади.

Д — Вертикал ва горизонтал ўтказгич — хужжатнинг дарчага сиғмаган қисмларини куриш имкониятини беради.

Е — Маълумот сатри — бажарилаётган буйруқлар, воситалар панели тугмачалари, курсорнинг жойлашиш холати хакида маълумот беради.

Ж — Меню сатри — 9 булимдан иборат буйруқлар мажмуи.

Дастур дарчаси ва хужжат дарчаси элементлари билан биз юқорида танишдик. Қуйида меню буйруклари тавсифини келтирамиз. Word менюси куйидаги кисмлардан ташкил топади:

## 5.1.2. WORD MEHIOCH

# 5.1.2.1. Менюнинг "файл" бўлими

# "Файл" менюси буйруклари

Создать — янги ҳужжат яратиш. Открыть — файлларни дискдан ўқиш.

Закрыть — жорий хужжатни ёпиш.

Сохранить — жорий хужжатни аввалги ном билан сақлаш.

Сохранить как... — жорий хужжатни бошка ном билан сақлаш.

Версии — ҳужжатнинг бир неча хил версиялари билан битта файлда ишлаш.

Параметры страницы — сахифа параметрларини ўрнатади.

Предворительный просмотр — жорий хужжатнинг сахифаларда жойлашиш холатини олдиндан куриш.

Печать — жорий сахифани принтерга юклаш.

Отправить — жорий хужжатни электрон почта, факс ва бошқа маршрутлар буйича жунатиш. Свойства — жорий ҳужжат ҳақида маълумот олиш. Выход — дастурдан чиқиш.

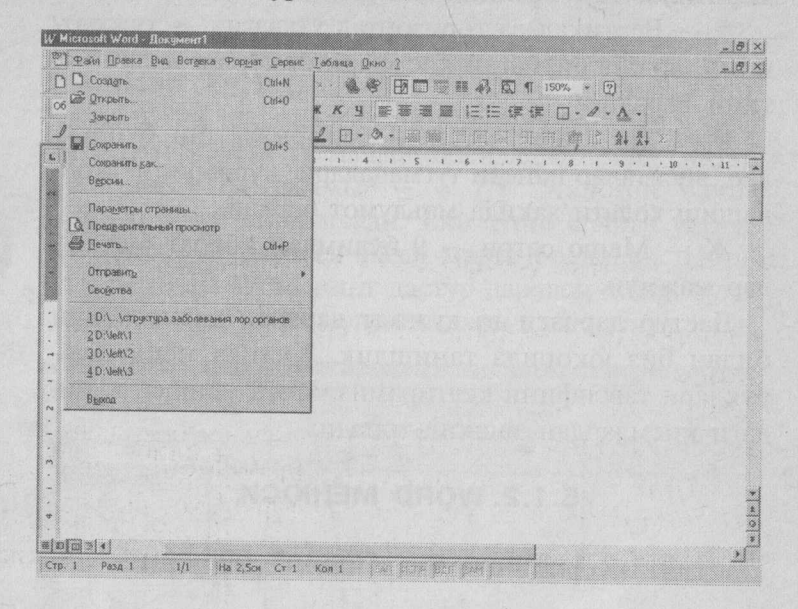

#### 5.1.2.2. Менюнинг "правка" бўлими

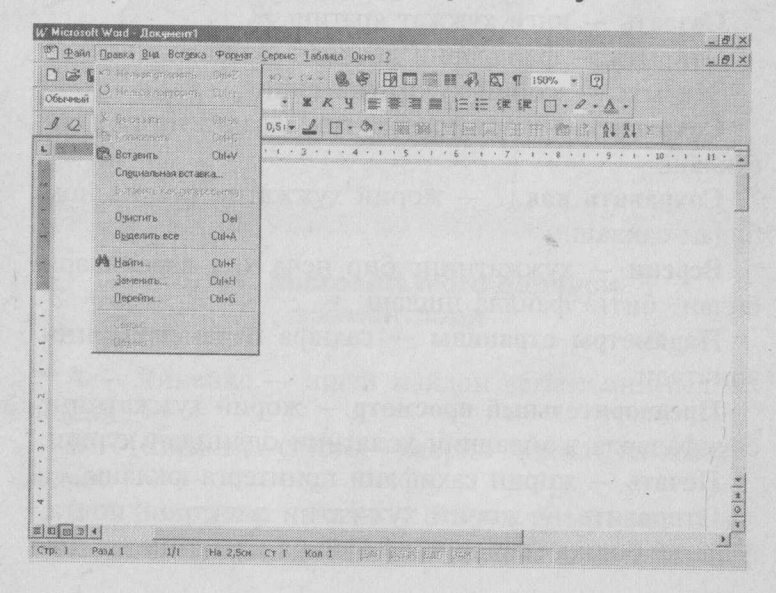

# "Правка" менюси буйруклари

Отменить — берилган буйруқни бекор қилиш. Повторить — бекор қилинган буйруқни қайтариш. Вырезать — белгиланган қисмни буферга олиш.

Копировать — белгиланган қисм нусхасини буферга олиш.

Вставить — буфердаги қисмни курсор турган жойга қуйиш.

Специальная вставка — буфердаги қисмни Word объекти сифатида қуйиш.

**Очистить** — курсор турган ёки белгиланган қисмни ўчириш.

Выделить все — бутун жорий хужжатни белгилаш.

Найти — жорий ҳужжатдан курсатилган жумлани қидириш.

Заменить — курсатилган жумлани бошқасига ал-

**Перейти** — жорий ҳужжатнинг курсатилган қисмига утиш.

# 5.1.2.3. Менюнинг "вид" бўлими

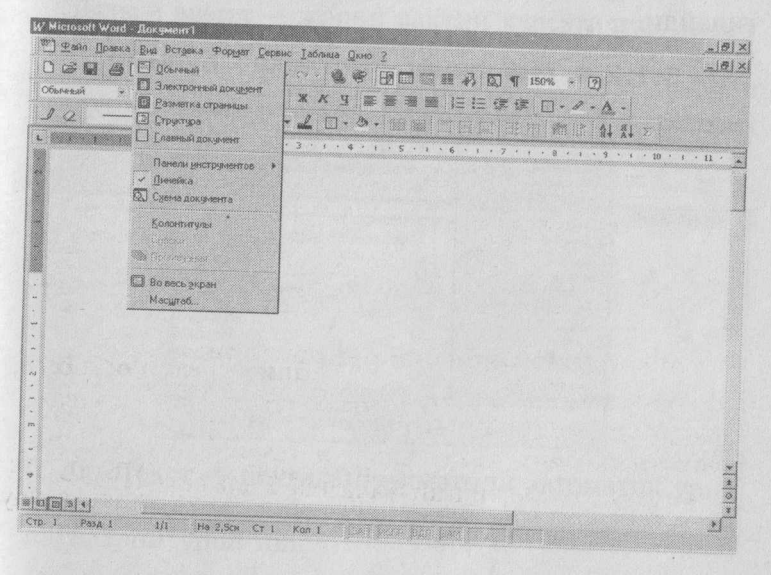

#### "Вид" менюси буйруклари

Обычный — жорий хужжатнинг нормал куриниши.

Электронный документ, Структура — жорий ҳужжатни тузилиш схемаси буйича таҳрир қилиш учун осон ҳолатта ўтказиш.

Разметка страницы — ҳужжатни саҳифаланган кўринишга келтириш.

Главный документ — асосий ҳужжат ва ҳужжат шаклини қайта боғлаш.

Панели инструментов — воситалар панели элементларини ўрнатиш ёки олиб қуйиш.

Линейка — чизгични ўрнатиш ёки олиб қўйиш.

Схема документа — ҳужжатнинг схематик куринишини таъминлаш.

**Колонтитулы** — ҳужжат саҳифалари учун изоҳ сатрларини ўрнатиш.

Сноски — сўз ёки жумлага тагсўз киритиш.

**Примечание** — позицияга ўрнатилган изоҳнинг кўринишини таъминлайди.

Во весь экран — жорий дарчани бутун экранга ёйиш ёки аксинча.

Масштаб — экраннинг куриниш масштабини белгилайди.

#### 5.1.2.4. Менюнинг "Вставка" бўлими

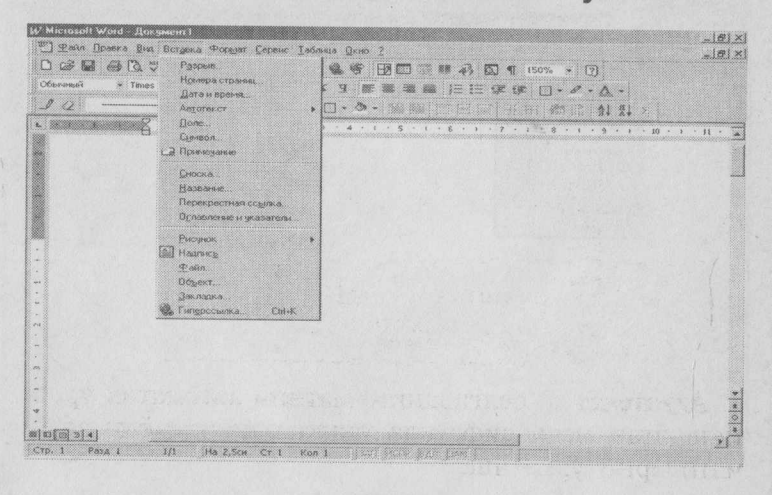

# "Вставка" менюси буйруклари

Разрыв — курсорни ёки курсордан кейинги белгиларни навбатдаги сахифа ёки устунга утказиш. Нумерация страниц — сахифаларни номерлаш.

| помера страниц           | ?   >         |
|--------------------------|---------------|
| Положение:               | Образец       |
| Внизу страницы           |               |
| Выравнивание             |               |
| Справа                   |               |
| Номер на первой странице |               |
| OK                       | Отмена Формат |

Бунда «Положение» сатрида бет рақамининг юқоридан ёки пастдан урнатилиши курсатилади. «Выравнивание» сатрида чап, унг, марказ, ички ёки ташқи рақамлаш курсатилади. «Формат» тугмачаси ёрдамида номер формати курсатилади. «Номер на первой страницы» ёрдамида ҳужжатни биринчи бетидан номерлаш ёки номерламаслик белгиланади ва ОК босилади.

Дата и время — жорий вақтни курсатилган жойга курсатилган форматда қуйиш.

| Дата и время                  | ?            |
|-------------------------------|--------------|
| <u>Ф</u> орматы:              |              |
| 12.03.1995                    | OK           |
| воскресенье, 12 Марта 1995 г. | Отмена       |
| 12.03.95<br>1995-03-12        | По умолчанию |
| 12-Map-95                     |              |
| 12/03/1995                    |              |
| 12/03/95                      |              |
| Март 95                       |              |
| Map-95                        |              |
| 12.03.1995 11:13              |              |

Автотекст — белгиланган матнни автоматик урнатиладиган матн сифатида ташкил қилиш ёки автоматнларни урнатиш.

| Cferensi + Times | Разрыя.<br>Номера страниц.<br>Дата и время.                                                                                                    |                                                 | [ 150% + ⑦]<br>課 □ • <i>P</i> • ▲ • | Ala da da da da da da da da da da da da da |
|------------------|----------------------------------------------------------------------------------------------------|-------------------------------------------------|-------------------------------------|--------------------------------------------|
| 12               | Astronexcer +                                                                                                    | Antonewort                                      | HIM IN ALL                          |                                            |
| 5                | Поле.<br>Сунеол.<br>ЭПренедание<br>Сиска.<br>Нолозина.<br>Перскратная осууна.<br>От персиратная соууна.<br>От персиратная соууна.<br>Фланкур.<br>₽аки.<br>Факи.<br>Обдетс. | Влические • • • • • • • • • • • • • • • • • • • |                                     | · u · ·                                    |
|                  | Зелана<br>В Гипроссияна Del-K                                                                                                    |                                                 | 1                                   | alois (s                                   |

Поле — матн майдонини ўрнатиш.

Символ — клавиатура белгилари ёки клавиатурада мавжуд бўлмаган белгиларни ўрнатиш, махсус белгиларни қўйиш ёки клавиатура тугмачаларига ўрнатиш.

| Jpi | 1фт | :   | W   | ebd  | ings | ;  |             |      |            |      |    |       | 7 |    |     |     |    |     |    |    |    |      |     |      |      |    |    |
|-----|-----|-----|-----|------|------|----|-------------|------|------------|------|----|-------|---|----|-----|-----|----|-----|----|----|----|------|-----|------|------|----|----|
|     |     |     |     |      | Ŧ    | 8  | \$          | -    | -          |      | 1  | -     | 2 |    | 1   |     |    | B   | •  | •  |    | -    | 44  | *    | 144  | H  | 1  |
|     |     |     | 4   | ×    | I    | 6  | độ          | -    | -          |      | Ä  | Q     | à | 3  | 8   | ę   | -  | 0   | 2  | 4  | đ  | 23   | B   | 3    | æ    | d  | *  |
| 4   | •   | *   | *   | 1    | p    | -  | -           | \$   | *          | **   |    | •     | ñ | ۲  |     | sta | 0  | -32 | À  | *  | -  |      | 4   | NiC. | 0    | X  | ?  |
| 1   |     | -   | ĩ   | 0    | Θ    | 0  | **          | 1    | <b>#</b> * | *    | ۵  | Miles | Ŵ | Ŕ  | ŧ   | ò   | ۴  | **  | t  | 5  | 1  | -lin | 3   | 84.  | Sec. | 4  |    |
| -   | ã   | 0   | 88  | with | 4    | •  | <b>\$</b> 1 | *    | 122        | *    | G  | ¢     |   | 0  |     | *   | A  |     |    | 0  | D  | 0    | A   | 3    | 00   | 8  |    |
| 184 | Ø   | -   | 5   |      | Ş    | Q  | 0           | 1    | 5          | -    | 1  | -     | 6 | ø  |     | 0   | 8  | O   | ~  | 8  | 0  | 8    | 4   | 94   | 1    | 4  |    |
| 1   | 8   | -   |     |      | 0    | H  | 8           | S    | Ør         | \$   | 4  |       | ٥ | \$ | Św. | -   | -  | =   | *  | ÷  | *  | P    | 390 | ę    | a    | સં | \$ |
| •   | ĩ   | â   | ¥a  | Ø    | 6    | 0  | \$          | *    | ur         | 598. | MC | 74.5  | * | *  | 1   | -   | *  | 16  | ag | ۶¢ | ġ, | aya  | YR  | 0    | 0    | ٩  | IJ |
| Åß  | тоз | ame | на. |      |      | Κı | 1361        | ദ്ധാ | ***        | -    |    |       |   | k  | лає | зиш | a: |     |    |    |    |      |     |      |      |    |    |

**Примечание** — курсор турган позициядан махсус изох ўрнатиш.

Сноска — курсор турган сўз, жумла ёки цитата учун рақамли тагсўз (сноска) қўйиш.

| Носки            |                  |
|------------------|------------------|
| Зставить сноску  |                  |
| • обычную        | Внизу страницы   |
| С Концевую       | В конце документ |
| тумерация        |                  |
| • автоматическая | 1, 2, 3,         |
| С другая:        |                  |
|                  | Символ           |
| or 1 a           |                  |

Название — расм, жадвал ёки формулани автоматик тарзда (махсус) номлаш.

| Название          |                      |          | 71        |
|-------------------|----------------------|----------|-----------|
| Название:         |                      |          | hin .     |
| Рисунок 1         |                      |          |           |
| Параметры         |                      |          |           |
| постоянная часть: | Рисунок              | -        | Создать   |
| 10/10/Kethie      | Под сыделенных объех | 7.0M - 7 | Удааль    |
|                   |                      |          | Нумерация |
|                   |                      |          |           |
| Автоназвание      |                      | OK       | Отмена    |

**Перекрестная ссылка** — Word объектлари учун махсус мундарижа тайёрлаш.

| ип ссылки:                                                | Вставить ссылку на:                          |               |
|-----------------------------------------------------------|----------------------------------------------|---------------|
| Заголовок 🗸 🗸                                             | Текст заголовка                              |               |
| Вставить как <u>п</u> иперссылку<br>"ля какого заголовка: | Г Добавнять слово канашаль                   | Unit sharting |
| ПРУКТУРА ЗАБОЛЕВАНИИ ПО<br>ОПРИЗЫВНОГО ВОЗРАСТА (1        | ОР ОРГАНОВ У ЮНОШЕЙ<br>ПО ДАННЫМ СТАЦИОНАРА) |               |
| АШКЕНТСКИИ ИНСТИТУТ УС                                    | ОВЕРШЕНСТВОВАНИЯ ВРАЧЕЙ                      |               |
|                                                           |                                              |               |
|                                                           |                                              |               |

**Оглавление и указатели** — махсус ҳолатдаги шрифтда ёзилган матн қисмлари (масалан, мавзулар, боб номлари, параграфлар) учун махсус мундарижа ҳосил қилиш.

| ы <u>д</u> ;                            | Образец           |               |
|-----------------------------------------|-------------------|---------------|
| Из шаблона                              | 3azazazar 1 1     | ОК            |
| Изысканный                              | 2                 | Отнена        |
| Затейливый<br>Современный<br>Формальный | 3aronobox 3 3     | Параметры     |
| Тростой                                 | -                 | Managements . |
| Показать номера                         | страниц Уровни: 3 |               |

Рисунок — Wordra объектлар (масалан, Clip Art — тайёр расмлар, Word Art — махсус шрифтлар) ўрнатиш.

| Іобавить рисунок               |                  | ?   ×                 |
|--------------------------------|------------------|-----------------------|
| Janka: DPOPULAR                |                  | 5                     |
| HAMMER                         |                  | Добавить              |
| HNDSHAK1                       |                  | Отмена                |
| HNDSHAK2<br>HNDSHAK3           |                  | Отбор                 |
| JETPLANE                       | ST D             | Связать с файлом      |
| KEY                            |                  | P manage              |
| LIGHT                          | R T              | ACC VOIDS TH          |
| Поск                           | -                | Повер <u>х</u> текста |
| айти файлы, отвечающие условия | H:               |                       |
| ня файла:                      | Tekct/ceoijcreo: | Найти                 |
|                                |                  |                       |

Надпись — матнли кадр ўрнатиш.

Файл — жорий ҳужжатга кўрсатилган файл матнини ўрнатиш.

Объект — ҳужжатнинг жорий позициясига махсус Word объектларини урнатиш.

Закладка — белгиланган матн қисми, расм, объектлар учун махсус "закладка" ташкил қилиш.

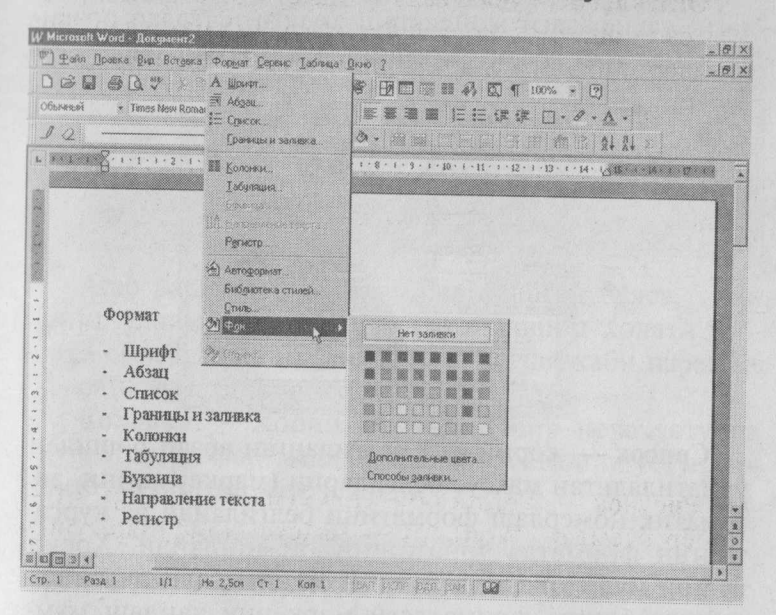

# 5.1.2.5. Менюнинг "Формат" булими

# "Формат" менюси буйруклари

Шрифт — белгиланган ёки киритилаётган матн шрифтининг холати, тури, ўлчами ва бошқа турли хусусият-ларини ўрнатиш, ўзгартириш имкониятини беради. Шрифт интервалларини белгилайди.

|                                                                    | Начертание:                                    |                                         | Вазмер:         |
|--------------------------------------------------------------------|------------------------------------------------|-----------------------------------------|-----------------|
| Limes New Roman                                                    | Обычный                                        |                                         | 14              |
| Tilf-Heavy<br>Tilf-Heavy<br>Time Roman<br>Times<br>Times New Roman | Оссалан<br>Курсив<br>Полужирный<br>Полужирный  | Курсив                                  | 9 *<br>10 *     |
| јодчеркивание:                                                     | Цвет:                                          |                                         |                 |
| (Her) 👻                                                            | ABTO                                           |                                         |                 |
| ффекты                                                             |                                                | ·                                       |                 |
| Бразец                                                             | с тенью<br>Контур<br>приподнатый<br>Хтопленный | П налые при<br>П все пропи<br>П окрытый | описные<br>Сные |
| Times New                                                          | Roman                                          |                                         |                 |
|                                                                    |                                                |                                         |                 |

Абзац — жорий ёки белгиланган абзац учун сатрдаги, саҳифадаги жойлашиш ҳолати, сатрлар орасидаги масофа, абзац чекиниши каби абзац параметрларини ўрнатади.

| сдева: О си аз                                                                                                    | nepag crpoka: eas                                                                                                    |     |
|----------------------------------------------------------------------------------------------------|----------------------------------------------------------------------------------------------------|-----|
| CERTARIA: 0 CM                                                                                                    |                                                                                                    |     |
|                                                                                                    | (1927) *                                                                                                    | 137 |
| ngpea: 0 m 2                                                                                                    | Mile day Torren all                                                                                                    |     |
| ngene: 0 nr an                                                                                                    | Одинарный т                                                                                                    | 3   |
| бразец                                                                                                    |                                                                                                    |     |
| Сбранат такжа Обрана годин Сбрана учана Абр<br>Марит Алака Сбрана и нака Сбрана учана Абр<br>Обрана, писан Сбрана, нака Сбрана, нака Сбр<br>Обрана, писан Сбрана, нака Сбрана, нака Сбр | uer VISA' (hijn zur oper Anter<br>and Anter 25, onderstellt Anter<br>and Anter<br>sein menne Mitjenen varand Obgeres menne<br>sein menne Mitjenen varand Obgeres menne<br>Weit mann<br>Weit mann<br>sein Linderstellt anderstellt anderstellt<br>seine Linderstellt anter<br>seine Linderstellt anter<br>s |     |

Список — жорий ёки белгиланган абзац бошидан ўрнатиладиган махсус белгиларни (маркерлар)ни, автоматик номерлаш форматини белгилайди ва курсатилган форматда ўрнатишни таъминлайди. Хосил булган мулоқот дарчасида *"Изменить"* тугмачаси ёрдамида бошқа форматдаги маркерни танлаш мумкин.

| <u>фарюнрованный</u> | Нумерованный М                         | ногоуровневый                                                                                                    |                     |
|----------------------|----------------------------------------|----------------------------------------------------------------------------------------------------|---------------------|
| нөт                  | •                                      | AUTOR (0.000)     AUTOR (0.000)     AUTOR ( | *                   |
|                      | * ************************************ | <ul> <li></li></ul>                                                                                                    | <ul> <li></li></ul> |
| canna 1              |                                        |                                                                                                    |                     |

Границы и заливка — белгиланган матн, объект учун рамка турларини белгилайди ва ўрнатади. Сахифа рамкасини турли (масалан, нақш куринишидаги) куринишларда ўрнатади. Курсатилган рангда фон куяди.

| Parenza   Citzenesse<br>Hiti |                 | Sanara  <br>Sun | Official and a second second second second | Цевта и пре<br>Золивко                                                                                                    | Церета и вземи   Размер   Полохение   Облежание   Рисунок   наличи<br>Заменса |          |            |   |  |
|------------------------------|-----------------|-----------------|--------------------------------------------|----------------------------------------------------------------------------------------------------|-------------------------------------------------------------------------------|----------|------------|---|--|
|                              | 1977            |                 | CORRECTOR ANTIGATION CONTRACTOR            | uger:                                                                                                    | Her sansexit                                                                  | T milera |            |   |  |
| -                            |                 |                 |                                            | Ressue                                                                                                    |                                                                               |          |            |   |  |
|                              | (Control)       |                 |                                            | - C. 4963                                                                                                    |                                                                               |          |            |   |  |
|                              | 1746            |                 |                                            | and the second                                                                                                    |                                                                               |          | Ju. 19. 19 |   |  |
|                              |                 | Arts a          |                                            | Стрелкон                                                                                                    |                                                                               |          |            |   |  |
| ]                            | <i>қочан</i> йа | LD SPREASE      | 10 1                                       | and the second second se | <u> </u>                                                                      |          |            |   |  |
| 7                            | 101139          | 0.5 m +         | Openmenter:                                |                                                                                                    |                                                                               |          | <b></b>    | - |  |
| U.                           |                 |                 | y use cites                                | 2                                                                                                    |                                                                               |          |            |   |  |
|                              |                 |                 | Capagerra                                  |                                                                                                    |                                                                               |          |            |   |  |

Агар расм ва объектлар белгиланган булса, уларнинг улчами, сахифаларда жойлашиш холати, бошқа объектларга нисбатан жойлашуви каби параметрларни урнатиш мумкин.

Колонки — жорий ҳужжатни бир неча устунда курсатилган форматда булади. Курсатилган устунларнинг улчамини белгилайди.

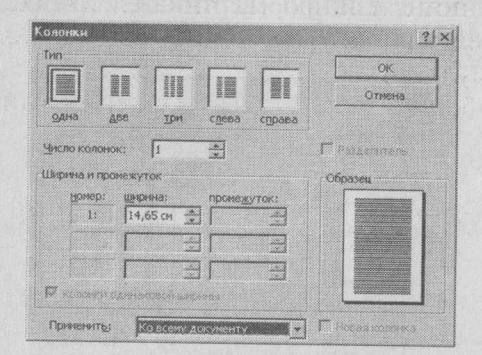

**Табуляция** — табуляция формати позициясини белгилайди.

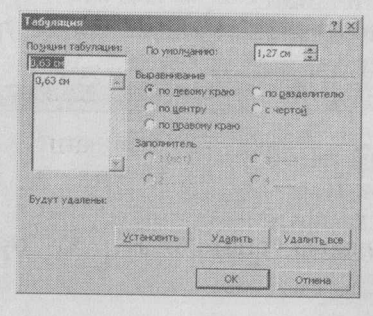

Буквица — белгиланган матн ёки жорий абзацнинг биринчи ҳарфини катталаштирилган махсус шрифтда ҳосил қилади. Унинг ҳосил булиш форматини белгилайди.

| W                                       |                               | W         |   |  |
|-----------------------------------------|-------------------------------|-----------|---|--|
| <u>н</u> ет<br><u>н</u> ет<br>Тараметры | в <u>т</u> ексте              | на поле   |   |  |
| шрифт:                                  |                               |           |   |  |
| Times New                               | Roman                         |           | • |  |
| Times New<br>BEICOTA B CT               | Roman<br>pokax:               | 3         | * |  |
| Тітлез New<br>Высота в ст<br>Дасстояние | Roman<br>pokax:<br>40 текста: | 3<br>0 cm | * |  |

Направление текста — жадвал ёки матнли кадрларда матннинг ёзилиш (вертикал, горизонтал) тартибини белгилайди.

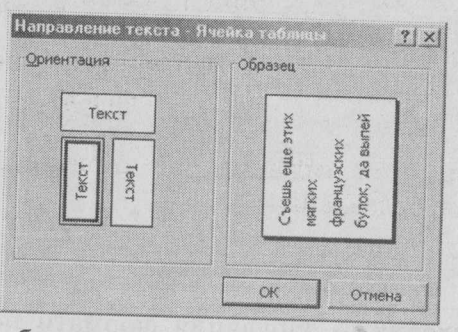

Регистр — белгиланган матн шрифтларининг регистрини белгилайди.

Как в предложениях — гапда келиш ўрнига қараб бош ёки кичик хар-

фларда булишини таъминлайди.

Все строчные белгиланган қисмнинг кичик ҳарфларда булишини таъминлайди.

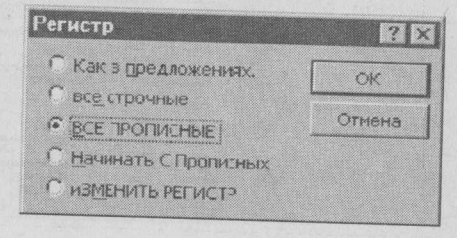

| Charles and the set of                                                                            |                            |
|---------------------------------------------------------------------------------------------------|----------------------------|
| окумент "Документ2" будет<br>втонатически.                                                        | отформатирован             |
| Сразу десь документ                                                                               |                            |
|                                                                                                   |                            |
| ⊆просмотров каждого изи                                                                           | енения                     |
| Спроснотрон каждого на<br>пя повышения качества фор<br>сажите тип докупента:                      | енения<br>матирования      |
| Спроснотрон каждого на<br>(ля повышения качества фор<br>кажите тип докунента)<br>Обычный докунент | енения<br>матирования<br>* |
| Споскотрон каждого на<br>1ля посьщения качества фор<br>кажите тип докунента:<br>Обърежи докунент  | enenna<br>natugoganna<br>a |

Все прописные — белгиланган қисмнинг катта ҳарфларда бÿлишини таъминлайди.

Начинать с прописных — ҳар бир сўзнинг бош ҳарфлар билан бошланишини таъминлайди.

Изменить регистр — бош ҳарфларни кичик ҳарфларга, ёки аксинча ўзгартиради. Автоформат — жорий файлни таркибий қисмига кўра автоматик форматлаш.

Хосил булган дарчада "параметры" тугмачаси босилса, автоматик форматлашнинг турли параметр-

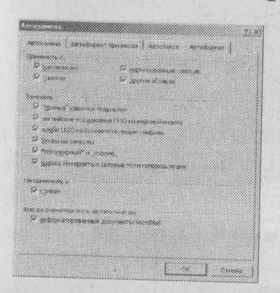

ларини ўзгартириш ва ўрнатиш мумкин бўлади. Бунда белги, сўз ёки жумлани матн киритилиш жараёнида автоматик ўзгартириш режимини ўрнатиш ҳам мумкин.

Библиотека стилей — шрифтнинг стиллар кутубхонасига мурожаат қилади.

Стиль — белгиланган ёки киритилаётган шрифт стилини белгилайди.

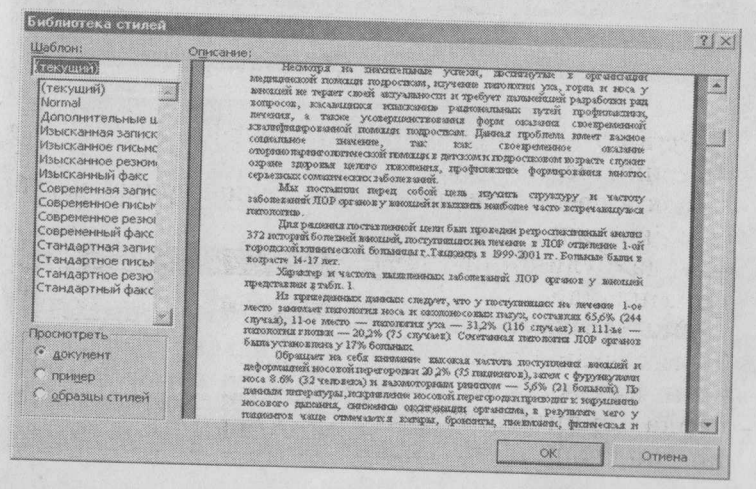

Фон — белгиланган матн ёки объект фонининг рангини белгилайди.

Объект — белгиланган объектни форматлайди.

| аливка   |   |           |         | 1 |
|----------|---|-----------|---------|---|
| цвет:    | Ţ | Г полупро | зрачный |   |
| 1111-134 |   |           |         |   |
| цвет:    |   |           |         | - |
| шаблон:  | T | тодщина:  | 1 nr    | - |
| релки    |   |           |         |   |
| navano:  | ~ | KOMBU:    |         |   |
| amep:    | ÷ | passep:   |         |   |
|          |   |           | 1000    |   |
|          |   |           |         |   |

# 5.1.2.6. Менюнинг "Сервис" бўлими

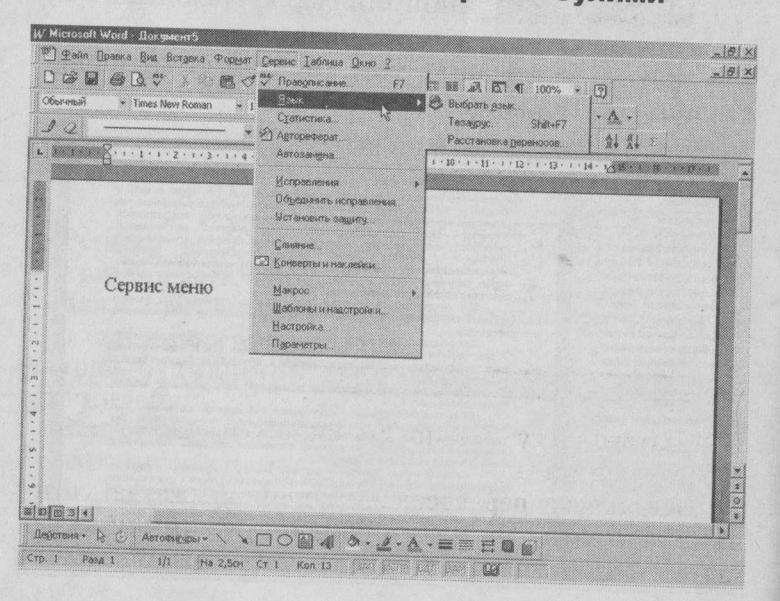

108
# "Сервис" менюси буйруклари

**Правописание** — белгиланган ёки жорий ҳужжат матнининг орфографик хатоларини текширади. Хатоларни ажратиб курсатади ва лугат буйича вариантлар таклиф қилади.

| Правописание: Русский           | 21             |
|---------------------------------|----------------|
| Нет в споваре:                  | <u>ل</u> ند    |
| носовой перегородки приводит к  | Пропустить     |
| снижению окситеналии опримения, | Пропустить все |
| Зарианты:                       | Добавить       |
| (варианты отсутствуют)          | Занонить       |
|                                 | Severante ace  |
|                                 | Aptrosenenia   |
| Граннатика Паранетры Вернуть    | Отмена         |

Язык: Выбрать язык — матн хатоларини текшириш учун турли тилдаги лугатлардан фойдаланиш имкониятини беради.

| AISPIK                                                                                                    |                                          | ?                                        |
|----------------------------------------------------------------------------------------------------|------------------------------------------|------------------------------------------|
| Пометить выделе                                                                                            | нный текст как:                          |                                          |
| Норвежский (букі<br>Норвежский<br>Польский<br>Португальский (б<br>Португальский (с<br>Румынский<br>Зусский | іол)<br>орск)<br>разилия)<br>гандартный) |                                          |
| редства проверк<br>спользовать дост                                                                        | ч правописания бу<br>упный словарь дл    | Аут автоматически<br>я выбранного языка. |
| ОК                                                                                                    | Отмена                                   |                                          |

**Тезаурус** — суз маъносига синоним ёки антонимлар таклиф қилади.

Расстановка переносов — жорий ҳужжатда матннинг автоматик бугин кучирилиш режимини урнатади.

| Не найдено:               | Заменить на:    |       |
|---------------------------|-----------------|-------|
| оксигенации               | • оксидирование |       |
| Алфавитный список:        | (HEE CHHOMMOR)  | 19-12 |
| окрутить                  | -               |       |
| окручивать                |                 |       |
| ОКРУЧИВаться<br>ЭКрылить  |                 |       |
| жрылять                   |                 |       |
| изрылять<br>оксидирование |                 |       |
| Заменить Пои              | OK BELEVITE C   | THEHA |

Автореферат — инглиз тилидаги ҳужжатларда аннотация ва шарҳлар учун махсус автореферат ташкил қилиш.

|                   | выделить реферат в<br>окне исходного<br>документа          |                          | понестить реферат<br>начало документа                           |
|-------------------|------------------------------------------------------------|--------------------------|-----------------------------------------------------------------|
| Þ                 | создать новый<br>документ и<br>поиестить в него<br>реферат |                          | СКЛЫТЬ ВСЕ, Кроне<br>реферата, в окне<br>ИСХОДНОГО<br>ДСКОМЕНТА |
| Размер реф        | ерата                                                      |                          |                                                                 |
| Процент о         | т оригинала: 25%                                           | J                        |                                                                 |
| Рефера<br>Исходня | т: 0 слов в 0<br>ый документ: 50 слов в                    | предложен<br>1 предложен | ารณ์<br>Shine                                                   |

Автозамена — курсатилган белги, суз ёки жумлани курсатилган белги, суз ёки жумлага матн киритилиш жараёнида автоматик алмаштириш.

| 7                                     | <ul> <li>дре і вчогисные буказы в началя слова</li> <li><u>И</u>сключения</li> </ul> |
|---------------------------------------|--------------------------------------------------------------------------------------|
| <ul> <li>делеть пер</li> </ul>        | цене рухон Оредложние прозноният                                                     |
| Устранять                             | посдедствия свучайного нажатия сАРБ LOCK                                             |
| 7 Заказнать п                         | OMEDORE                                                                              |
| STIMMENTS                             | на: Собъемый такст С форматиризаций такс                                             |
| Coc.c'ser* 894.3628594                |                                                                                      |
|                                       |                                                                                      |
|                                       |                                                                                      |
| 9                                     |                                                                                      |
| 0                                     |                                                                                      |
| (032)                                 | 14                                                                                   |
|                                       | - Z                                                                                  |
| 2                                     | 8                                                                                    |
| · · · · · · · · · · · · · · · · · · · |                                                                                      |
|                                       | 8                                                                                    |
| 1                                     | 0                                                                                    |
|                                       | 1                                                                                    |
|                                       |                                                                                      |
|                                       |                                                                                      |

Исправление — матнни тахрир қилиш жараёнидаги махсус ўзгартиришларни форматлайди.

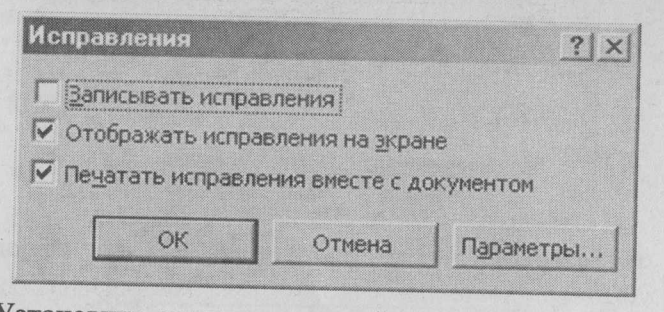

Установить защиту — жорий ҳужжат учун махсус ҳимоя, паролли ҳимоя режимларини ўрнатади.

Макрос — Word буйруқлари учун махсус макрос белгилаш.

Настройка — асбоблар панели ва меню буйрукларини тахрир килади.

| Категории:                                                                                            | Команист Годранетры Г                                                                                                    |   |
|----------------------------------------------------------------------------------------------------|----------------------------------------------------------------------------------------------------|---|
| Файл<br>Правка<br>Вид<br>Вставка<br>Формат<br>Сервис<br>Таблица<br>Web<br>Окна и справка<br>Рисование | <ul> <li>Создать</li> <li>Создать</li> <li>Создать</li> <li>Открыть</li> <li>Закрыть</li> <li>Закрыть все</li> <li>Закрыть все</li> <li>Сохранить</li> </ul> | 1 |
| ыделенная команда;<br>Описание                                                                        | Изменить выделенный объект *                                                                                                    |   |

Параметры — Word параметрларини ўрнатади. Масалан, "Вид" бўлимида ҳужжатнинг ёки ҳужжат қисмларининг экрандаги кўриниши, экран параметрлари кўринишини таҳрирлайди ва ўрнатади.

| вид Общие Правка                                                                                                    | о Совнестниость Расположение<br>Печать Согранение Преволисание                             |
|----------------------------------------------------------------------------------------------------|--------------------------------------------------------------------------------------------|
| Паранетр<br>Показывать<br>Графические объекты)<br>Показывать<br>Показывать<br>Показывати рекунков<br>Показывати рекунков<br>Показывати рекунков<br>Показывати рекунков | ы режина розинстки<br>Гариалаки<br>Далажи<br>Боды полей<br>затененде полей                 |
| ✓ есплывающие подсказки<br>елечатаеные синеопы<br>Синеопы табу ядиня<br>Пробель<br>Синеопы дбоецев<br>яно                                                              | Г ил соделания •                                                                           |
| ₽ строка состояння<br>№ вертикальная линейка                                                                                                    | <ul> <li>поризонтальная полоса прокрутки</li> <li>вертикальная полоса прокрутки</li> </ul> |

# 5.1.2.7. Менюнинг "Таблица" бўлими

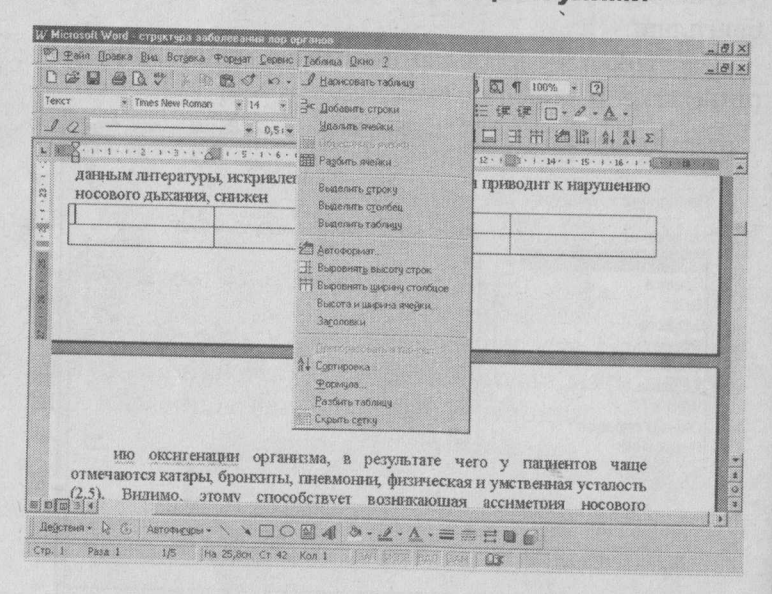

# "Таблица" менюси буйруклари

Нарисовать таблицу — жадвал чизиш учун асбоблар панелини ўрнатади ёки олиб қуяди.

Добавить таблицу — курсор турган жойдан курсатилган улчамда жадвал, жадвал учун сатр ёки устун урнатади.

| Число столбцов: | 3     | <u>_</u> | ОК         |
|-----------------|-------|----------|------------|
| Число строк:    | 2     | ÷.       | Отмена     |
| Ширина столбца: | Авто  | A<br>Y   | Автоформат |
| Формат таблицы: | (нет) |          |            |

Удалить ячейки — белгиланган катак(лар), сатр (лар), устун(лар)ни ўчириш.

| Ідаление ячеек   | ?         | × |
|------------------|-----------|---|
| • Со сдвигом вле | 60)<br>DY |   |
| С удалить всю ст | року      |   |
| С Удалить весь с | толбец    |   |
| ОК               | Отмена    |   |

Объединить ячейки — белигиланган катаклар, сатрлар ёки устунларни бирлаштириш.

**Разбить ячейки** — жорий катак ёки белгиланган катакларни курсатилган миқдорда устун ёки сатрларга булиш.

Выделить строку — жорий сатрни белгилаш.

| Разбиение ячеек   |            | ? × |
|-------------------|------------|-----|
| Число столбцов:   | 3          | ÷   |
| Число строк:      | 1          | ÷   |
| Г Объединить пере | ед разбиен | NGM |
| ОК                | Отме       | жна |

Выделить столбец — жорий устунни белгилаш. Выделить таблицу — жорий жадвални белгилаш. Автоформат — жадвални курсатилган куринишда автоматик форматлаш.

| Форматы:                                                                 | Образец              |                               |                    |                           |                                |
|--------------------------------------------------------------------------|----------------------|-------------------------------|--------------------|---------------------------|--------------------------------|
| (нет)<br>Простой 1<br>Простой 2<br>Простой 3<br>Стандарт 1<br>Стандарт 2 | Cesep<br>3anag<br>Юr | <del>Янв</del><br>7<br>6<br>8 | Фев<br>7<br>4<br>7 | <i>Map</i><br>5<br>7<br>9 | <i>Итого</i><br>19<br>17<br>24 |
| Стандарт 3<br>Стандарт 4<br>Цветной 1<br>Цветной 2                       |                      | 21                            | 18                 | 21                        | 60                             |
| Использовать                                                             | Г шри                | þт                            |                    | R                         | автоподбо                      |
| Заливку                                                                  | V user               |                               |                    |                           |                                |

Выровнять высоту строк — белгиланган сатрлар баландлигини тенглаштириш.

**Выровнять ширину столбцов** — белгиланган устунлар кенглигини тенглаштириш.

Высота и ширина ячейки — белгиланган катаклар ёки жорий катак баландлиги ёки кенглигини белгилаш.

Заголовки — белгиланган жадвал сатрини махсус сатр куринишида форматлаш.

| ысота и ширина ячеек      | ?   ×            |
|---------------------------|------------------|
| Строка Столбец            | 1                |
| Ширина столбца 3:         | 5.33 Gr          |
| Интервал между столбцами: | 0,38 см          |
| Предыдущий столбец С      | ледующий столбец |
| Автоподбо                 | p                |
|                           |                  |
|                           | ОК Отмена        |

Преобразовать таблицу (... в текст) — матн куринишидан табуляция буйича жадвал куринишига (жадвал куринишидан табуляция буйича матн куринишига) келтириш.

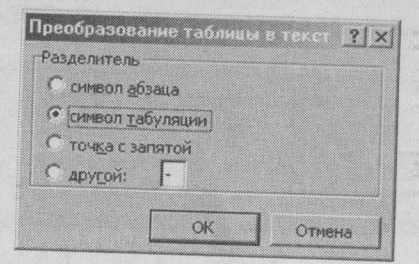

Сортировка — жадвал матнини алифбо тартибида саралаш.

| Сортировка               |          |               |       |       | ?                                                       |
|--------------------------|----------|---------------|-------|-------|---------------------------------------------------------|
| Сортировать<br>Столбец 1 | •        | THU:          | Текст | ·     | <ul> <li>по возрастанию</li> <li>по убыванию</li> </ul> |
| Затем                    | •        | т <u>н</u> п: | Текст | Ŧ     | <ul> <li>по возрастанию</li> <li>по убыванию</li> </ul> |
|                          | J        |               | Текст | 2     | б по возрастанию<br>С по убъязанию                      |
| С со строкой             | ser onos | w.a           | G bes | строк | n saronoska                                             |
|                          |          | OK            |       | Отме  | на Параметры                                            |

Формула — жадвалда формула қуллаш.

Разбить таблицу — жорий сатрдан бошлаб жадвални иккига булиш.

| Формула                 | ? ×            |
|-------------------------|----------------|
| Формула:                |                |
| =SUM(LEFT)              | NA CONTRACTOR  |
| Формат числа:           |                |
| # ##0,00p.;(# ##0,00p.) | •              |
| Вставить функцию: Вста  | SHITE Saknegry |
|                         | ~              |
| OK                      | Отмена         |

Отобразить сетку (Скрыть сетку) — жадвал чизиқларининг (тур куринишидаги) куриниш ёки куринмаслигини таъминлаш.

### 5.1.2.8. Менюнинг "Окно" бўлими

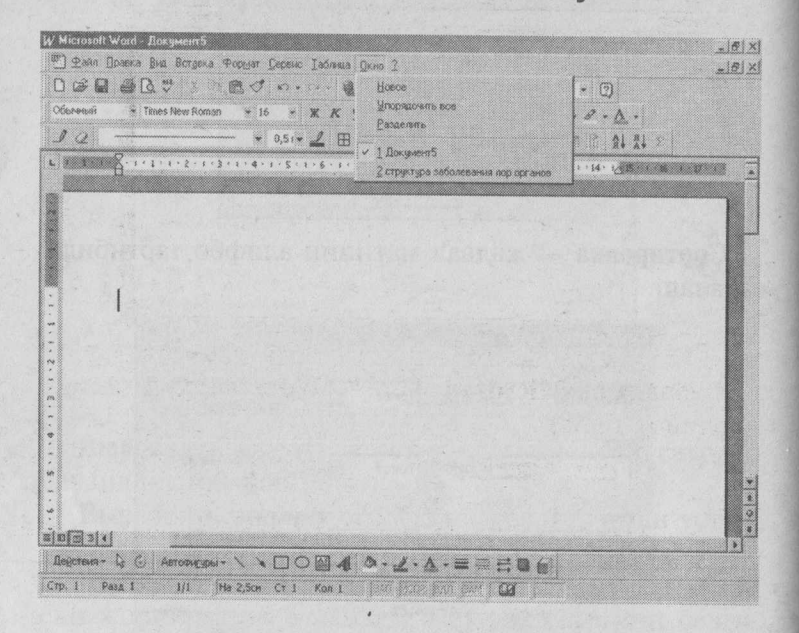

## "Окно" менюси буйруклари

**Новое** — жорий ҳужжат таркиби билан бошқа ойна ташкил қилиш. Бу ташкил қилинган ойна бир ҳужжатнинг турли қисмларини куриш имкониятини беради.

Упорядочить все — экрандаги барча ҳужжат дарчалари алоҳида экранда куриниб туришини таъминлайди.

**Разделить** — жорий ҳужжат дарчасини бир неча соҳаларга ажратади.

Бу уч буйруқдан кейин эса экрандаги юкланган барча файллар номлари келтирилган, керакли файл номи устида "сичқонча" тугмачасини босиш орқали уша файлга мос ҳужжатни жорий ҳолатга келтириш мумкин.

### 5.1.2.9. WORDда маълумот олиш (Справка)

| teremeter<br>I (2) | * Trates New Roman      | * 16 * X K g     | B @ Burson organica<br>Se Mi Hito stor tacce? ShateFI | 2.4.          |        |
|--------------------|-------------------------|------------------|-------------------------------------------------------|---------------|--------|
|                    | § 1 · 1 · 1 · 2 · 1 · 3 | 1-4-1-5-1-6-1-7- | Marcoof ya Web                                        | 1 14 CORDENSE | - p- m |
|                    |                         |                  |                                                       |               |        |
|                    |                         |                  |                                                       |               |        |
|                    |                         |                  |                                                       |               |        |
|                    |                         |                  |                                                       |               |        |
|                    |                         |                  |                                                       |               |        |
|                    |                         |                  | And the second second                                 |               |        |
|                    |                         |                  |                                                       |               |        |

Справка по Microsoft Word — Word дастури ҳақида маълумот олиш.

| * N MART |
|----------|
|          |

**Вызов справки** — маълумотлар базасига мурожаат қилиш.

Что это такое? — "сичконча" белгисини холати-

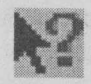

га келтириб, бу белги ёрдамида курсатилган буйруқ ёки тугмачанинг вазифаси ҳақида маълумот алоҳида дарчада ҳосил булади. О программе — Microsoft дастурларининг версия номери, муаллифлик ҳуқуқи, лицензияси, фойдаланувчи номи, ташкилот номи ва компьютер операцион системаси ҳақида маълумот олиш.

| ] nporpa                            | He Microsoft Word                                                                                                    | ?[x                                                                             |
|-------------------------------------|----------------------------------------------------------------------------------------------------|---------------------------------------------------------------------------------|
| -AR                                 | Microsoft® Word 97 SR-1                                                                                                    | ana baan                                                                        |
| N                                   | © Корпорация Microsoft, 1983-1997. Все права защищены.                                                                                                    |                                                                                 |
| Ž                                   | ОРФО™ Проверка орфографии © Информатик А.О., 1990-1997.<br>ОРФО™ Гранматическая и стилистическая проверка © Информа<br>Все права защищены.<br>ОРФО™ Тезаурус © Информатик А.О., 1992-1997. Все права защ<br>ОРФО™ Застановка переносов © Информатик А.О., 1992-1997. | Все права защищены.<br>тик А.О., 1990-1997.<br>рищены.<br>Вла по зара заминисто |
|                                     | Шаблоны Impressa Systems, Santa Rosa, California.                                                                                                    | and phone settletterpit                                                         |
|                                     | Сравнение версий © Advanced Software Inc., 1997. Все права заш                                                                                                    | IPELICHSI.                                                                      |
|                                     | Правом использования данной копии продукта обладает:                                                                                                    |                                                                                 |
|                                     | Серийный номер (Product ID): 64285-111-1111111-43695                                                                                                    |                                                                                 |
| НИМАНИЕ<br>еждународ<br>анной прогл | Данный программный продукт защищем законами об авторских правах и<br>нами соглашениеми. Незаконнов воспроизведение или распространение<br>ами или на может возложное воспроизведение или распространение                                                             | OK                                                                              |
|                                     | и и так на на на на на на на на на на на на на                                                                                                    | О системе                                                                       |
|                                     |                                                                                                    | Поддержка                                                                       |

# 5.1.3. ВОСИТАЛАР ПАНЕЛИ ХАКИДА МАЪЛУМОТ

## 5.1.3.1. "СТАНДАРТНАЯ" ВОСИТАЛАР ПАНЕЛИ

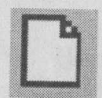

Янги ҳужжат ташкил қилиш.

### Создать

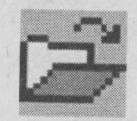

Мавжуд файллар руйхатини очиш.

Открыть

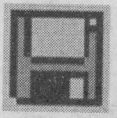

Жорий файлни аввалги ном билан сақлаш.

Сохранить

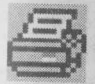

Жорий хужжатни принтерга юклаш.

#### Печать

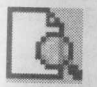

Жорий хужжатнинг чоп этилиш (сахифаларда жойлашиш) холатини куриш.

Предварительный просмотр

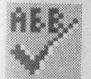

Жорий хужжатнинг орфографик хатоларини текшириш.

Правописание

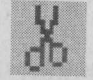

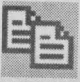

Вырезать

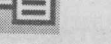

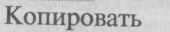

Вырезать — белгиланган қисмни буферга олиш. Копировать — белгиланган қисм нусхасини буферга олиш.

Вставить — буфердаги қисмни курсор турган жойга қўйиш.

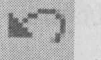

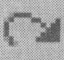

Отменить Повторить

Отменить — берилган буйруқни бекор қилиш. Повторить — бекор қилинган буйруқни қайтара-ДИ.

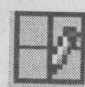

Таблица и границы Добавить таблицу

| ~~  | ~~~~ |   |  |
|-----|------|---|--|
|     |      | £ |  |
| · * |      | £ |  |
|     | uud  | 5 |  |
| - 8 |      |   |  |
|     | 1    |   |  |

Таблица и границы — "Таблица и границы" воситалар панелини хосил қилиш (Жадвал чизиш, форматлаш, таҳрир қилиш учун қўлланадиган тугмачалар мажмуи).

Добавить таблицу — курсатилган жойга курсатилган ўлчамда жадвал ўрнатиш.

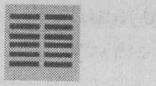

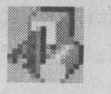

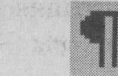

Колонки Рисование Непечатаемые символы Колонки — жорий сахифани устунларга ажратиш. Рисование — график объектлар учун воситалар панели ўрнатиш ёки олиб қуйиш.

Непечатаемые символы — табуляция белгилари, абзац охири, яширин матнлар учун ёрдамчи (чоп этил-майдиган) белгиларнинг куринишини таъминлаш.

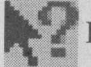

Курсатилган буйруқ тугрисида маълумот олиш.

Контекстная справка

# 5.1.3.3. "Форматирование" воситалар панели

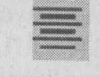

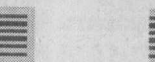

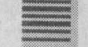

По левому По центру По правому По ширине краю краю

По левому краю — белгиланган ёки киритилаётган матнни чапга тақаш.

По центру — ўртага олиш.

По правому — ўнгга тақаш.

По ширине краю — кенглиги буйича тартиблаш.

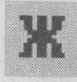

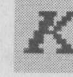

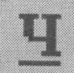

Полужирный Курсив Подчеркнутый Белгиланган матнни қалин, курсив ва тагига чизилган шрифт қолатига утказиш ёки бекор қилиш.

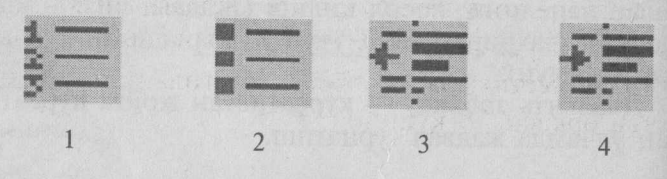

1-Нумерация — автоматик номерлаш.

**2-Маркеры** — абзац бошидан махсус белгилар қуйиш.

**3-Уменшить отступ** — абзац чекинишини камайтириш.

**4-Увеличить отступ** — абзац чекинишини орттириш.

5.1.3.4. "Рисование" воситалар панели

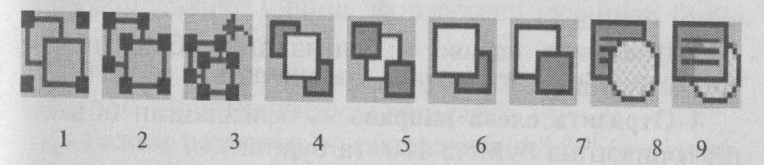

1-Разгруппировать — белгиланган объектларни битта объектга бирлаштиради. Бирлашган объектларни бир вақтда кучириш, учириш, форматлаш мумкин.

**2-Разгруппировать** — гуруҳланган объектларни алоҳидалаш. Алоҳидаланган объектларни алоҳида алоҳида форматлаш мумкин.

**3-Перегруппировать** — алохидаланган объектларни қайта гурухлаш.

**4-На передний план** — белгиланган объектни олдинги планга олиб чикиш.

**5-На задний план** — белгиланган объектни орқа планга ўтказиш.

**6-Переместить впере**д — белгиланган объект ёки объектлар гуруҳини битта олдинги планга ўтказиш.

**7-Переместить наза**д — белгиланган объект ёки объектлар гуруҳини битта орқа планга утказиш.

**8-Поместить перед текстом** — белгиланган объектии матн устидан қуйиш.

**9-Поместить за текстом** — белгиланган объектни матн орқасидан қуйиш.

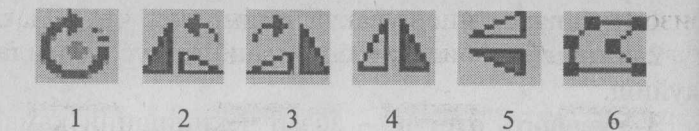

1-Свободное вращение — белгиланган объектни турли томонларга айлантириш. Айлантириш тугмачаси босилгандан кейин объект бурчагида "сичконча" тугмачаси босилган холда бажарилади.

**2-Повернуть влево** — белгиланган объектни 90° чапга буриш.

**3-Повернуть вправо** — белгиланган объектни 90° ўнг-га буриш.

**4-Отразить слева направо** — белгиланган объектни горизонтал буйича 180° га буриш.

**5-Отразить сверху вниз** — белгиланган объектни вертикал буйича 180°га буриш.

**6-Начать изменение узлов** — белгиланган объект шаклини ўзгартириш.

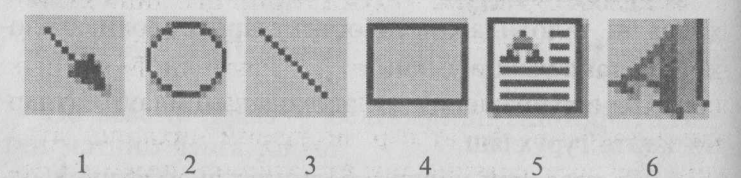

1-Стрелка — йўналишли чизиклар ўрнатиш.

2-Оваль — айлана ёки эллипс ўрнатиш.

3-Линия — тўгри чизик ўрнатиш.

4-Прямоугольник — тўгри тўртбурчак ўрнатиш.

5-Надпись — кадр ўрнатиш.

**6-Добавить объект WordArt** — WordArt объектини ўрнатиш.

### 5.1.4. ХУЖЖАТНИ КЎЗДАН КЕЧИРИШ УСУЛЛАРИ

Менюнинг «Вид» буйруги ёрдамида матнни куздан кечириш мумкин. Ёки қулайлик учун дарчанинг го-

ризонтал кўрсатиш йўлакчасининг чап қисмидаги тугмачалардан фойдаланиш мумкин:

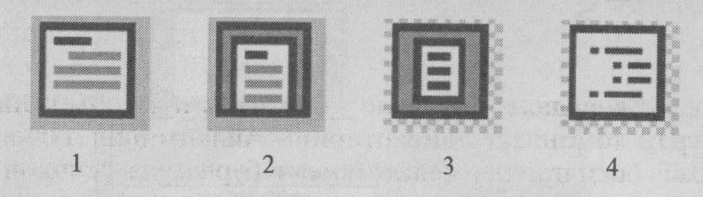

**1-Обычный режим** — нормал усул, бунда матнни киритиш, таҳрир қилиш, форматлаш қулайроқ булади.

**2-Режим электронного документа** — хужжатнинг электрон куринишини таъминлайди.

**3-Режим разметки** — саҳифалаш усули, бу усулда матн чоп этиладиган куринишда берилади. Экранда матн, расм, жадвал ва ҳоказолар чоп этиладиган куринишда жойлашади. Саҳифа параметрлари аниқроқ куриниб туришини таъминлайди.

**4- Режим структуры** — ҳужжатнинг шаклини ку́риш усули, бу режимда ҳужжатнинг шаклини ку́здан кечириш, ташкил этиш, у́згартириш мумкин. Бунда сарлавҳалар иерарҳиясини шакл деб тушунилади. Бу режимда экранга фақат сарлавҳаларни чиқариш мумкин. Сарлавҳа сатҳини ҳам у́згартириш мумкин. Сарлавҳани бу́гинлаб ку́чирилганда, унга тегишли сарлавҳалар ҳам бу́гинлаб ку́чирилади.

### 5.1.5. МАСШТАБЛАШ

Масштаблаш ёрдамида матннинг экрандаги куринишини кичрайтириш ва катталаштириш мумкин. Матнни масштаблашнинг 2 усули мавжуд:

1. "Вид" — "Масштаб" буйруги ёрдамида.

2. Асбоблар панелидаги махсус "Масштаб" тугмачаси ёрдамида.

Биринчи усул кўрилганда экранда қуйидаги дарча ҳосил бўлади:

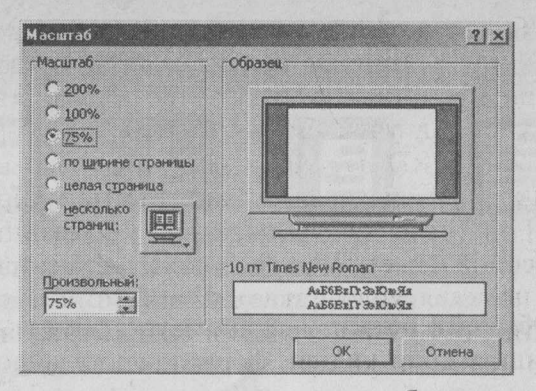

Дарчанинг чап томонида масштаблаш даражалари курсатилади. Бу усулда "по ширине страницы" банди жорий ҳужжатнинг кенглиги буйича куриниб туришини, "целая страница" банди эса бутун саҳифанинг куриниб туришини таъминлайди, "несколько страниц" банди бир қанча бетларни куриш имкониятини беради. Керакли масштаб "сичқонча" ёрдамида танланади.

Иккинчи усулдан фойдаланиш учун асбоблар панелидаги мос "Масштаб" тугмачасида "сичқонча" тугмачаси босилади. Натижада руйхат ҳосил булади. Масштабни узгартириш учун руйхатдаги керакли майдонда "сичқонча" тугмачасини босинг.

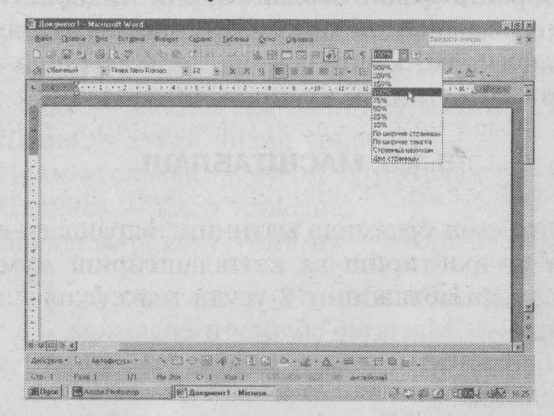

Матнни киритиш. WORD таҳрирлагичи билан ишлаганимизда асосий вақт матни киритишга кетади. WORD таҳрирлагичининг имкониятларидан матн киритилгандан сунггина фойдаланишингиз мумкин. Матнни киритиш ва таҳрирлаш тартибларини урганиш учун бирор матндан фойдаланамиз. Агар сиз WORD дастурига кирсангиз, экранда ҳужжатнинг дарчаси ҳосил булади. Матнни киритишда [Enter] ва [Tab] тугмачаларидан фойдаланинг. Бунда курсорни [Enter] тугмачасини кейинги сатрга, [Tab] эса 8 позиция унгга утказади. Матнни киритишда кейинги сатрга утиш учун [Enter] тугмачасини ва устунлар орасидан [Tab] тугмачасини босинг.

Матн буйлаб ҳаракат. Матннинг барча қисмларини экранда куриш учун матн буйлаб курсорни ҳаракатлантириш зарур. Курсорни "сичқонча" ёки клавиатура ёрдамида ҳаракатлантириш мумкин. "Сичқонча" ёрдамида ҳаракатлантириш учун утказиш йулакчасидан фойдаланилади. "Сичқонча" ёрдамида курсатиш йулакчасидан фойдаланиш тартиби юқорида қайд қилинган эди. Клавиатура ёрдамида курсорни ҳаракатлантириш учун клавиатуранинг унг қисмида жойлашган рақамли қисмдан фойдаланамиз. Рақамлар (Ctrl) тугмачаси билан биргаликда курсор ҳаракатланади.

Матнни кўрсатиш йўлакчаси. WORD дарчаси ўнг ва қуйи томонларида ўтказиш йўлакчалари мавжуд. Улар ёрдамида ҳужжат матнининг ихтиёрий қисмини кўриш мумкин. Кўрсатиш йўлакчаларини ўрнатиш ва ўчиришни "Сервис" менюсининг "Опции" буйруги бажаради.

Бунда "Просмотр" бандининг "Окно" қисмида "Горизонтальная полоса проккрутки", "Вертикальная полоса прокрутки" майдонларида "сичқонча" тутмачаси босилади. Натижада йулакчалар урнатилади.

No starting a first of the starting with the

## INTERNET ГЛОБАЛ КОМПЬЮТЕР Тармоги

Интернет — жаҳон буйича ягона мажмуада мужассамлаштирилган компьютерларнинг яхлит тармоги булиб, улар ягона "тил" — андоза қоидалар асосида ахборот алмашадилар.

Ягона андоза сифатида хозирги кунда ТСП/ІР андозаси қулланади.

Кунгилли тарзда Интернет жамияти (ISOC, E-mail манзили: membership@isoc.org), ташкилотлараро мувофиклаштириш вазифаларини бажаради.

Интернет жаҳон компьютер тармоқлари тармоғи булгани учун унинг ягона ва бутунлай бошқарувчи эгаси йуқ, лекин унга уланган ахборот тармоқларининг, шу жумладан Интранетларнинг эгалари ва бошқарувчилари мавжуд.

Интернет алоҳида муассаса, компания ё бошқа бир ташкилот куламида амалга оширилган Web технологияларига асосланган, ҳимояланган ички компьютер тармоқларининг тармогидир. Интранет бирор шаҳар, давлат ҳудуди ёки жаҳон буйлаб тарқалган булиши мумкин.

Интернет нафақат Интернет хизматларини, балки унинг эгаси учун зарур булган ҳар қандай бошқа ахборот хизматларини курсатиши мумкин. Шунинг учун ҳам Интернет узининг қушимча андозалари (протоколлари)га эга булади.

Интернет куп қатламли тузилмага эга булиб, унинг энг қуйи қатлами тармоқ қатламидир. Бу қатлам тармоқ жиҳозлари(кабел, модем, узиб-уловчилар, маршрут берувчилар ва ш.у.)дан ва дастур таъминотининг мантиқий компонентлари (маълумотларни узатиш протоколлари, хатоларни назорат қилиш, маршрутлаш дастурлари)ни уз ичига олади. Тармоқ қатлами платформа қатлами (клиентлар ва серверларнинг тармоқ аппарат — дастур таъминоти) билан биргаликда Интернетнинг инфратузилмасини ташкил этади. Уларга мос тарзда Интернетнинг барча вазифаларини бажариш учун зарур дастурий восита (Маълумот ва билимлар базалари, ахборот роботлари, излаш машиналари, автоматлаштириш тизимлари ва ҳ.к.)лар шакллан-тирилади.

Интернет атамасини 1994 йилдан бошлаб қуллана бошлади.

Интернетнинг асоси 70-йилларнинг охирида (1969) АҚШ мудофаа вазирлигининг лойихаси асосида юзага келган. Бу бошлангич тармоқ ARPAnet (Advanced Research Projects Agency) булиб, аввало Калифорния ва Юта штатларидаги 4 тагина компьютерни ўзаро боглаган. Кейинчалик бу тармок кенгайиб 80-йиллар охирида АҚШ миллий илмий жамиятининг ихтиёрига топширилиб NSFnet шаклида ривож топган. Мазкур тармоқ хозирги Интернетнинг таянч тармоги хисобла-нади. Интернет бу тармоққа бошқа тармоқларнинг уланиши орқали муттасил ривожланишда давом этмокда. Интернетдан ташқари унга уланиб Интернет хизматларининг айримларини хамда бошқа ахборот хизматларини мустақил бажарадиган ўзга тармоқлар ҳам мавжуд (масалан, CompuServe, America Online, BBS.). Шунинг учун фойдаланувчи ахборот тармогини танлаганда, бу тармоқ Интернет хизматларининг кайси турларидан фойдаланиш имкониятини яратишга қодир эканига алохида эътибор бериши лозим.

1994 йил ўрталаригача кенг фойдаланувчилар оммаси интернетга қизиқишмади, чунки унга уланиш ва унда ишлаш технологияси оддий фойдаланувчилар учун қулай эмас эди. Интернетдан ялпи фойдаланишда биринчи қадам WEB технологиясининг юзага келиши булди. WEB технологиясининг яратилиши шахсий компьютер (ШК)лар яратилишига ўхшаш инқилобли ходиса деб қаралмоқда.

Бу технологиянинг ажойиб томони шундан иборатки, ишни кичик сарф-харажатлардан бошлаш мумкин. Бунда варақловчи дастур (броузер, навигатор) ва WEB — сервер булса кифоя. WEB — серверни эса ташкилотда бор булган компьютерда қилса булади ва ҳар бир янги ривожлантириш баробарида салмоқли натижаларга эришиш мумкин.

ШК яратилгунча ҳам ҳисоблаш ресурсларига булган ёндошув 1-10 млн. киши булган булса, ШК яратилгандан сунг фойдаланувчилар сони 10-50 баробар ортган эди. Ҳозирги кунда жаҳон буйича 100-200 млн. ШК ишлаб турибди, лекин 100 млн. Ер юзи аҳолисидан бор йуги 2% ини ташкил этади.

WEB технологияси яратилиши билан аҳолини янгидан янги қатламлари компьтердан фойдалана бошлади. Булардан 2 алоҳида қатламни ажратиб курсатиш мумкин: жамият элитар гуруҳи — ташкилот раҳбарлари, банк президентлари, менежерлар, давлат маъсул хизматчилари. Аҳолининг кенг қатламлари — уй бекалари, пенсионерлар, болалар.

Интернет информатика буйича мутахассис булмаганлар: шифокорлар, қурувчилар, тарихчилар, ҳуқуқшунослар, молиячилар, спортчилар, саёҳатчилар, дин ходимлари, артистлар, ёзувчилар ва рассомлар ҳисобига жуда тез усмоқда.

WEB технологияси компьютерга булган аввалги қарашларни батамом узгартириб юборди. Бунинг ҳаммаси одам ва компьютер интерфейсининг соддалашганидадир. Интернетнинг тузилмаси ва ташкил этувчилари Интернет "ЯДРО" сини NFSnet National (Science Foundation Net) таянч тармоги ташкил этиб, АҚШ ҳудуди буйлаб тарқалган 10 дан ортиқ тугунни кабел орқали узаро бирлаштирган. Унда ахборот оқимининг тезлиги секундига 45 мегабайт атрофида булади.

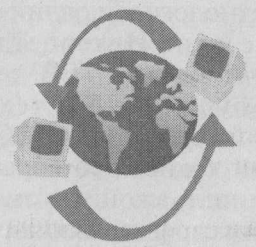

Бошқа компьютерлар шу тугунларга тугридан тугри уланган булиб, улар ҳам юқори тезликда

ахборот узатади. Улардан бошқа компьютерлар кейингиларга уланган ва ҳ.к., фойдаланувчининг компьютерлари (мижозлар) дарахтсимон тузилмадаги баргларга ухшаб купайиб боради, шу тариқа жаҳон интернет ахборот тармоғи шаклланиб, у муттасил тараққий этмоқда. Таянч тармоққа бевосита ёки билвосита уланган бошқа тармоқлар, Интернетнинг асосий хизматларини узида мужассамлаштирган ҳолда интернетнинг қисмларининг ташкил этувчиси ҳисобланади. Агар бирор мамлакатдаги компьютер таянч тармоққа боглаган компьютерга уланса, бу мамлакат Интернетта уланганидир.

### GLOSSARY- INTERNET АТАМАЛАРИ

**BPS** — бит/с.

**Browser** — средство просмотра — тармоқда ишлаш дастури.

**BBS** — электронная доска объявлений (Буллетин боард сйстем) — электрон эълонлар тахтаси.

Čern — *TSERN* — хттп://www.cepн.ч/

Chat — разговор — сухбат.

**Communication Link** — канал связи — алоқа канали. **Cyberspace** — киберпространство — Кибернетика фазоси.

**Database** — база данных — маълумотлар захираси. **Download** — загрузка — юклаш.

Drag and Drop — перетаскивание — кучириш.

**FAQ** — **Frequently Asked Question** — кул учрайдиган савол.

**File Server** — файловый сервер — файл сервери (хизматчиси).

Finger — протокол — излаш андозаси.

**FTP** (File Transfer Protocol) — протокол — файл узатиш андозаси (қоидалари).

Gateway — шлюз — андозалар ўзгартгичи.

**Gopher** — программа — қараш ва излаш андозаси (дастури).

Ноте — начало — бош сахифа (муқаддима).

**HTML (Hyper Text Markup Language)** — язык – гиперматн ёзиш тили.

HTTP (hypertext transfer protocol) — протокол гиперматн узатиш андозаси.

Hyperlink — ссылка — ишорат (гипербогланиш боши).

Hypermedia — гиперсреда —гипермухит.

Hypertext — гипертекст — гиперматн. IP (Internet Protocol) — протокол — интернет анлозаси.

**IP** Address **IP** — адрес — манзил.

Link — ссылка — ишорат богланиш боши.

List-Serv — программа — тарқатиш руйхати дастури.

Media — носител — мухит.

Modem (MOdulator-DEModulator) — Модулятор демодулятор — модем.

Multimedia — мултимедиа — турфа мухит.

Network — сет — тармоқ.

**Раде** — страница — сахифа.

**РКZІР** — программа — файлни ихчамлаштирувчи дастур.

Real Time — интерактивный режим работы — реал вакт мароми.

**Robot** — робот — ишчи дастур.

ecurity — защита — химоя.

Server — сервер — хизмат тугуни.

Signal — сигнал — сигнал.

Site — узел — тугун манзили.

ТСР/IР - протокол — ахборот узатишнинг бошқариш андозаси/Интернет андозаси.

**Telnet** — программа — тармоқ дастур.

UNZIP — программа — ихчам файлни очиш дастури.

URL (Униформ Ресоурсе Лосатор) — форма адреса - ахборот манбаи манзили шакли.

Usenet (USEer NETwork) — группы новостей янгиликлар гурухи.

VRML (Virtual Reality Modeling Language) - виртуал борликни моделлаш тили.

WAIS (Wide Area Information Server) — система поиска — ахборот излаш тизими.

WAV — расширение файлов — файл номи кенгайтмаси.

Webmaster/Webmistress — Web-мастер — Veb сахифа яратувчи уста.

**WINZIP** — программа — файлни ихчамлаштирувчи ва ёювчи дастур.

**WWW (World Wide Web)** — всемирная паутина — жаҳон Web тури.

**ZIP** — расширение файлов — файл номи кенгайтмаси.

### ГИПЕРМАТН, ГИПЕРМЕДИА. НТМL ТИЛИ

Гиперматн — шундай матнки, унда ўз бўлакларига ва бошқа матнларга ишоратлар (ссылки) келтирилган. Гиперматн гояси Web саҳифа ва гипермуҳит тарзида ўз ривожини топган бўлиб бунда матн ўрнида овоз, ҳаракатланувчи тасвир, овозли тасвирлар ҳам қатнашади. Гиперматнга ҳар қандай китоб мисол бўлади, чунки унда ҳам китобнинг мундарижаси, китоб боблари ва фаслларига ишоратлар берилади. Бу ерда боб номи қаршисидаги бетнинг тартиб сони ишорат (богланиш боши) дир. Матн ичида ҳам бирор фикрдан фойдаланилган манба — адабиётнинг тартиб номери ёки номи ишорат вазифасини ўтайди. Бирор сўз ёки иборанинг изоҳи китобда юқори индекс тарзида кўрсатилиши ҳам ишоратнинг ўзидир.

Гиперматн ва гиперсахифа булар хаммаси матнда тегишли ибора остига чизик курсатиш ва унга ранг бериш билан ифодаланади. Шундай ишоратга манипуляторнинг курсаткичини олиб бориб чап тугмача босилса, шу ишоратга тегишли курсатилувчи матн ёки тасвир компьютер экранида намоён булади хамда тегишли товуш янграйди (агар ишорат товушга тегишли булса). Бундай курсатилувчи матн мазкур ёки бошка хужжат (файл, Гипермухит-гипермедиа)да, хужжат эса интернет ёки интернетнинг бошка бирор тугунидаги компьютер хотирасида булиши мумкин. Бунда ишорат билан курсатилувчи матннинг ягона шаклдаги ресурс жойи адреси (UPL) гиперматнда берилган булади. HTML эса тармок оркали тегишли UPL га мурожаат этиб курсатилувчи хужжатни компьютер экранига чикариб беради.

Шунинг учун ҳам кўрсатилувчи ҳужжатлар бутун тармоқ буйлаб тарқалган ва богланиш булиши учун интернет таркибида бутун жаҳон ургим-чак тури мисол World Wide Web мавжуд булади.

Web технологияси муаллифи Бернерс-Лидир, у Нелсоннинг гиперматн гоясига асосланиб ўзининг НТТР сини ва гиперматн хужжатлари (кенгайтмаси htm) ёзиш тили HTML ини яратди. Бу тил хозир мукаммаллашиб бормокда. HTML алифбоси сифатида энг содда холда лотин алифбоси ва компьютер клавиатурасида мавжуд махсус символлар қатнашади. Тилнинг синтаксис қоидалари жуда содда булиб, хужжатни булакларга булишни, шу булакларнинг боши ва охирига махсус тил ибораларини киритишни хамда ишорат (богланиш боши) вазифасини ўтовчи матн иборалари ёки хужжатда келтирилган тармоқ тугуни манзили билан уларга тегишли, яъни богланиш охири вазифасини утовчи бошлангич ёки бошка хужжат, ёйинки унинг булаги (ёки тугун манзилидаги Web сахифа) орасида гипербогланишларни ифодалаш қоидаларини ўз ичига олади. Бундай хужжат Web — сахифа деб аталади. Уларни ёзишни осонлаштирадиган дастурлар мавжуддир.

Интернетда ахборот излаш жараёни ахборот истеъмолчисининг Интернет тузилмаларидаги ахборот излаш тизимлари билан мулоқоти асосида юз беради. Истеъмолчи ўзининг ахборотга булган талабини **ахборот сўрови** тарзида беради. Бу суровни бажариш учун броузер ахборот излаш тизими воситасида суровга мос келган далиллар, ҳужжатлар ёки ҳужжатлар ҳақида маълумотлар топиб беради.

Излаш объектининг турига кура уч хил ахборот излаш мавжуд булиб, улар бир-биридан фаркланади: хужжат, далил ва библиография излаш. Ахборот электрон шаклда ё қогозда акс этган булиши мумкин. Қуйида гап электрон шаклдаги ахборот излаш ҳақида боради.

Хужжат излашдан мақсад сўровга мос келувчи хужжатга ишоратларни топиб, сўнгра шу хужжатлар нусхаларини истеъмолчи компьютерига юклашдир. Далил излашда бевосита суралган далилни топиб берилади.

Библиография излашда сўровга мос келган ҳужжатларга ишоратлар ва уларни нашр этган манбаа манзиллари (сайтлари) топиб берилади.

Аслида, ахборот излаш нуқтаи назаридан Интернет катта электрон ахборот сақлаш ва излаш тизими деб қаралиши мумкин, чунки унинг ҳар бир тугунида электрон ҳужжатлар (Файллар), ҳужжатлар ҳақида маълумотлар ҳамда уларга ишоратлар, далиллар ва уларга ишоратлар тупланган булиб, булар муттасил янгиланиб ва бойиб боради, уларнинг ҳар бирини компьютер хотирасига ёзиб олиш имконияти мавжуд.

Интернетда ахборот излашга ихтисослашган купдан-куп ахборот излаш тугунлари мавжуд. Интернетда ҳужжат излаб топиб бериш вазифасини тула матнли ҳужжатлар базаларига эга булган тугунлар амалга оширади. Тугунларнинг сони унчалик куп эмас. Улар суровларга жавобан тегишли ҳужжатни уз базаларидан топиб истеъмолчига етказиб беради. Масалан, 1980 йилдан бошлаб ишлай бошлаган NTXIS маълумотлар базасида журналлар ва газеталарнинг тула матнлари бор.

Интернетдаги ахборот излаш тугунларининг купчи-лиги уз маълумот базаларида ҳужжат матнларини эмас, балки ҳужжатлар ҳақида маълумотлар туплаган. Улар суровларга жавобан электрон ҳужжат библиографиясини излаш вазифасини ҳал қилиб, ҳужжатга ишоратлар руйхатини беради; танланган ҳужжат манзилига топилган ишорат буйича мурожаат этиб, ҳужжатни топиб бериш вазифасини эса броузер уз зиммасига олади. Интернетда далил излашга мулжалланган тугунлар ҳали унчалик куп тарҳалмаган булса-да, далиллар тупланган маълумот базаларининг мавжудлиги бу вазифани билвосита ҳал этишга кумаклашади.

Куйида электрон ахборот излаш воситалари ҳақида туҳталиб утамиз. Интернетда электрон аҳборотга ишорат, яъни электрон библиография излаш билан шуғулланадиган тугунлар асосан икки гуруҳга булинади: каталог(электрон маълумотнома)лар (directories) ва излаш тизим(машина)лари (search engines).

Каталоглар улкан электрон маълумотнома (справочник)ларга ўхшаш бўлиб, оммавий кутубхоналарнинг системалаштирилган каталог картотекаларини эслатади. Уларда интернет ахборот ресурслари билим ва умуман, инсон фаолияти ва ҳаёти соҳалари йўналишлари бўйича тизимга солинган бўлиб, йўналишлар бўлимларга, бўлимлар бўлимчаларга ва ҳ.к. бýлиниб, улардан тегишли ҳужжатларга ишоралар берилган.

Излаш машиналари анъанавий ахборот излаш тизимларига ва маълумотлар заҳираларига ўхшаш бўлиб, сўров тегишли сўров тилида тузилиб киритилганда, унга тегишли ҳужжатларга ишоралар ҳамда ҳужжатлар ҳақида қисқача маълумотлар рўйхати берилади.

Излаш тугунларини бундай иккига булиш шартли булиб, улар хозирги кунда бир-бирларининг ижобий томонларини узларида мужассамлаштириб, такомиллашиб бормоқда.

Каталогларга Yahoo, Lycos, InfoSeek ва Galaxy каби тизимларни мисол килиб келтириш мумкин. Улар ичида энг соддаси Yahoo булиб, у глобал тармоқларнинг ахборот кулами билан таништириш учун кулай. Yahoo сахифасида инсон фаолияти сохаларининг энг умумий йўналишлари акс этган. Булар: санъат, таълим, бизнес, табиий фанлар, ижтимоий фанлар ва бошқалар. Ҳар бир йѷналишни очиб ("сичконча" тугмачасини босиб) унинг муайян булинмаларигача, ташкилот ёки шахсгача етиб бориш мумкин. Масалан, "Кутубхоналар" меню бандидан сохалар буйича кутубхоналарга, жойлашиши буйича фаркланадиган кутубхоналарга ўтиш мумкин ва х.к. Бундай хужжатларни сохалар шажара(ийерархия)си буйича мос тарзда жойлаштириш зарур ахборот сари қадамба қадам етиб бориш имконини беради. Yahoo да клавиатурадан излаш сатрига суров киритиб бевосита ахборот топиш имкони хам мавжуд. Аммо бунда ўз Web-сахифасига эга булган объект излансагина муваффакиятта эришиш мумкин.

Lycos, InfoSeek va Galaxy каталоглари ҳам юқоридагига ўхшаш. Уларнинг ҳар бирида ўзига хос тизимланган соҳалар ийерархиясидан фойдаланилган. Лекин кутубхоначи мутахассис нуқтаи назаридан қараганда бундай соҳалар таснифи такомилдан анча йироқ, чунки уларнинг кўплари билимлар таснифи билан шугулланувчи мутахассислар томонидан тузилмаган.

Lycos нинг ўзига хос томонларидан бири шуки, у Web-маконининг 90 % га яқини ҳақида маълумот туплаган булиб, Web- саҳифанинг номи 20 бошлангич сатрларидаги атамалар асосида излашни амалга ошириб, файлнинг улчами, электрон манзили ва аниқ номи ҳақида маълумот чиқариб беради. Бу имкониятлар " Customize your search" тугмачаси босилгач юзага чиқади.

InfoSeekнинг ўзига хос томони шундаки, у кўп учрайдиган сўровлар, масалан, шахсларнинг электрон манзили, тижорат компаниялари, янгиликлар ва бошқалар ҳақидаги сўровларга жавоб топиб беради. Шунингдек, у асосий мавзу билан боғланган мавзуларга ҳам ишоралар беради. Сўровга жавобан биринчи 100 ҳужжатнинг рўйхатини беради. Тўлатўкис ахборот олиш учун пулли хизмат кўрсатади.

Излаш тизимлари каталогларга нисбатан анча кенгрок таркалган. Улар сузлардан ва бу сузларга ишоратлардан тузилган бой маълумотлар захираларига эга булиб, Интернет тугунларини махсус дастурлар — роботлар воситасида даврий сканерлаб туриш асосида ўз захираларини тулдириб ва янгилаб турадилар. Муайян суров тушганда сузларга тегишли индекс файллари асосида жавоб тайёрлаб беради. У бу излаш тизимининг афзалликлари, тизим хужжатлари қанчалик чуқур (барча сузларми, ё сарлавхами, бошлангич сахифаларданми) тахлил этилиб индекс файлига киритилишига, сканерлаш даврига, сузларнинг ахамиятини хисоблашга, суров тили имкониятларига боглик. Булар орасида машхур булганлари Alta Vista, HotBot, OpenText, Web Crawler, Excite, Magellan, MetaCrawlerлардир.

Улардан энг тан олингани Alta Vista Web — сахифаси ёки телеконференция маколасидаги хар

қандай суз асосида излашни амалга оширади. Унда 300 млн. Web-саҳифа ва 14 минг телеконференция мақолалари ҳақида маълумотлар бор. Су́ров тили су́з боғловчилари қаторида тиниш белгилари (қу́штирноқ, вергул, нуқтали вергул, икки нуқта), математик ишора (+,-) ва мантиқий боғловчилар AND, OR, NOT, NEAR дан фойдаланади.

Қуштирноқ суз бирикмасининг боши ва охирида қулланади. Суз кесилган тарзда (юлдузча \*) қулланади. "+" математик ишораси суз ҳужжатда албатта қатнашишини, "—" ишораси унинг қатнашмаслигини шарт қилиб қуяди.

Бундай сўров ҳужжатларни анча аниқ топишга имкон беради. Масалан, сўров сатрига [virtualn\* near "bibliot" and Rosi\*] киритилса, тугалланиши ҳар ҳил булган сўзлар бирикмалари учраган ҳужжатларга ишоратлар сўровга жавоб булади.

НоtBot 54 млн.дан ортиқ Web-ҳужжат ҳақида тўла матни бўйича маълумотга эга. Унда кўп босқичли меню ёрдамида сўровни муайянлаштириб бориш имкони бор. Ҳужжатдан бир неча сўзлар бирикмалари бўйича, алоҳида шахс ва унинг электрон манзили буйича излашни амалга ошириш мумкин. Сўровни муайян-лаштириш учун бирор тушунчага нисбатан SHOULD (таркибида бўлиши мумкинми) MUST (албатта булиши шарт), MUST NOT (булмаслиги шарт) богловчилардан ҳам фойдаланилади. Шунингдек, HotBot излашни ҳужжатнинг яратилиш вақти ё янгиланиш куни, географик жойлашиши, файл тури ва шунга ўхшаш белгилар асосида чеклаш имконини беради.

Excite 50 млн. дан ортиқ Web-саҳифа тўла матни бўйича маълумотга эга. Унга сўров оддий сўзлашув тилида (инглизча) бирор кишига сўроқ берган каби киритилади. Кўпинча у бир бўгинли сўровларга яхши жавоб беради.

ОрепText тула матн сузлари буйича излаш тизими булиб, излашни Web-саҳифанинг асосий ва энг аҳамиятли булаклари (сарлавҳа, биринчи сарлавҳа, ҳулоса, электрон манзил) билан чеклаш имконини беради. Бу фақат бирор мавзу бүйича асосий ишлар қизиқтирганда қул келади. Суров тили аввалгиларга ухшаш хусусиятларга эга, шунга қушимча суровни излаш жараёнида узгартириб бориш имкони бор.

Юқоридагилардан фарқли ўлароқ Magellan барча серверлар эмас, балки ахборотга тўйинганлик нуқтаи назаридан энг қимматли булган серверлардаги ҳужжатлар буйича маълумотга эга. Буни махсус таҳририят ҳайати белгилайди. Унинг тили анча содда. Magellan нинг каталог қисми ҳам бор.

WebCrawler излаш тизимларининг ичида фахрийларидан бири булиб, унинг имкониятлари Magellanникига ухшаш, лекин у суровни бошқаларга жунатиб, улар жавоби асосида умумлашган жавоб беради. Излаш тизимларининг стратегиялари ва хусусиятлари ҳар ҳил булгани туфайли улар битта суровга ҳар ҳил жавоб беради.

Рус тилида ахборот олувчилар учун Alta Vista, HotBot дан ташқари Россиянинг Паук (http:// spider.raser.ru) ва Новый русский поиск ((http:// www.openweb.ru/koi8/cgibin) тизими Россия серверларидан ҳужжатлар излаш учун махсус яратилган.

Интернетда далил излаш (русча, фактографический поиск) ҳали яҳши йулга қуйилмаган булса-да, унинг серверлари куплаб маълумотнома (справочник)лар ресурсларига эга World Wide Webда энг обрули манбалар, шу жумладан пулли ҳизматли Британиса энциклопедиясидан тортиб, куплаб бепул электрон нашрлар мавжуд.

Машҳур виртуал универсал энциклопедияларга Епсагta (http://encarta.msn.com/EncartaHome.asp) киради. Пулли нашрда 32 минг банд (мақола) ва б мингдан ортиқ луғатлар булса, бепул нашрда 16 минг банд ва 2200 фотосурат ва карталар мавжуд. "TSRUни йиллик далиллар китоби" (http://www.odci.gov/cia/ publications/nsolo/wfb-all.htm) жаҳоннинг барча мамлакатлари ва йирик халқаро ташкилотлари буйича доимо янгиланиб турувчи (обзор) тарифлар келтирилган. Унда мамлакатнинг географик урни, сиёсий тузилиши, иқтисодий, ҳарбий, ижтимоий ва маданий тараққиёти ҳақида су̀нгги статистик маълумотлар келтирилиб туради.

### E-MAIL. ЭЛЕКТРОН ПОЧТА

**Outlook Express** — электрон почтада ишлаш учун оддий ва қулай дастур ҳисобланади. Хатни ёзиш (яратиш) учун "Создать сообщение" тугмачасини босиш кифоя. Шунингдек чиройли қилиб безатилган шаблонлардан фойдаланган ҳолда маълумот яратиш имкониятлари ҳам мавжуд. Бунинг учун "Создать сообщение" менюси тугмачасини босиш ва керакли бланкни танлаш зарур. Экранда ҳосил булган дарчада қуйидаги майдонни тулдириш лозим.

1) Кому — маълумот олувчининг Е-mail манзили курсатилади.

2) Копия — маълумот нусхасини олувчининг E-mail манзили курсатилади (агар маълумотни куплаб олувчиларга жунатиш зарурияти булса E-mail манзили вергул оркали курсатилади).

3) Тема — жунатилаёттан маълумот мавзуси курсатилаёттан майдон.

Хатни бичимга келтириш ҳам ҳар қандай мавзуни таҳрир қилгандаги сингари амалга оширилади.

Езилган маълумотни жунатиш учун асбоблар панелида "Отправитъ" тугмачасини босиш зарур.

Outlook Express — қуйидаги локал папкаларга эга.

1) Входящие — фойдаланувчи ўз Е-таіl манзили бўйича оладиган барча келувчи маълумотларни сақлаш учун мўлжалланган.

2) Исходящие — фойдаланувчи ёзган, лекин эгаларига жунатмаган барча жунатиладиган маълумотларни сақлаш учун мулжалланган.

3) Отправленные — фойдаланувчининг ўз эгаларига жўнатган маълумотларни сақлайди.

**4) Удаленные** — фойдаланувчининг адашиб олиб ташланган маълумотларни тиклаши учун олиб ташлаган маълумотларини саклайди.

5) Черновики — фойдаланувчининг ҳали тугалланмаган маълумотларини сақлаш учун мулжалланган.

X ST -(2019年 小学) 18-08 аписько впесте со всеми пенаки защей семьи? лики сможете читать свою аловно пользоваться дной и той же учетной минот нобой точки lotmail 2011、1112年の × 2 3 Интернет орқали юборган хатингни олдим. Уқишдан буш пайтларингда машина тузатувчи уста қулида шогирд булиб ишлаёттанлигингни эшитиб хурдля получения последних сведений о программе Outlook Express выберите пункт 'O 1 Browne () | Padora & CetH . Зал. -Вна колир Проверить Праволис 輞 2000 Sec. -L.K. санд булдим. Бу ерда эгаллаган хунаринг, мана, асқотибди. 樾 Bua Borgeva Poppier Capeve Looduevee Copera è Appeca OTHERETE Ç XYA 3 Minuck Job Madde Ph. Macrep now Calibrateur. Terna ж Haemare schmenov\_v@pochtant.ru d đ ► 10 ► 💕 привет с большого боазна Салом Дилшод! **Deven** Takin Epseka **Nepecnate** ġ OTTOSENTE (D) Kow E Koma иннайая. 1 Terrar **A**uríad Orsemite ġ Стиксок контактов пуст. Для создания контакта нажините Контакты! x X Сообщенные 1, не прочапано: 0 Oreenurb ð Отправленные
 Чаленные
 Черновики П. О Покальные папки D Brothemiee C Outlook Express Coanare o. N DALAR

### Келган хатларни куриш

X 10 -第1130× || ⑥ ▶ 凶 必 🖏 || ダ10. loocawey · Vinamp | 圏 Adobe Photoshop || 第18×00,400 004004... | 副小 43 0 10.05 2) "Bxoдящие" komandasini 3) Kelgan xatlar ro yxatidan 4) Xatning mazmuni bilan 1) "Доставить почту" tugmasini bosing. Проверка почты. ishga tushiring birini tanlang tanishing Bac npusercreyer nporpa Работа в сети 3 122592 Доставить. Туғылган кунинг билан табриклайман! Tema hello Удалить  $\times$ C Frynna paspadorwrkog n... D Batir Pulatov Batir Pulatov Or: Batir Pulatov Komy: Lashmanov\_V Печать 1 Салом Нилуфар!!! <u>Файл</u> Правка <u>В</u>ид С<u>ервис</u> Сооб<u>щ</u>ение <u>С</u>правка Хаётингда 10 2 01 Tema: Привет Ø, ¥ Список контактов пуст. Для создания контакта нажиите "Контакты". × X 🗳 Вкодящие - Outlook Express Сообщенник 3, не прочитано. 0 Thtp://www.rambler.ru à 🖂 🚫 Локальные папки 🛛 Удаленные О Исходящие П Черновики C Ornpasnen Ф Входящие Cil Outlook Express , Cosdarb c... Контакты • 1 Папки Хат жўнатиш 140

### мундарижа

| Сўз боши                                                                                                    | 3  |
|----------------------------------------------------------------------------------------------------|----|
| Информатика фанининг вужудга                                                                                                    |    |
| келиш тарихи ва хозирги кундаги ўрни                                                                                                    | 5  |
| I Боб. Шахсий компьютер курилмалари                                                                                                    | 10 |
| 1.1 Шахсий компьютернинг асосий курилмалари                                                                                                    | 10 |
| 1.2 Шахсий компьютернинг кушимча курилмалари                                                                                                    | 10 |
| 1.3 Шахсий компьютерлан фойдаланиш коидалари                                                                                                    | 11 |
| 14 Компьютерни ишга тайёрлаш тартиби                                                                                                    | 11 |
| 15 Inouecon                                                                                                    | 12 |
| 151 Muxpoupoueccop                                                                                                    | 13 |
| 152 Оператир хотира                                                                                                    | 14 |
| 1.5.2. Пискатлар                                                                                                    | 15 |
| 1.5.4. Колтания внои                                                                                                    | 16 |
| 1.6 Monutontan                                                                                                    | 16 |
| 1.7. Клориотиче                                                                                                    | 10 |
| 171 Korra na viente vanderansve vienteren vienteren vien | 17 |
| 1.7.2. Катта ва кичик харфларни киритиш тартиои                                                                                                    | 10 |
| 1.7.2. Компьютерда кирилл ва лотин алифооси                                                                                                    | 10 |
| 1.7.5. Клавиатуранинг махсус тугмачалари                                                                                                    | 10 |
| 1.7.4. Гугмачаларнинг махсус мажмуилари                                                                                                    | 20 |
| 1.8. Принтерлар                                                                                                    | 20 |
| 1.9. Ердамчи қурилмалар                                                                                                    | 22 |
| II БОБ. MS DOS операцион системаси                                                                                                    | 24 |
| 2.1. MSDOSнинг таркиби                                                                                                    | 25 |
| 2.2. DOSни юклаш алгоритми                                                                                                    | 26 |
| 2.3. MS DOS операцион системасининг                                                                                                    |    |
| асосий буйруқлари                                                                                                    | 27 |
| 2.3.1. Матнли файл ташкил этиш                                                                                                    | 27 |
| 2.3.2. Файлни ўчириш                                                                                                    | 27 |
| 2.3.3. Файлни қайта номлаш                                                                                                    | 28 |
| 2.3.4. Файлнинг нусхасини кучириб утиш                                                                                                    | 28 |
| 2.3.5. Дискда файлни тез топиш                                                                                                    | 29 |
| 2.3.6. Файл матнини экранга чикариш                                                                                                    | 29 |
| 2.3.7. Жорий каталогни ўзгартириш                                                                                                    | 30 |
| 2.3.8. Каталогни куздан кечириш                                                                                                    | 30 |
| 2.3.9. Каталог ташкил килиш.                                                                                                    | 32 |
| 2.3.10. Каталогни учириш                                                                                                    | 33 |
| 2.4. Дискетлар билан ишлаш                                                                                                    | 33 |
| III БОБ. Norton Commander дастури билан ишлаш                                                                                                    | 35 |
| 31 NC имкониятлари                                                                                                    | 35 |
| 3.2 NC поступници инго тупнирици                                                                                                    | 36 |
| 5.2. The datipping minta tymping                                                                                                    | 50 |
| 3.3 NCTAH UNKHU                                                                                                    | 36 |

| 3.4. DOS буйрукларини ишга тушириш              | 37 |
|-------------------------------------------------|----|
| 3.5. NC панеллари таркиби                       | 37 |
| 3.6. NC панелларини бошкариш                    | 37 |
| 3.7. Панелдаги каталоглар руйхати               | 38 |
| 3.8. Ажратилган файл ёки каталог                | 38 |
| 3.9. Функционал тугмачалардан фойдаланиш        | 39 |
| 3.10. Файллар гурухини танлаш                   | 40 |
| 3.11. Файл матнини экранда куриш                | 41 |
| 3.12. Файлни тахрир қилиш                       | 41 |
| 3.13. Файл ва каталог нусхасини олиш            | 42 |
| 3.14. Файл ва каталогни қайта номлаш ва кучириш | 43 |
| 3.15. Каталог ташкил этиш                       | 44 |
| 3.16. Файл ва каталогни ўчириш                  | 44 |
| 3.17. Файлни тез топиш                          | 45 |
| 3.18. Файл атрибутларини ўзгартириш             | 46 |
| 3.19. Панелда файлларни қисман куздан кечириш   | 47 |
| 3.20. NC менюси                                 | 48 |
| 3.20.1. "Left" ва "Right" булимлари             | 49 |
| 3.20.2. Менюнинг "Files" булими                 | 50 |
| 3.20.3. Менюнинг "Commands" булими              | 51 |
| 3.20.4. Менюнинг "Options" булими               | 52 |
| 3.20.5. NC конфигурациясини ўрнатиш             | 53 |
| 3.21. Каталогдан каталогга ўтиш                 | 55 |
| 3.22. Дисклар руйхати билан ишлаш               | 56 |
| 3.23. Тахрирлагични курсатиш                    | 56 |
| 3.24. Фойдаланувчи менюси                       | 57 |
| 3.25. Файлни дискда қидириш                     | 58 |
| 3.26. Учирилган файлни тиклаш                   | 59 |
| 3.27. Компьютер ҳақида маълумот                 | 61 |
| IV БОБ. WINDOWS дастури                         | 63 |
|                                                 |    |
| 4.1. WINDOWS ҳақидаги бошланғич маълумотлар     | 63 |
| 4.2. WINDOWSнинг имкониятлари                   | 64 |
| 4.3. Асосий дастурлар                           | 64 |
| 4.4. WINDOWS га кириш                           | 65 |
| 4.4.1. Дастурларни юклаш                        | 66 |
| 4.4.2. Буйруқлар панели билан ишлаш             | 68 |
| 4.4.3. Шрифт тилини ўзгартириш                  | 70 |
| 4.4.4. Товуш созлагич                           | 70 |
| 4.4.5. Вақт кўрсатгичини ўзгартириш             | 70 |
| 4.5. WINDOWSдан чиқиш                           | 71 |
| 4.6. WINDOWSнинг асосий элементлари             | 71 |
| 4.6.1. Дастур дарчаси                           | 71 |
| 4.6.2. Дарча қисмлари                           | 72 |
| 4.7. Мулоқот дарчалари билан ишлаш              | 74 |
| 4.8. Дарчалар билан ишлаш                       | 74 |
| 4.9. Дарча ўлчамини ўзгартириш                  | 75 |
| 4.10. Дарчани ёпиш                              | 75 |
| 4.11. Меню билан ишлаш                          | 75 |
|                                                 |    |

| 4.12. Системали менюдан фойдаланиш                                                                              | 77  |
|----------------------------------------------------------------------------------------------------|-----|
| 4.13. Системали менюнинг буйруклари                                                                             | 77  |
| 4.14. Дастурлар билан ишлаш                                                                                     | 78  |
| 4.15. Файллар билан ишлаш                                                                                       | 78  |
| 4.15.1. Файллар бошқарувчисини ишга тушириш                                                                     | 79  |
| 4.15.2. Файллар бошкарувчисининг дарчаси                                                                        | 80  |
| 4.15.3. Файл белгилари                                                                                          | 81  |
| 4.15.4. Файлларни ажратиш                                                                                       | 81  |
| 4.15.5. Файллардан нусха кучирш                                                                                 | 83  |
| 4.15.6. Файлларни кучириб утиш                                                                                  | 84  |
| 4.15.7. Файлларни ўчириш                                                                                        | 84  |
| 4.15.8. Файлни қайта номлаш                                                                                     | 85  |
| 4.15.9. Файл атрибутларини ўзгартириш                                                                           | 86  |
| 4.15.10. Windowsда каталоглар                                                                                   | 86  |
| 4.15.11. Каталог ташкил этиш                                                                                    | 87  |
| 4.15.12. Каталоглар билан ишлаш                                                                                 | 88  |
| 4.15.13. Бошка дискка ўтиш                                                                                      | 88  |
| 4.15.14. Файлларни топиш                                                                                        | 89  |
| 4.15.15. Дискетлар билан ишлаш                                                                                  | 90  |
| MARKET CONTRACTOR OF THE OWNER OF THE OWNER OF THE OWNER OF THE OWNER OF THE OWNER OF THE OWNER OF THE OWNER OF |     |
| V БОБ. Матнларни тахрир қилиш                                                                                   | 93  |
|                                                                                                    |     |
| 5.1. Word тахрирлагичи ёрдамида матнларни                                                                       |     |
| тайёрлаш                                                                                                    | 94  |
| 5.1.1. Microsoft Word дарчаси элементлари                                                                       | 94  |
| 5.1.2. Word менюси                                                                                              | 95  |
| 5.1.2.1. Менюнинг "файл" булими                                                                                 | 95  |
| 5.1.2.2. Менюнинг "правка" булими                                                                               | 96  |
| 5.1.2.3. Менюнинг "вид" булими                                                                                  | 97  |
| 5.1.2.4. Менюнинг "вставка" булими                                                                              | 98  |
| 5.1.2.5. Менюнинг "формат" булими                                                                               | 103 |
| 5.1.2.6. Менюнинг "сервис" булими                                                                               | 108 |
| 5.1.2.7. Менюнинг "таблица" булими                                                                              | 112 |
| 5.1.2.8. Менюнинг "окно" булими                                                                                 | 116 |
| 5.1.2.9. Word да маълумот олиш (справка)                                                                        | 117 |
| 5.1.3. Воситалар панели ҳақида маълумот                                                                         | 118 |
| 5.1.3.1. "Стандартная" воситалар панели                                                                         | 118 |
| 5.1.3.2. "Форматирование" воситалар панели                                                                      | 120 |
| 5.1.3.3. "Рисования" воситалар панели                                                                           | 121 |
| 5.1.4. Хужжатни кўздан кечириш усуллари                                                                         | 122 |
| 5.1.5. Масштаблаш                                                                                               | 123 |
| INTERNET глобал компьютер тармоги                                                                               | 126 |
| GLOSSARY — INTERNET атамалари                                                                                   | 129 |
| Гиперматн, гипермедиа. HTML тили                                                                                | 131 |
| Е — MAIL. Электрон почта                                                                                        | 138 |
|                                                                                                    |     |

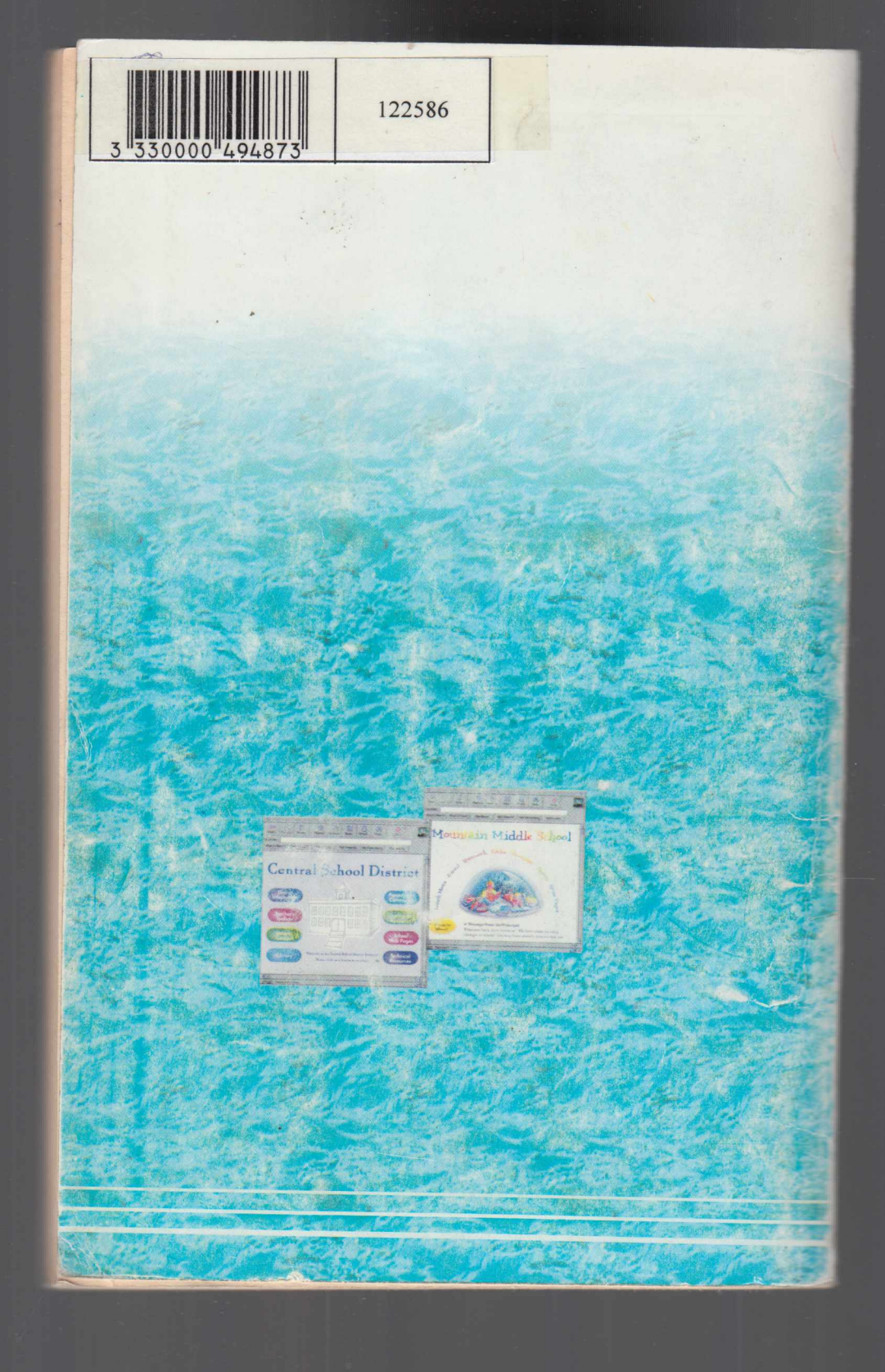